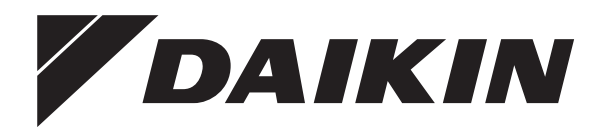

# Manual de utilizare

**RoCon+ HP** 

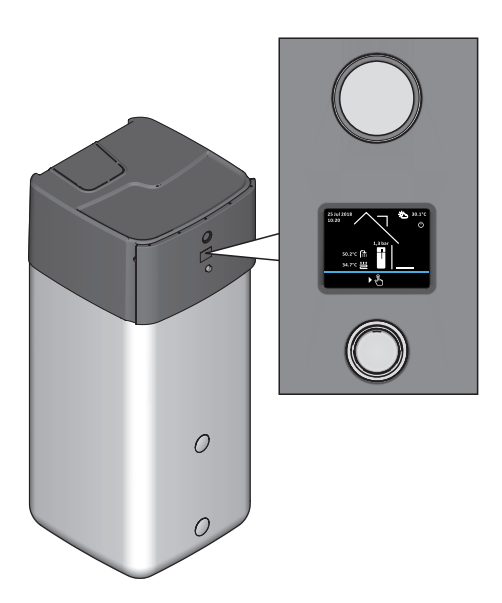

| ETSH(B)16P30D | ETSX(B)16P30D |
|---------------|---------------|
| ETSH(B)16P50D | ETSX(B)16P50D |

romană

# Cuprins

| 1   | Reg      | eguli generale de siguranță |                                                     |    |  |  |
|-----|----------|-----------------------------|-----------------------------------------------------|----|--|--|
|     | 1.1      | Instruct                    | iuni de siguranță speciale                          | 4  |  |  |
|     |          | 1.1.1                       | Respectați instrucțiunile                           | 4  |  |  |
|     |          | 1.1.2                       | Explicația avertizărilor și simbolurilor            | 5  |  |  |
|     | 1.2      | Instruct                    | iuni de siguranță pentru montare și funcționare     | 5  |  |  |
|     |          | 1.2.1                       | Generalități                                        | 5  |  |  |
|     |          | 1.2.2                       | Utilizarea corespunzătoare                          | 5  |  |  |
| •   | Dee      |                             | e na eluciului                                      | ~  |  |  |
| 2   | Des      | criere                      | a produsului                                        | 6  |  |  |
|     | 2.1      | Scoate                      | rea din funcțiune temporară                         | 6  |  |  |
| 3   | Ope      | rarea                       |                                                     | 7  |  |  |
| Ĩ., | 3.1      | Genera                      | lități                                              | 7  |  |  |
|     | 3.2      | Elemer                      | ite de afisai si comandă                            | 7  |  |  |
|     |          | 3.2.1                       | Afisai stare                                        | 7  |  |  |
|     |          | 3.2.2                       | Display                                             | 7  |  |  |
|     |          | 3.2.3                       | Buton rotativ                                       | 7  |  |  |
|     |          | 3.2.4                       | Ecran de start                                      | 8  |  |  |
|     | 3.3      | Concer                      | ot functional                                       | 9  |  |  |
|     |          | 3.3.1                       | Navigare în meniu                                   | 9  |  |  |
|     |          | 3.3.2                       | Funtia Ajutor                                       | 9  |  |  |
|     |          | 3.3.3                       | Navigati în listă si selectati elementele din listă | 9  |  |  |
|     |          | 3.3.4                       | Setarea valorilor nominale                          | 10 |  |  |
|     |          | 3.3.5                       | Setarea orei                                        | 10 |  |  |
|     |          | 3.3.6                       | Funcția calendar                                    | 10 |  |  |
|     |          | 3.3.7                       | Setarea programelor de timp                         | 11 |  |  |
|     |          | 3.3.8                       | Operarea externă                                    | 12 |  |  |
|     | <b>-</b> | - 41 -                      |                                                     | 40 |  |  |
| 4   | Fun      | cția                        |                                                     | 13 |  |  |
|     | 4.1      | Regim                       | de funcționare                                      | 13 |  |  |
|     | 4.2      | Utilizato                   | or                                                  | 14 |  |  |
|     |          | 4.2.1                       | Setarea temperaturii nominale a camerei             | 14 |  |  |
|     |          | 4.2.2                       | Setarea temperaturii camerei Scădere                | 14 |  |  |
|     |          | 4.2.3                       | Setarea temperaturii camerei Absență                | 14 |  |  |
|     |          | 4.2.4                       | Setarea temperaturii nominale a apei calde          | 14 |  |  |
|     |          | 4.2.5                       | Prepararea apei calde in afara programului          | 14 |  |  |
|     | 4.3      | Program                     | m timp                                              | 14 |  |  |
|     |          | 4.3.1                       | Programe de timp temporare                          | 14 |  |  |
|     |          | 4.3.2                       | Programe de timp permanente                         | 14 |  |  |
|     |          | 4.3.3<br>Sotări             | Resetare program timp                               | 10 |  |  |
|     | 4.4      |                             | Sotări aficaro                                      | 10 |  |  |
|     |          | 4.4.2                       | Setan alişare                                       | 10 |  |  |
|     |          | 443                         | Surse de căldură externe                            | 16 |  |  |
|     |          | 4.4.3                       |                                                     | 10 |  |  |
|     |          | 4.4.4                       | Managementul inteligent al rezerverului             | 17 |  |  |
|     | 4.5      | Configu                     | iratie                                              | 17 |  |  |
|     |          | 4 5 1                       | Drepturi de acces (cod specialist)                  | 17 |  |  |
|     |          | 452                         | Senzori                                             | 18 |  |  |
|     |          | 453                         | Configurarea circuitului de încălzire               | 18 |  |  |
|     |          | 454                         | Heating                                             | 18 |  |  |
|     |          | 455                         | Cooling                                             | 19 |  |  |
|     |          | 456                         | Apă caldă                                           | 20 |  |  |
|     |          | 457                         | Program suplimentar                                 | 20 |  |  |
|     |          | 458                         | Configuration Wizard                                | 22 |  |  |
|     |          | 459                         | Parameter Reset                                     | 22 |  |  |
|     | 4.6      | Info                        |                                                     | 22 |  |  |
|     |          | 4.6.1                       | Actual                                              | 22 |  |  |
|     |          | 4.6.2                       | Prezentare                                          | 23 |  |  |
|     |          | 4.6.3                       | Valori                                              | 23 |  |  |
|     |          | 4.6.4                       | Presiunea apei                                      | 23 |  |  |
|     | 4.7      | Eroare.                     | · · · · · · · · · · · · · · · · · · ·               | 23 |  |  |
|     | 4.8      | Termin                      | al                                                  | 23 |  |  |
|     |          | 4.8.1                       | Selectați adresa de terminal                        | 24 |  |  |
|     |          | 4.8.2                       | Bus-Scan pentru funcție terminal                    | 24 |  |  |
|     |          |                             |                                                     |    |  |  |

|    | 4.9         | Statistică                                           | 24 |
|----|-------------|------------------------------------------------------|----|
|    |             | 4.9.1 Month                                          | 24 |
|    |             | 4.9.2 Total                                          | 25 |
| 5  | Prim        | na punere în funcțiune                               | 26 |
|    | 5.1         | Configuration Wizard                                 | 26 |
|    | 5.2         | Ghidaj meniu în Configuration Wizard                 | 26 |
| 6  | Prez        | ventare parametri                                    | 27 |
| •  | 6.1         | Meniu: Regim de functionare                          | 27 |
|    | 6.2         | Meniu: Utilizator                                    | 27 |
|    | 6.3         | Meniu: program timp                                  | 27 |
|    | 6.4         | Meniu: setări                                        | 27 |
|    | 6.5         | Meniu: Configurație                                  | 28 |
|    | 6.6         | Meniu: Info                                          | 28 |
|    | 6.7         | Meniu: eroare                                        | 28 |
|    | 6.8         | Meniu: Terminal                                      | 28 |
|    | 6.9         | Meniu: Statistică                                    | 29 |
| 7  | Setă        | rile parametrilor                                    | 30 |
|    | 7.1         | Explicarea tabelelor cu parametri                    | 30 |
|    | 7.2         | Regim de funcționare                                 | 30 |
|    | 7.3         | Utilizator                                           | 31 |
|    |             | 7.3.1 Meniu: Temperatură nominală cameră             | 31 |
|    |             | 7.3.2 Meniu: Temperatură cameră scădere              | 31 |
|    |             | 7.3.3 Meniu: Temperatură cameră absență              | 31 |
|    |             | 7.3.4 Meniu: Temperatură nominală apă caldă          | 31 |
|    |             | 7.3.5 Meniu: 1x apă caldă                            | 32 |
|    | 7.4         | Program timp                                         | 32 |
|    | 7.5         | 7.5.1 Meniu: Setări afisare                          | 33 |
|    |             | 7.5.2 Meniu: Sistem                                  | 34 |
|    |             | 7.5.3 Meniu: Sursă de căldură externă                | 34 |
|    |             | 7.5.4 Meniu: Intrări/lesiri                          | 35 |
|    |             | 7.5.5 Meniu: Managementul inteligent al rezervorului | 37 |
|    | 7.6         | Configurație                                         | 38 |
|    |             | 7.6.1 Meniu: Senzori                                 | 38 |
|    |             | 7.6.2 Meniu: Configurație circuit de încălzire       | 39 |
|    |             | 7.6.3 Meniu: Încăzlire                               | 39 |
|    |             | 7.6.4 Meniu: Răcire                                  | 41 |
|    |             | 7.6.5 Meniu: Apă caldă                               | 42 |
|    |             | 7.6.6 Meniu: Programe suplimentare                   | 43 |
|    | 1.1         | Info                                                 | 44 |
|    |             | 7.7.1 Prezentare                                     | 44 |
|    |             | 7.7.3 Presiunes anei                                 | 45 |
|    | 78          | Froare                                               | 46 |
|    | 7.9         | Terminal                                             | 46 |
|    | 7.10        | Statistică                                           | 46 |
|    | 7.11        | Configuration Wizard                                 | 47 |
| 0  | Eror        | i ci ovorij                                          | 10 |
| 0  | 8.1         | Functionare de urgentă                               | 18 |
|    | 82          | Regim manual                                         | 48 |
|    | 8.3         | Protocol de erori                                    | 48 |
|    | 8.4         | Ecranul de eroare                                    | 48 |
|    | 8.5         | Coduri de eroare                                     | 49 |
| 0  | Mad         | ul mixor                                             | 50 |
| 3  |             | Earon do start modul miver (functio terminal)        | 50 |
|    | ฮ. I<br>ฉ ว | Prezentare parametri miver                           | 50 |
|    | 9.2<br>9.3  | Setări parametri modul mixer                         | 52 |
|    | 0.0         |                                                      |    |
| 10 | Glos        | sar                                                  | 53 |
| 11 | Setă        | ri specifice utilizatorului                          | 54 |
|    | 11.1        | Programe comutare timp                               | 54 |
|    | 11.2        | Parametru                                            | 55 |
|    | 11.3        | Adrese bus date                                      | 55 |
| 12 | Noti        | te                                                   | 56 |
| 14 | nou         | ic i                                                 | 90 |

# 1 Reguli generale de siguranță

# 1 Reguli generale de siguranță

# 1.1 Instrucțiuni de siguranță speciale

# 🕂 AVERTIZARE

Aparatele de încălzit ce nu au fost montate sau instalare corespunzător, pot afecta funcționarea aparatului de încălzit și/sau cauza accidente grave sau decesul utilizatorului.

- Lucrările la (ca de ex. amplasarea, repararea, conectarea și prima punere în funcțiune) pot fi efectuate doar de acele persoane care sunt autorizate și care au absolvit pentru activitatea corespunzătoare o formare tehnică sau de învățare a meseriei, care le atestă capacitatea și care au luat parte la cursuri de perfectionare organizate de o autoritate competentă recunoscută. Din acestea fac parte în special specialişti în încălzire, electricieni și specialişti în răcire și climatizare, care pe baza formării de specialitate și a cunoștințelor lor de specialitate, dispun de experientă cu instalarea și întreținerea corespunzătoare a instalațiilor de încălzire, cu gaz precum și a rezervoarelor de apă caldă.
- Utilizați generatoarele de căldură doar în stare perfectă de funcționare și cu capacul închis.

# 

Ignorarea următoarelor instrucțiuni de siguranță poate duce la răniri grave sau deces.

- Acest dispozitiv poate fi utilizat de către copiii cu vârsta mai mare de 8 ani și persoane cu capacități fizice, senzoriale sau mentale reduse sau lipsa de experiență și cunoștințe numai în cazul în care acestea au fost supravegheate sau instruite cu privire la utilizarea în siguranță a dispozitivului și au înțeles riscurile care rezultă din utilizarea acestuia. Copiii nu se pot juca cu dispozitivul. Curățare sau întreținerea de către utilizator nu trebuie să fie efectuată de către copii fără supraveghere.
- Racordul de rețea trebuie realizat conform IEC 60335-1 printr-un dispozitiv de separare care să asigure o separare a fiecărui pol cu o lățime de deschidere a contactului conformă cu condițiile pentru categoria de supratensiune III.
- Toate lucrările electrotehnice trebuie efectuate doar de electricieni calificați cu respectarea regulilor locale și naționale și a instrucțiunilor din acest manual.
   Asigurați-vă că se utilizează un circuit electric adecvat.
   O capacitate insuficientă a circuitului electric sau racordurile efectuate greșit pot duce la electrocutare sau incendiu.

# 1.1.1 Respectați instrucțiunile

- Documentația originală este în limba germană. Toate celelalte limbi reprezintă traduceri.
- Vă rugăm să citiți cu atenție acest manual înainte de a începe instalarea sau a lucra la instalația de încălzire.
- Măsurile de precauție indicate în acest document acoperă teme foarte importante. Respectați-le cu strictețe.
- Instalarea sistemului și toate lucrările descrise în acest manual și în documentele aferente pentru instalator trebuie efectuate de un instalator autorizat.

#### Set documentație

Acest document este parte a setului de documentație din documentele livrate. Setul complet este alcătuit din:

 Manual de instalare pentru aparatul interior (format: hârtie - inclus în pachetul de livrare al aparatului interior)

- Manual de utilizare pentru aparatul interior (format: hârtie inclus în pachetul de livrare al aparatului interior)
- Manual de utilizare pentru pompa de căldură (format: hârtie inclus în pachetul de livrare al aparatului interior)
- Manual de instalare pentru aparatul exterior (format: hârtie inclus în pachetul de livrare al aparatului exterior)
- Manuale de utilizare pentru componente opţionale (format: hârtie incluse în pachetul de livrare al componentei respective)
- Manual de referință pentru instalatori pentru aparatul interior (format: digital)
- Manual de referință pentru instalatori pentru aparatul exterior (format: digital)

Manualele de referință conțin setul complet de Date Tehnice, descrierea detaliată a procedurilor asumate, precum și informații cu privire la întreținere, depanare și scoatere din funcțiune.

Documentele digitale și cele mai noi ediții ale documentației livrate sunt disponibile pe pagina Daikin regională sau la distribuitorul dvs. Pagina Daikin este accesibilă confortabul prin codul QR de pe aparatul dvs.

### 1.1.2 Explicația avertizărilor și simbolurilor

Acest ghid descrie avertismentele în funcție de gravitatea și probabilitatea apariției acestora.

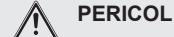

Indică un pericol iminent.

Ignorarea acestui avertisment va duce la răniri grave sau deces

### A

Indică o situație potențial periculoasă

Ignorarea acestui avertisment poate duce la răniri grave sau deces.

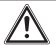

li

PRECAUŢIE

**AVERTIZARE** 

indică o situație potențial dăunătoare

Nerespectarea avertismentului poate duce la pagube materiale, poluare și accidente minore.

Acest simbol identifică sfaturi pentru utilizatori și informații deosebit de utile, dar nu și avertismente sau pericole

#### Semne de avertizare speciale

Curent electric

Unele tipuri de pericole sunt reprezentate prin simboluri speciale.

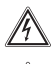

Pericol de ardere sau de opărire

#### Prezentare generală

- Instrucțiunile de utilizare sunt afișate sub forma unei liste. Acțiunile, în care ordinea secvențială trebuie să fie menținută, sunt numerotate.
  - ➔ Rezultatele acțiunilor sunt marcate cu o săgeată.

[Operating mode]: Parametri se afișează în paranteze pătrate.

 $[\rightarrow$  Main menu]: Poziția meniurilor și funcțiilor se afișează cu  $\rightarrow$  paranteze pătrate.

### 1.2 Instrucțiuni de siguranță pentru montare și funcționare

### 1.2.1 Generalități

 La toate lucrările la aparate, care merg dincolo de operarea sistemului de reglare, se vor respecta datele din documentele aferente, în special instrucțiunile de siguranță.

#### Evitarea pericolului

Daikin Altherma EHS(X/H) a fost construită în conformitate cu nivelul tehnicii și regulile tehnice recunoscute. Cu toate acestea, utilizarea necorespunzătoare poate pune în pericol sănătatea și viața oamenilor și poate cauza daune materiale.

Pentru evitarea pericolelor, utilizați Daikin Altherma EHS(X/H) doar:

- conform destinaţiei sale şi în stare perfectă,
- fiți conștienți de măsurile de siguranță și pericole potențiale.

Acest lucru presupune cunoașterea și aplicarea conținutului acestui manual, toate documentele aferente, a reglementărilor relevante de prevenire a accidentelor și de siguranță recunoscute și a normelor de sănătate la locul de muncă.

#### Prezentarea afişajelor reglării RoCon+

Anumite afișaje de pe ecran sau puncte de meniu pot diferi de imaginile din aceste instrucțiuni în funcție de varianta de țară și cea de echipare a Daikin Altherma EHS(X/H) resp. de starea utilizatorului înregistrat la reglare.

### 1.2.2 Utilizarea corespunzătoare

Reglarea RoCon+ HP poate fi utilizată exclusiv în pompele de căldură Daikin Altherma EHS(X/H) ce au fost aprobate pentru sistemul de reglare. Sistemul de reglare RoCon+ HP poate fi utilizat doar conform cu indicațiile din acest manual.

Orice altă utilizare sau o utilizare care depăşeşte aceste specificații sunt considerate ca fiind necorespunzătoare. Pentru daune care rezultă din aceste utilizări, riscul este suportat exclusiv de către operator.

La toate lucrările la aparate, care merg dincolo de operarea sistemului de reglare, se vor respecta datele din documentele aferente, în special instrucțiunile de siguranță.

#### Documentație

Documentația tehnică inclusă în pachetul de livrare este parte componentă a aparatului. Aceasta trebuie astfel depozitată încât să fie întotdeauna disponibilă utilizatorului sau personalului de specialitate.

# 2 Descrierea produsului

# INFORMAŢII

Reglarea RoCon+ HP este parte componentă a Daikin Altherma EHS(X/H).

Aceasta este alcătuită dintr-o platină de câmp de comutare RoCon BM2C, la care sunt conectate actuatoarele și senzorii precum și alte componente ale sistemului de reglare și piesa de comandă RoCon+ B1.

În acest manual se prezintă doar funcțiile și posibilitățile de setare ale Reglării. Informații detaliate despre și alte componente ale aparatului găsiți în documentele aferente.

Reglarea electronică digitală controlează, în funcție de aparatul de încălzire, automatic toate funcțiile de încălzire și apă caldă pentru un circuit de încălzire direct, un circuit separat de încărcare a rezervorului și, prin module mixer opțional conectabile, și alte circuite de încălzire.

Aceasta preia întregul management al siguranței în Daikin Altherma EHS(X/H). Astfel, în caz de lipsă a apei, la stări de funcționare nepermise sau nedefinite, are loc o Oprire de siguranță efectuată. Un mesaj de eroare corespunzător îi arată operatorului toate informațiile privind cauza avariei.

Toate setările funcțiilor pentru Daikin Altherma EHS(X/H) și aparatele opționale RoCon conectate prin bus-ul de date se fac prin elementele de comandă ale piesei de comandă integrate RoCon B1 și se afișează pe displayul text cu fundal colorat.

La Daikin Altherma EHS(X/H) se pot conecta prin bus-ul de date de reglare următoarele aparate suplimentare opționale:

- Regulator de cameră EHS157034
- Modul mixer EHS157068

În plus, reglarea RoCon+ HP dispune de o funcție de protecție la îngheț pentru circuitul de încălzire direct și circuitul de încărcare a rezervorului, precum și de o funcție automată de susținere a încălzirii (conectarea unei surse de căldură suplimentare, ca de ex. cazan pe lemne, instalație solară).

Prin contactul AUX fără potențial se pot realiza diverse funcții de comandă împreună cu aparate externe (solicitarea unui generator de căldură extern, comutarea regimului bivalent, afișarea stării externe etc.).

În plus, există mai multe intrări pentru evaluarea contactelor de comandă externe (comutarea externă a regimului de funcționare sau solicitare de căldură, funcții EVU Smart Grid și tarif redus<sup>(1)</sup>.

Cu senzorul opțional pentru temperatură exterioară, care se instalează pe partea nordică a clădirii, se poate optimiza suplimentar reglarea temperaturii turului în funcție de intemperii.

Dacă este instalat Gateway-ul opțional EHS157056 și este conectat la Internet, atunci Daikin Altherma EHS(X/H) poate fi supravegheat și operat comod cu telecomanda de pe telefoane mobile (App).

Prima punere în funcțiune a instalației de încălzire este descrisă în instrucțiunile de instalare ale Daikin Altherma EHS(X/H).

Anumite puncte de meniu ale Reglării RoCon+ HP sunt accesibile doar tehnicianului. Această măsură de siguranță asigură faptul că la funcționarea instalației nu apar funcții greșite nedorite prin setări eronate.

Toate setările pentru circuitul de căldură alocat pot fi efectuate similar ca și la piesa de comandă. Dacă funcția terminal este activată, cu excepția câtorva funcții speciale (de ex. regim manual) sunt disponibile toate opțiunile de operare ca și la piesa de comandă integrată. Un modul mixer EHS157068 conectat este de asemenea operat conform alocării prin piesa de comandă RoCon+ B1 și/sau stația de cameră EHS157034.

# 2.1 Scoaterea din funcțiune temporară

### A PRECAUŢIE

- O instalație de încălzire scoasă din funcțiune poate îngheța în caz de ger, putându-se deteriora din acest motiv.
  - Instalația de încălzire oprită se golește dacă există risc de îngheţ.
  - În cazul în care instalația de încălzire nu a fost golită, în situație de îngheţ, trebuie să se oprească alimentarea cu energie electrică şi întrerupătorul principal extern trebuie să rămână inserat.

Dacă aparatul interior nu este necesar pentru o lungă perioadă de timp, acesta poate fi scos din funcțiune temporar.

Recomandăm totuși să nu se deconecteze instalația de la alimentarea electrică, ci doar să se comute pe "regimul standby" (vezi manualul de utilizare al reglării).

Instalația este protejată astfel la îngheț, iar funcțiile pompei și protecția supapelor sunt active.

Dacă la pericolul de îngheţ nu poate fi asigurată alimentarea cu energie electrică,

- aparatul interior trebuie golit complet de apă sau
- trebuie luate măsuri adecvate de protecţie la îngheţ pentru instalaţia de încălzire conectată şi rezervorul de apă caldă (de ex.golire).

# INFORMAŢII

Dacă pericolul de îngheţ persistă doar timp de câteva zile în caz de alimentare cu energie electrică incertă, datorită izolaţiei termice foarte bune, trebuie să se renunţe la golirea de apă a aparatului interior, dacă temperatura rezervorului este urmărită în mod regulat şi nu scade sub +3 °C.

O protecție la îngheț pentru sistemul de distribuție a căldurii conectat nu este însă necesară din acest motiv!

(1) Compania furnizoare de energie electrică (EVU) trimite semnale ce se folosesc la controlul solicitării reţelei electrice şi care influenţează preţul curentului şi disponibilitatea.

# 3 Operarea

# 3.1 Generalități

/4

#### PERICOL: RISC DE ELECTROCUTARE

Prin contactul apei cu componentele electrice poate apărea o electrocutare, precum și accidente și arsuri grave.

- Afişajele şi tastele reglării se vor proteja de umezeală.
- Pentru curățarea sistemului de reglare utilizați o cârpă de bumbac uscată. Utilizarea de detergenți și alte lichide agresive poate duce la deteriorarea aparatului sau electrocutare.

# INFORMAŢII

Cea mai eficientă utilizare a energiei este atinsă de Daikin Altherma EHS(X/H) la temperaturi nominale cât mai reduse la retur și apă caldă.

Dacă la temperaturi nominale pe tur de peste 50 °C se pornește un generator de căldură extern (de ex. opționalul Backup-Heater), atunci (în funcție de temperatura exterioară) poate scădea gradul de eficiență (COP) al Daikin Altherma EHS(X/H).

# 3.2 Elemente de afișaj și comandă

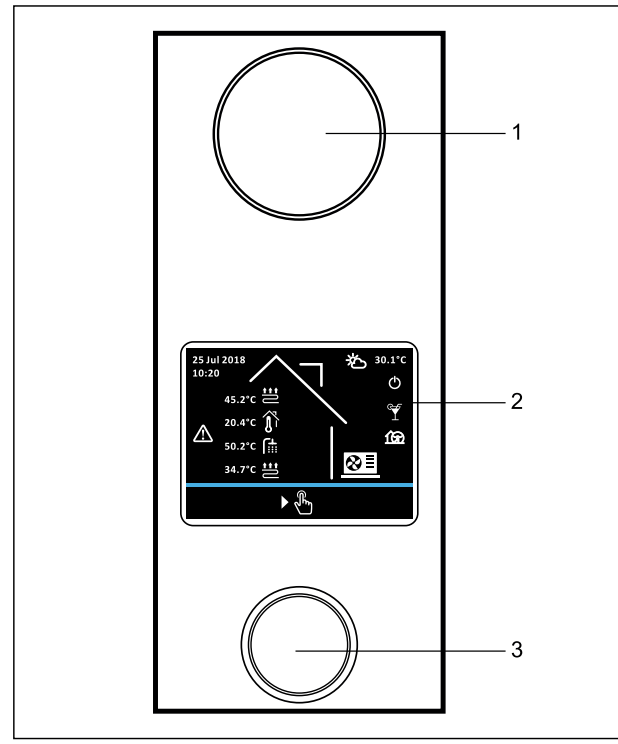

Imag. 3-1 RoCon+ HP Elemente de afișaj și comandă 1 Afișaj stare 2 Displav

3 Buton rotativ

### 3.2.1 Afişaj stare

LED-urile afişajului de stare se aprind sau clipesc și indică astfel modul de funcționare al aparatului.

| LED                    | Mod          | Descriere                                               |
|------------------------|--------------|---------------------------------------------------------|
| Clipește<br>albastru   | Standby      | Aparatul nu este în funcțiune.                          |
| Se aprinde<br>albastru | Funcționarea | Aparatul este în funcțiune.                             |
| Clipește roșu          | Eroare       | A intervenit o eroare. Pentru alte detalii vezi Cap. 8. |

Tab. 3-1 Afişaj stare

### 3.2.2 Display

În regimul normal displayul este dezactivat (complet întunecat). Activitatea instalației este indicată de afișajul de stare. Orice acționare a butonului rotativ (rotire, apăsare sau apăsare lungă) activează displayul cu ecranul de start.

Dacă ecranul de start este activ, și în următoarele 60 de secunde utilizatorul nu acționează, displayul se dezactivează. Dacă în orice alt loc din meniu, timp de 120 secunde nu are loc nicio acțiune a utilizatorului, se revine la ecranul de start.

### 3.2.3 Buton rotativ

### PRECAUŢIE

Elementele de operare ale reglării nu trebuie acționate cu obiecte dure sau ascuțite. Aceasta poate duce la deteriorare sau funcționare greșită a reglării.

Cu butonul rotativ se poate naviga în nivelurile respective, valoarea se poate selecta, modifica și prelua cu o scurtă apăsare.

| Acțiune                     | Rezultat                                                |
|-----------------------------|---------------------------------------------------------|
| Rotire                      | Selectare meniu, selectare setare, efectuare setare     |
| Apăsare treptată            | Confirmare selecție, preluare setare, executare functie |
| ок                          | innepe.                                                 |
| Apăsați 2<br>secunde        | Părăsiți meniul                                         |
| <b>م</b> ال <sup>2sec</sup> |                                                         |

Tab. 3-2 Funcția butonului rotativ

# 3 Operarea

### 3.2.4 Ecran de start

Ecranul de start oferă o imagine de ansamblu asupra stării actuale de funcționare a instalației. Din ecranul de start, orice acționare a butonului rotativ (rotire, apăsare sau apăsare lungă) duce la revenirea la Main menu.

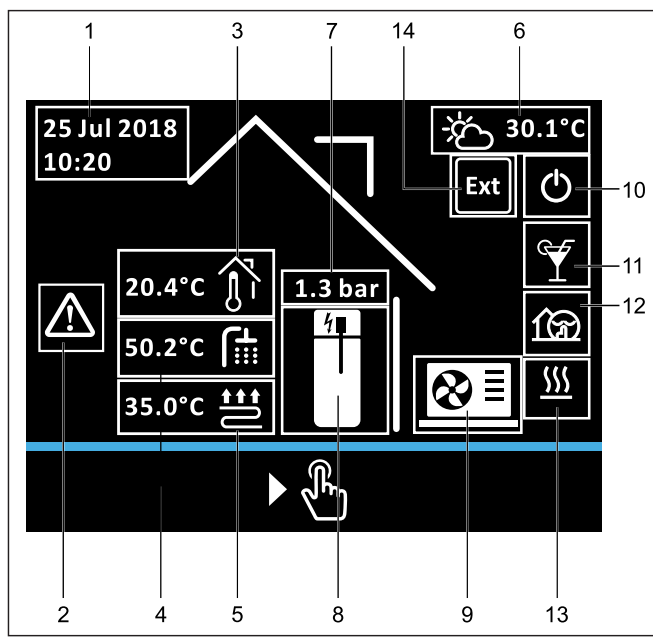

Imag. 3-2 Poziție de afișare pe ecranul de start

| Poz. | Simbol      | Explicație                                                         |
|------|-------------|--------------------------------------------------------------------|
| 1    |             | Data și ora                                                        |
| 2    | $\bigwedge$ | Mesaj de eroare                                                    |
| 3    | ۲Ţ          | Doar dacă este conectat aparatul de cameră:<br>temperatura camerei |
| 4    |             | Temperatura apei calde                                             |
| 5    |             | Temperatură tur încălzire prin pardoseală                          |
|      |             | Temperatură tur încălzire prin convectori                          |
|      |             | Temperatură tur încălzire prin radiator                            |
| 6    |             | Temperatură exterioară                                             |
| 7    |             | Presiune în circuitul de încălzire                                 |
| 8    |             | Rezervor fără bară de încălzire                                    |
|      |             | Rezervor cu bară de încălzire conectată (oprit)                    |
|      | <u>4</u>    | Rezervor cu bară de încălzire conectată (pornit)                   |
| 9    |             | Niciun aparat exterior recunoscut                                  |
|      | <u>8</u>    | Aparat exterior disponibil, compresor oprit                        |
|      | ⊗=<br>on    | Aparat exterior disponibil, compresor pornit                       |

| Poz.   | Simbol          | Explicație                                                         |
|--------|-----------------|--------------------------------------------------------------------|
| 10     | Ċ               | Regim de funcționare: Standby                                      |
|        | ر<br>با         | Regim de funcționare: Reduce                                       |
|        | <u></u>         | Regim de funcționare: Heating                                      |
|        |                 | Regim de funcționare: Cooling                                      |
|        |                 | Regim de funcționare: Summer                                       |
|        | 0,              | Regim de funcționare: Automatic 1                                  |
|        | (U <sub>2</sub> | Regim de funcționare: Automatic 2                                  |
|        | Oj              | Regim de funcționare: Emergency                                    |
| 11     | Y               | Program special: Party                                             |
|        |                 | Program special: Absent                                            |
|        |                 | Program special: Holiday                                           |
|        |                 | Program special: Public holiday                                    |
|        |                 | Program special: 1 x hot water                                     |
|        | D               | Program special: Screed                                            |
|        |                 | Program special: Ventilation                                       |
| 12     | 1 P             | Quiet mode pornit                                                  |
| 13     | <u></u>         | Modul: Heating                                                     |
|        |                 | Modul: Cooling                                                     |
|        |                 | Modul: Hot water                                                   |
|        |                 | Modul: Defrost                                                     |
|        |                 | Modul: No request                                                  |
| 14     | Ext             | Regim comutat extern (Burner blocking contact sau Room thermostat) |
| Tab. 3 | -3 Simbo        | oluri display pe ecranul de start                                  |

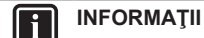

Dacă se folosește piesa de comandă locală ca telecomandă pentru un modul mixer, atât ecranul standard cât și structura meniului se modifică (vezi Cap. 9).

# 3.3 Concept funcțional

Conceptul de operare al reglării pemrite o navigare rapidă în meniu, afișarea clară a informațiilor și selectarea confortabilă a parametrilor și setarea valorilor nominale și a programelor.

Principiile conceptului de operare sunt prezentate detaliat în cele ce urmează pe baza uneor exemple. Operarea funcțiilor speciale se face pe baza aceluiași principiu și este descrisă în secțiunile corespunzătoare din Cap. 4.

### 3.3.1 Navigare în meniu

Din ecranul de start, orice acționare a butonului rotativ (rotire, apăsare sau apăsare lungă) duce la revenirea la meniul principal. Imaginea meniului este alcătuită dintr-o zonă superioară pentru pictogramele de meniu ale diverselor submeniuri și din bara de meniu inferioară. În bara de meniu se afișează pictograma Înapoi și Ajutor. Prin rotirea butonului rotativ se poate comuta între pictograme (inclusiv pictogramele din bara de meniu). Meniurile cu mai multe pagini sunt indicate de o săgeată de schimbare a paginii. Prin rotirea butonului rotativ se comută între pictogramele de meniu de pe diversele pagini de meniu.

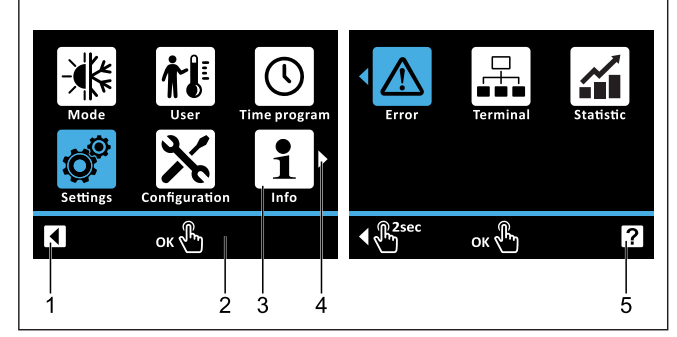

Imag. 3-3 Exemplu: elemente în meniul cu două pagini

- Pictograma Înapoi
   Bară meniu
- Bară meniu
   Pictogramă meniu
- 4 Săgeată schimbare pagină (la meniurile cu mai multe
- pagini) 5 Pictograma Ajutor

**Exemplu**: Comutare în meniul "Statistics" [ $\rightarrow$  Main menu]:

- Rotiți butonul rotativ în sens orar până când pictograma "Statistics" (pe a doua pagină de meniu) se afişează albastru.
- 2 Apăsați scurt butonul rotativ pentru a confirma ("Ok").
  - ➔ Se accesează submeniul "Statistics"

### 3.3.2 Funția Ajutor

Pentru fiecare pictogramă de meniu este disponibil un text auxiliar.

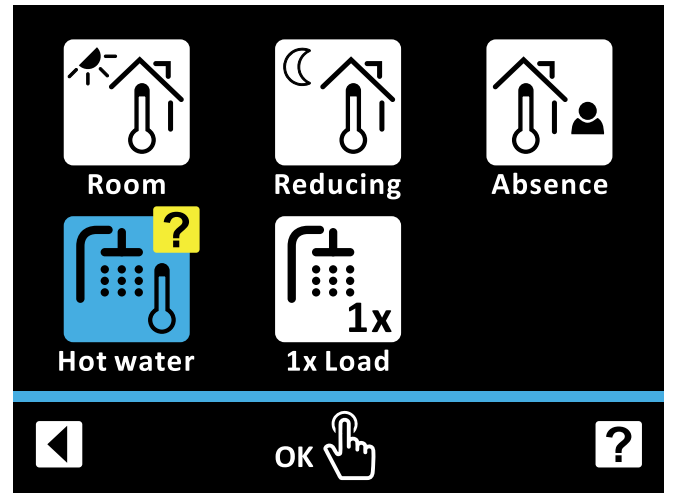

#### Imag. 3-4 Funcția Ajutor

**Exemplu**: Accesați textul auxiliar pentru meniul "Hot water" și închideți la loc funcția de ajutor [ $\rightarrow$  Main menu  $\rightarrow$  User]:

- 1 Rotiți butonul rotativ în sens orar până când pictograma Ajutor din bara de meniu se afișează albastru.
- 2 Apăsați scurt butonul rotativ pentru a confirma ("Ok").
  - ➔ Funcția Ajutor devine activă, simbolul "?" se afişează la ultima pictogramă din meniu.
- 3 Rotiți butonul rotativ în sens antiorar până când simbolul "?" apare la pictograma "Hot water".
- 4 Apăsați scurt butonul rotativ pentru a confirma ("Ok").
  - ➔ Se afişează textul auxiliar pentru meniul "Hot water".
- 5 Apăsați scurt butonul rotativ pentru a confirma ("Ok").
   → Se iese din nivelul textului auxiliar.
- 6 Rotiți butonul rotativ în sens orar până când pictograma Ajutor din bara de meniu se afișează albastru.
- 7 Apăsați scurt butonul rotativ pentru a confirma ("Ok").
  - ➔ Funcția Ajutor se încheie.

### 3.3.3 Navigați în listă și selectați elementele din listă

Listele există doar ca element informativ sau servesc la selectarea unui element din listă. Prin rotirea butonului rotativ se comută între elementele din listă. Listele cu mai multe pagini sunt indicate de o săgeată de schimbare a paginii. Prin rotirea butonului rotativ se comută între elementele din listă de pe diversele pagini.

La listele de selecție, elementul din listă selectat momentan este indicat printr-o bifă. Cu "OK" se poate selecta un element din listă.Setarea corespunzătoare se preia și se părăsește lista.

# 3 Operarea

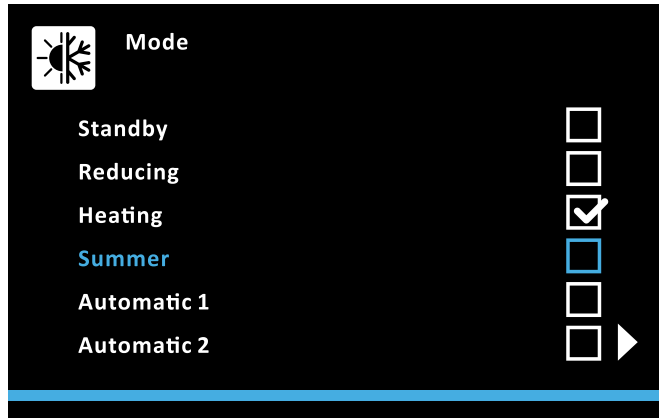

# 

Imag. 3-5 Listă cu element de listă selectat

 $\label{eq:complexity} \begin{array}{l} \mbox{Exemplu: Comutati regimul de functionare pe "Summer"} [ \rightarrow \mbox{Main menu} \rightarrow \mbox{Operating mode}] \end{array}$ 

- 1 Rotiți butonul rotativ în sens orar până se afișează pe albastru elementul de listă "Summer".
- 2 Apăsați scurt butonul rotativ pentru a confirma ("Ok").
  - ➔ Se bifează elementul de listă "Summer".
- 3 Rotiți butonul rotativ în sens antiorar până când pictograma Înapoi se afișează albastru.
- 4 Apăsați scurt butonul rotativ pentru a confirma ("Ok").
  - → Setarea se salvează și se părăsește nivelul de setare.

# 3.3.4 Setarea valorilor nominale

Valoarea nominală a unui parametru se poate modifica în cadrul scalei afișate. Cu "OK" se salvează noua valoare. Apăsând lung pe butonul rotativ se părăsește nivelul de setare fără salvare. Pentru anumiți parametri există, pe lângă valorile de pe scală, și setarea "Off". Această setare se poate alege prin rotirea butonului în sens antiorar, după ce s-a atins valoarea minimă a scalei.

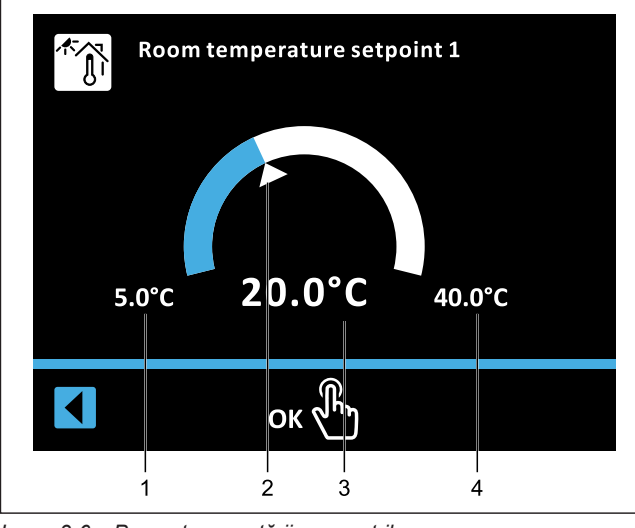

Imag. 3-6 Prezentarea setării parametrilor

- Valoare minimă
   Valoare standar
- Valoare standard Valoare selectată curent
- 3 Valoare selectată4 Valoare maximă

**Exemplu**: Puneți [Room temperature target 1] pe 22 °C [ $\rightarrow$  Main menu  $\rightarrow$  User  $\rightarrow$  Room  $\rightarrow$  Room temperature target 1]:

1 Rotiți butonul în sens orar până se afișează 22 °C.

- 2 Apăsați scurt butonul rotativ pentru a confirma ("Ok").
  - ➔ Setarea se salvează și se părăsește nivelul de setare.

### 3.3.5 Setarea orei

Pentru setarea orei exacte se folosește funcția Ora.

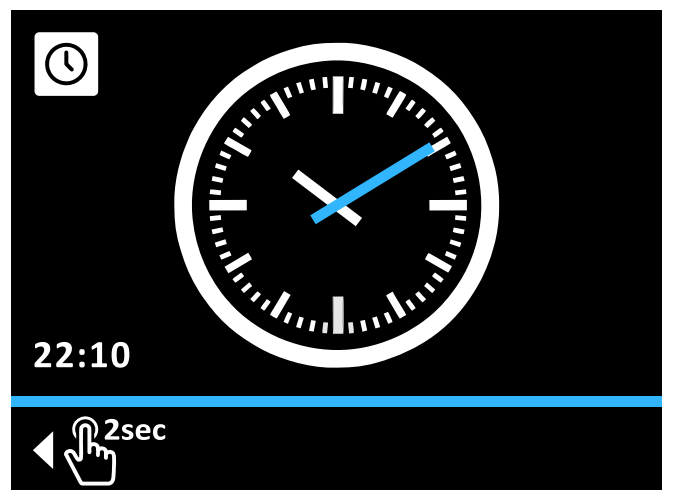

Imag. 3-7 Setarea orei

**Exemplu**: Setarea orei la 16:04 [ $\rightarrow$  Main menu  $\rightarrow$  Settings  $\rightarrow$  Display  $\rightarrow$  Time]:

- Rotiți butonul rotativ în sens orar până când cercul se afișează albastru.
- 2 Apăsați scurt butonul rotativ pentru a confirma ("Ok").
   → Indicatorul orelor este afișat albastru.
- **3** Rotiți butonul rotativ în sens orar până se afișează 16:00.
- 4 Apăsați scurt butonul rotativ pentru a confirma ("Ok").
  - → Indicatorul minutelor este afişat albastru.
- 5 Rotiți butonul rotativ în sens orar până se afișează 16:04.
- 6 Apăsați scurt butonul rotativ pentru a confirma ("Ok").
  - Pictograma de confirmare din bara de meniu se afişează albastru.
- 7 Apăsați scurt butonul rotativ pentru a confirma ("Ok").
  → Setarea se salvează și se părăsește nivelul de setare.

# 3.3.6 Funcția calendar

Pentru a seta data actuală sau programele de timp [Holiday] și [Public holiday], se folosește funcția calendar. Pentru programele de timp, funcția calendar permite selectarea unui interval.

| Aug 2018                        |    |    |    | End Vacation |     |     |     |
|---------------------------------|----|----|----|--------------|-----|-----|-----|
| Mon Tue We                      |    |    |    | Thu          | Fri | Sat | Sun |
|                                 |    |    | 1  | 2            | 3   | 4   | 5   |
|                                 | 6  | 7  | 8  | 9            | 10  | 11  | 12  |
|                                 | 13 | 14 | 15 | 16           | 17  | 18  | 19  |
|                                 | 20 | 21 | 22 | 23           | 24  | 25  | 26  |
|                                 | 27 | 28 | 29 | 30           | 31  |     |     |
|                                 |    |    |    |              |     |     |     |
| <ul> <li>€ 2sec ок €</li> </ul> |    |    |    |              |     |     |     |

Imag. 3-8 Setarea intervalului cu funcția calendar

Exemplu: Setarea [Holiday] de pe 25 august 2018 -

- 02 septembrie 2018 [ $\rightarrow$  Main menu  $\rightarrow$  Time program  $\rightarrow$  Holiday]:
- 1 Rotiți butonul rotativ în sens orar până luna aleasă este Aug 2018.
- 2 Apăsați scurt butonul rotativ pentru a confirma ("Ok").
  - ➔ 1 august este afişat înconjurat albastru.

Rotiți butonul rotativ în sens orar până când 25 august este afișat înconjurat cu albastru.

- 3 Apăsați scurt butonul rotativ pentru a confirma ("Ok").
   → 25 august se afişează pe fundal gri.
- 4 Rotiți butonul rotativ în sens orar până când 2 septembrie este afișat înconjurat cu albastru.
- 5 Apăsați scurt butonul rotativ pentru a confirma ("Ok").
  → Setarea se salvează și se părăsește nivelul de setare.

La setarea unei noi perioade de vacanță se șterge automat vacanța anterioară. Alternativ, se poate reseta setarea vacanței.

**Exemplu**: Resetarea setării de concediu [ $\rightarrow$  Main menu  $\rightarrow$  Time program  $\rightarrow$  Holiday]:

- 6 Rotiți butonul rotativ în sens orar până când selecția lunii se afişează albastru.
- 7 Apăsați scurt butonul rotativ pentru a confirma ("Ok").
  - → Ultima zi de vacanță aleasă se afișează înconjurată albastru.
- 8 Rotiți butonul rotativ în sens antiorar până când toate zilele se afișează alb.
- 9 Apăsați scurt butonul rotativ pentru a confirma ("Ok").
  - → Setarea concediului se resetează și se părăseşte nivelul de setare.

#### 3.3.7 Setarea programelor de timp

Pentru setarea programelor de timp permanente (vezi Cap. 4.3.2) se utilizează funcția Program timp. Aceasta permite setarea pe zile a 3 cicluri de comutare. Specificarea se poate face separat pentru fiecare zi sau în blocuri de "Luni până Vineri", "Sâmbătă până Duminică" și "Luni până Duminică". Ciclurile de comutare selectate se afișează pe fundal gri în nivelul de vizualizare al programului respectiv (Imag. 3-9).

| Interval de timp              | Ciclu de comutare      |
|-------------------------------|------------------------|
| Zi a săptămânii (luni, marți) | 1. 06:00 până la 22:00 |
|                               | 2. xx:xx până la xx:xx |
|                               | 3. xx:xx până la xx:xx |
| Săptămâna de lucru (Luni până | 1. 06:00 până la 22:00 |
| Vineri)                       | 2. xx:xx până la xx:xx |
|                               | 3. xx:xx până la xx:xx |
| Weekend (Sâmbătă până         | 1. 06:00 până la 22:00 |
| Duminică)                     | 2. xx:xx până la xx:xx |
|                               | 3. xx:xx până la xx:xx |
| Toată săptămâna (Luni până    | 1. 06:00 până la 22:00 |
| Duminică)                     | 2. xx:xx până la xx:xx |
|                               | 3. xx:xx până la xx:xx |

Tab. 3-4 Structura programelor de timp permanente

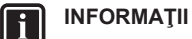

# Setările de timp pentru ciclul de comutare într-un program de zi sau de bloc se preiau și pentru alte intervale de timp atâta timp cât este vorba de aceleași zile.

 Pentru ziua din săptămână "Luni" se modifică timpul iniţial în ciclul de comutare de la 06:00 la 05:00. În intervalul "Luni până vineri" şi "Luni până duminică" se modifică automat ciclul de comutare de la 06:00 la 05:00.

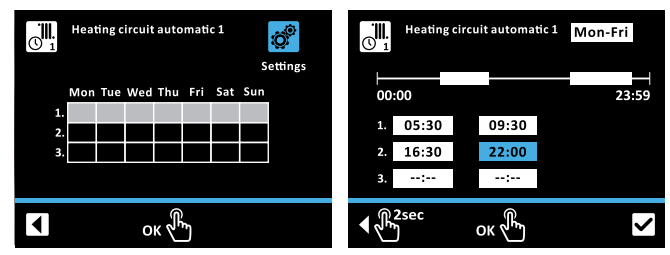

Imag. 3-9 Funcția program timp cu nivel de vizualizare (stânga) și nivel de setare (dreapta)

**Exemplu**: Pentru programul [Heating circuit auto. 1] setați ciclurile de comutare 1 și 2 pentru luni până vineri [ $\rightarrow$  Main menu  $\rightarrow$  Time program  $\rightarrow$  HC auto 1]:

- Rotiți butonul rotativ în sens orar până când pictograma Setări se afişează albastru.
- 2 Apăsați scurt butonul rotativ pentru a confirma ("Ok").
  - ➔ Afişajul comută pe nivelul de setare cu selectarea intervalului de timp clipind albastru.
- Rotiți butonul rotativ în sens orar până se afişează intervalul de timp dorit.
- 4 Apăsați scurt butonul rotativ pentru a confirma ("Ok").
  - Afişajul comută pe fereastra de introducere pentru ora de start a primului ciclu de comutare.
- 5 Apăsați scurt butonul rotativ pentru a confirma ("Ok").
  - ➔ Fereastra de introducere pentru timpul de start al primului ciclu de comutare clipeşte albastru.
- 6 Rotiți butonul rotativ în sens orar până se afişează timpul de start dorit.
- 7 Apăsați scurt butonul rotativ pentru a confirma ("Ok").
  - Afişajul comută pe fereastra de introducere pentru ora de sfârşit a primului ciclu de comutare.
- 8 Rotiți butonul rotativ în sens orar până se afişează timpul de final dorit.
- 9 Apăsați scurt butonul rotativ pentru a confirma ("Ok").
  - ➔ Afişajul comută pe fereastra de introducere pentru ora de start a celui de-al doilea ciclu de comutare.
- 10 Apăsați scurt butonul rotativ pentru a confirma ("Ok").
  - ➔ Fereastra de introducere pentru timpul de start al celui de-al doilea ciclu de comutare clipeşte albastru.
- 11 Rotiți butonul rotativ în sens orar până se afişează timpul de start dorit.
- 12 Apăsați scurt butonul rotativ pentru a confirma ("Ok").
  - ➔ Afişajul comută pe fereastra de introducere pentru ora de final a celui de-al doilea ciclu de comutare.
- 13 Rotiți butonul rotativ în sens orar până se afişează timpul de final dorit.
- 14 Apăsați scurt butonul rotativ pentru a confirma ("Ok").
  - Afişajul comută pe fereastra de introducere pentru ora de start a celui de-al treilea ciclu de comutare.
- 15 Rotiți butonul rotativ în sens orar până când pictograma Confirmare se afișează albastru.
  - → Afişajul comută pe pictograma Confirmare.

# 3 Operarea

16 Apăsați scurt butonul rotativ pentru a confirma ("Ok").

- ➔ Programarea se salvează.
- → Nivelul de setare se părăsește.
- → Ciclurile de comutare alese se afişează pe fundal gri.
- 17 Rotiți butonul rotativ în sens antiorar până când pictograma Înapoi se afișează albastru.
- 18 Apăsați scurt butonul rotativ pentru a confirma ("Ok").
  - ➔ Meniul se părăseşte

### 3.3.8 Operarea externă

Pe lângă operarea prin reglarea integrată RoCon+ HP instalația poate fi setată și operată și prin aparate externe.

#### Operarea prin Internet

Prin Gateway-ul opțional (EHS157056) reglarea RoCon+ HP poate fi conectată la Internet. Astfel este posibilă operarea RoCon+ HP prin telefoane mobile (prin App).

### Operarea prin stația de cameră

Operarea se poate face și prin regulatorul de cameră EHS157034 opțional. Pentru aceasta respectați manualul de utilizare atașat aparatului.

# 4 Funcția

Instalația reglează automat pe baza valorilor setate în Reglarea RoCon+ HP regimul încălzirii camerei, răcirii camerei și prepararea apei calde sanitare. În cele ce urmează se descriu funcțiile ce pot influența funcționarea instalației.

Anumite funcții și parametri sunt limitați prin drepturi de acces și pot fi setate doar de tehnician (vezi Cap. 4.5.1).

# 4.1 Regim de funcționare

#### $[\rightarrow \text{Main menu} \rightarrow \text{Operating mode}]$

În acest meniu se selectează regimul de funcționare cu care trebuie să lucreze aparatul. Regimul de funcționare curent se marchează printr-un simbol corespunzător în ecranul de start.

#### Regimul de funcționare Standby (Stand-by)

# 

O instalație de încălzire neprotejată poate îngheța în caz de ger, putându-se deteriora din acest motiv.

- Instalația de încălzire se golește dacă există risc de îngheț.
- În cazul în care instalația de încălzire nu a fost golită, în situație de îngheţ, trebuie să se oprească alimentarea cu energie electrică și comutatorul de reţea trebuie să rămână inserat.

În acest regim de funcționare Daikin Altherma EHS(X/H) este pus în regim Standby. Funcțiile de protecție la îngheț se mențin. Pentru menținerea acestei funcții instalația nu trebuie deconectată de la rețea!

Toate regulatoarele integrate în sistemul RoCon prin CAN-Bus se comută de asemenea în regimul "Standby".

#### INFORMAŢII

În regimul de funcționare [Standby] se deconectează pompa de căldură și evtl. Backup-Heater opțional conectat de la alimentarea electrică (mod economisire energie), dacă sunt îndeplinite următoarele condiții:

- senzorul de temperatură externă este conectat și parametrizat corect în configurația instalației,
- temperatura exterioară este peste 8 °C,
- nu există nicio solicitare de încălzire,
- în niciun circuit de încălzire conectat nu este activă funcția de protecție la îngheț și
- Daikin Altherma EHS(X/H) este pornit minim 5 min.

#### Regim de funcționare Reduce

Regim de încălzire redus (temperatură nominală cameră redusă) după temperatura de coborâre setată în parametrul [Reduce room temperature] (vezi Cap. 4.2).

Prepararea apei calde după temperaturile nominale setate și ciclurile de comutare în programul de timp apă caldă [Hot water auto. 1] (vezi Cap. 4.2).

#### Regim de funcționare Heating

Regim de încălzire, răcire după temperatura nominală a camerei setate în parametrul [Room temperature target 1] (vezi Cap. 4.2).

Un senzor de temperatură exterioară conectat (reglarea temperaturii turului în funcție de vreme) sau un regulator de cameră conectat influențează de asemenea temperatura nominală a turului.

Prepararea apei calde după temperaturile nominale setate și ciclurile de comutare în programul de timp apă caldă [Hot water auto. 1] (vezi Cap. 4.2).

#### Regim de funcționare Summer

Are loc doar o preparare a apei calde după temperaturile nominale setate și ciclurile de comutare în programul de timp apă caldă [Hot water auto. 1] (vezi Cap. 4.2).

Toate regulatoarele integrate în sistemul RoCon prin CAN-Bus se comută de asemenea în regimul [Summer].

#### Regimul de funcționare Automatic 1 (program timp)

Regim de încălzire și coborâre automat conform programelor de timp permanente (vezi Cap. 4.3):

- [Heating circuit auto. 1]
- [Hot water auto. 1]

#### Regimul de funcționare Automatic 2 (program timp)

Regim de încălzire și coborâre automat conform programelor de timp permanente (vezi Cap. 4.3):

- [Heating circuit auto. 2]
- [Hot water auto. 2]

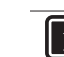

#### INFORMAȚII: CONTACT COMUTARE PENTRU COMUTARE EXTERNĂ REGIM DE FUNCTIONARE

Printr-un contact fără potențial conectat la J8 al Daikin Altherma EHS(X/H) la bornele "Ext" și cu o rezistență se poate de asemenea face o comutare a regimului de funcționare printr-un dispozitiv extern (de ex. Modem, ...). Vezi Tab. 4-1.

Funcționalitatea contactului de comutare depinde aici de parametrul [Func. burner blocking contact]:

- [Func. burner blocking contact] = Resistance values (Setare standard): Evaluarea valorilor de rezistenţă.
- [Func. burner blocking contact] = Burner blocking contact: Evaluarea ca contact arzător. Cu contactul de comutare închis are prioritate generatorul de căldură extern.

| Regim de funcționare | Rezistență | Toleranță |
|----------------------|------------|-----------|
| Standby              | < 680 Ω    | ±5%       |
| Heating              | 1200 Ω     |           |
| Reduce               | 1800 Ω     |           |
| Summer               | 2700 Ω     |           |
| Automatic 1          | 4700 Ω     |           |
| Automatic 2          | 8200 Ω     |           |

Tab. 4-1 Valori de rezistență pentru evaluarea semnalului EXT

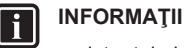

rezistențele indicate în Tab. 4-1 funcționează într-un câmp de toleranță de 5%. În afara acestor toleranțe, rezistențele sunt interpretate ca intrare deschisă. Generatorul de căldură comută înapoi în regimul activ anterior.

În cazul valorilor de rezistență mai mari decât valoarea pentru "Automatic 2", intrarea nu este luată în calcul.

Dacă mai multe contacte de comutare sunt conectate la Daikin Altherma EHS(X/H) (de ex. Smart Grid, termostat de cameră), funcțiile aferente pot avea prioritate față de comutarea externă a regimurilor de funcționare. Regimul de funcționare solicitat prin contactul de comutare EXT nu va fi activat sau va fi activat mai târziu.

Pe lângă aceste regimuri există diverse programe de timp temporare (vezi Tab. 4-2), ce pot rula cu prioritate după activare.

| Program de încălzire<br>temporar | Setarea / Activarea în<br>meniu | Indicație  |
|----------------------------------|---------------------------------|------------|
| Party                            | Time program                    | Cap. 4.3   |
| Absent                           |                                 |            |
| Public holiday                   |                                 |            |
| Holiday                          |                                 |            |
| Screed                           | Configuration                   | Cap. 4.5.7 |

Tab. 4-2Prezentare programe de timp temporare

### INFORMAŢII

Dacă se pornește un program de încălzire temporar (Party, Absent, Public holiday, Holiday, Screed) în timpul regimului de funcționare selectat, atunci se va regla cu prioritate conform setărilor acestui program de timp.

### 4.2 Utilizator

 $[\rightarrow Main \; menu \rightarrow User]$ 

În acest meniu se setează cele mai importante temperaturi nominale și funcții pentru utiliyator..

### 4.2.1 Setarea temperaturii nominale a camerei

 $[\rightarrow \text{Main menu} \rightarrow \text{User} \rightarrow \text{Room}]$ 

În acest meniu se stabilesc temperaturile nominale de cameră în regim de încălzire pentru încălzirea camerei. Valorile nominale disponibile (1-3) aparțin ciclului respectiv (1-3) ale programelor de timp [Heating circuit auto. 1] și [Heating circuit auto. 2].

Explicații pe larg și posibile valori setate pentru acest meniu găsiți în Cap. 7.3.

### 4.2.2 Setarea temperaturii camerei Scădere

 $[\rightarrow Main menu \rightarrow User \rightarrow Reduce]$ 

În acest meniu se stabilesc temperaturile nominale de cameră în regim de scădere pentru încălzirea camerei. Regimul de scădere se face prin tipul de regim "Reduce" sau prin programele de timp [Heating circuit auto. 1] si [Heating circuit auto. 2].

Explicații pe larg și posibile valori setate pentru acest meniu găsiți în Cap. 7.3.

### 4.2.3 Setarea temperaturii camerei Absență

 $[\rightarrow \text{Main menu} \rightarrow \text{User} \rightarrow \text{Absent}]$ 

În acest meniu se stabilesc temperaturile nominale de cameră în regim Absență pentru încălzirea camerei. Regimul Absență se face prin programele de timp [Absent] sau [Holiday].

Explicații pe larg și posibile valori setate pentru acest meniu găsiți în Cap. 7.3.

# 4.2.4 Setarea temperaturii nominale a apei calde

#### $[\rightarrow \text{Main menu} \rightarrow \text{User} \rightarrow \text{Hot water}]$

În acest meniu se stabilesc temperaturile nominale ale apei calde pentru prepararea apei calde. Valorile nominale disponibile (1-3) aparțin ciclului respectiv (1-3) ale programelor de timp [Hot water auto. 1] și [Hot water auto. 2].

Explicații pe larg și posibile valori setate pentru acest meniu găsiți în Cap. 7.3.

# 4.2.5 Prepararea apei calde în afara programului

 $[\rightarrow Main menu \rightarrow User \rightarrow 1x load]$ 

Prin pornirea acestei funcții se poate încălzi apa caldă la un anumit moment la temperatura nominală [Hot water temperature target 1]. Încălzirea se face cu prioritate și independent de alte programe de încălzire. După scurgerea acestei funcții temporare, Reglarea revine automat la regimul activ anterior.

Valorile de setare posibile pentru acest meniu le găsiți în Cap. 7.3.

# 4.3 Program timp

 $[\rightarrow Main \; menu \rightarrow Time \; program]$ 

Pentru o reglare confortabilă și individuală a temperaturii camerei și apei calde există diverse programe de timp setabile permanent. În plus, pentru situații speciale sunt disponibile programe de timp temporare, care scot din funcțiune programele de timp permanente resp. regimul setat actual pe durata valabilității acestora.

#### 4.3.1 Programe de timp temporare

### INFORMAŢII

Următoarele programe temporare pot fi întrerupte în orice moment prin modificarea manuală a regimului de functionare.

### Party

 $[\rightarrow Main menu \rightarrow Time program \rightarrow Party]$ 

Programul funcționează de la activare până la expirarea intervalului setat. Circuitul de încălzire se reglează în acest timp la temperatura setată în parametrii [Room temperature target 1]. Dacă programele de timp [Automatic 1] sau [Automatic 2] sunt active, ciclul de încălzire este prelungit sau pornit mai devreme. Prepararea apei calde nu este influențată.

#### Absent

 $[\rightarrow Main \ menu \rightarrow Time \ program \rightarrow Absent]$ 

Programul funcționează de la activare până la expirarea intervalului setat. Circuitul de încălzire se reglează în acest timp la temperatura nominală a camerei setată în parametrul [Room temperature absent]. Prepararea apei calde nu este influențată.

#### Holiday

 $[\rightarrow Main \; menu \rightarrow Time \; program \rightarrow Holiday]$ 

Printr-o funcție de calendar se poate specifica intervalul de absență. În acest interval circuitul de încălzire este reglat permanent (24 h pe zi) la temperatura nominală a camerei setate în parametrul [Room temperature absent]. Acest program nu este pornit dacă la data setată de start este activ regimul de funcționare [Standby].

#### Public holiday

 $[\rightarrow Main \; menu \rightarrow Time \; program \rightarrow Public \; holiday]$ 

Printr-o funcție de calendar se poate specifica intervalul de prezență. În acest timp se reglează exclusiv după setările pentru "Duminică" în [Heating circuit auto. 1] și [Hot water auto. 1].

#### 4.3.2 Programe de timp permanente

Pentru circuitele de încălzire conectate și circuitul de încărcare a rezervorului programele de timp reglează temperaturile circuitelor și ale apei calde, resp. timp de funcționare ai pompei de recirculare conform ciclurilor de comutare prestabilite. Ciclurile de comutare sunt salvate în blocuri de timp pentru care se pot seta diverse temperaturi nominale.

Programele de timp de comutare salvate pot fi modificate oricând. Pentru o mai bună vizibilitate se recomandă înregistrarea scrisă și depozitarea ciclurilor programate (vezi Cap. 11.1).

#### Heating circuit auto. 1 și Heating circuit auto. 2

 $[\rightarrow$  Main menu  $\rightarrow$  Time program  $\rightarrow$  HC auto 1/HC auto 2]

În aceste meniuri se pot parametriza programele de timp pentru circuitul de încălzire. Pe zi se pot seta 3 cicluri de comutare, cărora le sunt alocați parametrii [Room temperature target 1/2/3]. În afara ciclurilor de comutare se reglează la valoarea nominală [Reduce room temperature]. Specificarea este posibilă separat pentru fiecare zi din săptămână sau secțiuni de săptămână.

#### Hot water auto. 1 și Hot water auto. 2

 $[\rightarrow Main\ menu \rightarrow Time\ program \rightarrow DHW\ auto\ 1/DHW\ auto\ 2]$ 

În aceste meniuri se pot parametriza programele de timp pentru prepararea apei calde. Pe zi se pot seta 3 cicluri de comutare, cărora le sunt alocați parametrii [Hot water temperature, target 1/2/3].

#### **Circulation program**

 $[\rightarrow Main menu \rightarrow Time program \rightarrow Circulation]$ 

În acest meniu se poate parametriza programul de timp pentru pompa de circulare conectată opțional. Se pot seta 3 cicluri de comutare per zi.

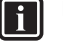

#### INFORMAŢII

Utilizarea conductelor de circulare nu este permisă în Franta!

#### Sound program

### INFORMAŢII

Dacă regimul silențios este activat, regimul de încălzire și răcire a camerei scade, iar valorile nominale de temperatură presetate nu mai pot fi atinse.De aceea, acest program poate fi setat doar de instalator.

În acest meniu se poate parametriza un program de timp pentru diversele trepte ale regimului silențios al pompei de căldură. Se pot seta până la 3 cicluri de comutare la 15 minute. Specificarea este posibilă separat pentru fiecare zi din săptămână. Format: (Pornit) hh:mm - hh:mm (Oprit)

De asemenea se pot parametriza ciclurile de luni până vineri, sâmbătă până duminică și luni până duminică.

Diecare ciclu de comutare poate avea alocată o treaptă de zgomot (0 - Nicio reducere a zgomotelor; 1 – Reducere min. a zgomotului; 2 – Reducere med. a zgomotului; 3 – Reducere max. a zgomotelor).

#### Setări din fabrică

Programele de timp permanente sunt presetate conform .

|                       | Ciclu co        | mutare 1            | Ciclu comutare 2 |                      | Ciclu comutare 3 |                     |
|-----------------------|-----------------|---------------------|------------------|----------------------|------------------|---------------------|
| Interval de timp      | On              | Off                 | On               | On Off On Off        |                  | Off                 |
|                       | ·               | Încălz              | zire cameră      |                      |                  |                     |
| Reglarea temperaturii | [Room temperatu | re target 1]: 20 °C | [Room temperatu  | ire target 2]: 20 °C | [Room temperatu  | re target 3]: 20 °C |
|                       |                 |                     | [Reduce room te  | mperature]: 10 °C    | •                |                     |
|                       |                 | "Heating            | circuit auto. 1" |                      |                  |                     |
| Luni - Vineri         | 06:00           | 22:00               | :                | :                    | :                | :                   |
| Sâmbătă, duminică     | 07:00           | 23:00               | :                | :                    | :                | :                   |
|                       | ·               | "Heating            | circuit auto. 2" |                      | •                |                     |
| Luni - Vineri         | 06:00           | 08:00               | 16:00            | 22:00                | :                | :                   |
| Sâmbătă, duminică     | 07:00           | 23:00               | :                | :                    | :                | :                   |
|                       |                 |                     |                  |                      |                  |                     |

| Pregătirea apei calde |                        |                                            |               |                                            |   |                             |  |
|-----------------------|------------------------|--------------------------------------------|---------------|--------------------------------------------|---|-----------------------------|--|
| Reglarea temperaturii | [Hot water tempe<br>60 | [Hot water temperature target 1]:<br>60 °C |               | [Hot water temperature target 2]:<br>60 °C |   | perature target 3]:<br>0 °C |  |
|                       |                        | "Hot w                                     | ater auto. 1" |                                            | - |                             |  |
| Luni - Duminică       | 05:00                  | 21:00                                      | :             | :                                          | : | :                           |  |
| "Hot water auto. 2"   |                        |                                            |               |                                            |   |                             |  |
| Luni - Vineri         | 05:00                  | 21:00                                      | :             | :                                          | : | :                           |  |
| Sâmbătă, duminică     | 06:00                  | 22:00                                      | :             | :                                          | : | :                           |  |
|                       | "Circulation program"  |                                            |               |                                            |   |                             |  |
| Luni - Vineri         | 05:00                  | 21:00                                      | :             | :                                          | : | :                           |  |
| Sâmbătă, duminică     | 06:00                  | 22:00                                      | :             | :                                          | : | :                           |  |
| "Sound program"       |                        |                                            |               |                                            |   |                             |  |
| Luni - Duminică       | :                      | :                                          | :             | :                                          | : | :                           |  |

Tab. 4-3 Setarea din fabrică a programelor de timp

#### 4.3.3 Resetare program timp

 $[\rightarrow Main menu \rightarrow Time program \rightarrow TP reset]$ 

În acest meniu se pot reseta programele timp la setările din fabrică. Pentru aceasta selectați programele de timp și apoi confirmați cu butonul de pe a doua pagină de meniu.

# 4.4 Setări

#### $[\rightarrow Main \ menu \rightarrow Settings]$

În acest meniu se efectuează setarea de bază a reglării și a sistemului. Aici se numără și conectarea componentelor opționale și externe. În funcție de drepturile de acces (utilizator sau specialist) sunt disponibili diverși parametri.

### 4.4.1 Setări afișare

 $[\rightarrow \text{Main menu} \rightarrow \text{Settings} \rightarrow \text{Display}]$ 

În acest meniu se pot seta limba, data, ora, luminozitatea LCD și durata iluminării LCD.

Explicații pe larg și posibile valori setate pentru acest meniu găsiți în Cap. 7.5.

#### INFORMAŢII

Creșterea luminozității displayului LCD peste valoarea setată din fabrică reduce durata de viață a displayului.

### 4.4.2 Sistem

i

 $[\rightarrow Main menu \rightarrow Settings \rightarrow System]$ 

În acest meniu sunt prezentați parametrii de bază ai instalației de încălzire.

Explicații pe larg și posibile valori setate pentru acest meniu găsiți în Cap. 7.5.2.

### 4.4.3 Surse de căldură externe

 $[\rightarrow Main \; menu \rightarrow Settings \rightarrow Ext. \; source]$ 

În acest meniu se poate configura conectarea unei surse de căldură externe opționale.

Căldură furnizată de un WEZ alternativ trebuie alimentată în apa di rezervor fără presiune din rezervorul de apă caldă al Daikin Altherma EHS(X/H).

- La utilizarea Backup-Heater opțional EKBUxx, acest lucru se face în funcție de situația constructivă existentă.
- La utilizarea unui WEZ alternativ (de ex. cazan cu gaz sau ulei), acesta poate fi conectat hidraulic
  - fără presiune prin racordurile (tur solar și retur solar) rezervorului de apă caldă sau
  - la aparatele de tipul Daikin Altherma EHS(X/H) ...B, prin schimbătoare de căldură cu presiune solară.

Prin setarea parametrului [Config. ext. heat source] se stabilește dacă și care generator de căldură suplimentar (WEZ) este disponibil pentru prepararea apei calde și susținerea încălzirii.

- Nicio sursă de căldură externă
- Backup-Heater opțional
- Sursă de căldură externă WW şi HZU: WEZ alternativ preia prepararea apei calde şi susținerea încălzirii. Pentru solicitarea WEZ se comută releul K3 pe placa de comutare RTX-EHS.
- Sursă de căldură externă WW sau HZU: WEZ 1 alternativ (Backup-Heater EKBUxx opțional) preia prepararea apei calde şi WEZ 2 alternativ preia susținerea încălzirii. Pentru solicitarea WEZ 1 se comută releul K3 iar pentru solicitarea WEZ 2 releul K1 pe placa de comutare RTX-EHS. Respectați avertismentul! Modul de funcționare al unui WEZ suplimentar alternativ este influențat şi de setările parametrilor [Bivalence function] şi [Bivalence temperature].

Explicații pe larg și posibile valori setate pentru acest meniu găsiți în Cap. 7.5.3.

### 4.4.4 In-/Outputs

 $[\rightarrow Main \ menu \rightarrow Settings \rightarrow Inputs/Outputs]$ 

În acest meniu se pot configura parametrii pentru intrările și ieșirile plăcii de reglare, pentru optmizarea individuală a reglării instalației.

# Smart grid

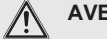

#### AVERTIZARE

La temperaturi nominale ale apei calde de peste 65 °C există pericolul de opărire. Acest lucru este posibil pentru că compania de furnizare a energiei (EVU) are dreptul de a furniza pe baza condițiilor pentru Smart Grid să furnizeze energia electrică în mod optimizat după cerere și ofertă.

Printr-o încărcare forțată, temperatura nominală a apei calde poate depăși astfel 65 °C în rezervorul de apă caldă.

Această încărcare a rezervorului are loc chiar și când este setat regimul de funcționare "Standby".

Montați protecția la oprire în distribuția de apă caldă.

Pentru utilizarea acestei funcții este necesar un contor electric special cu receptor SG, la care trebuie conectat Daikin Altherma EHS(X/H).

De îndată ce funcția este activată prin parametrul [Smart grid], în funcție de semnalul companiei de furnizare a electricității, pompa de căldură este transpusă în modul de funcționare conform Tab. 4-4.

| Sem | nal <sup>(1)</sup> | Costuri cu<br>curentul | Efectul asupra                                                                                                    |                                                                                                    |  |
|-----|--------------------|------------------------|----------------------------------------------------------------------------------------------------|----------------------------------------------------------------------------------------------------|--|
| EVU | SG                 |                        | Apă caldă                                                                                                    | Încălzirea                                                                                                    |  |
| 1   | 0                  |                        | Nicio<br>funcționare <sup>(2)</sup>                                                                                                    | Nicio<br>funcționare <sup>(2)</sup>                                                                                                    |  |
| 0   | 0                  | normal                 | Regim normal                                                                                                    | Regim normal                                                                                                    |  |
| 0   | 1                  | redusă                 | Recomandarea<br>de pornire și<br>valoarea<br>nominală a<br>temperaturii<br>rezervorului este<br>crescută în<br>funcție de<br>parametrul<br>[Smart grid<br>mode]. | Recomandarea<br>de pornire și<br>valoarea<br>nominală a<br>temperaturii<br>turului este<br>crescută în<br>funcție de<br>parametrul<br>[Smart grid<br>mode]. |  |
| 1   | 1                  | foarte redus           | Comandă de<br>pornire și<br>valoarea<br>nominală a<br>temperaturii<br>rezervorului se<br>setează la<br>70 °C.                                                    | Comandă de<br>pornire pentru<br>încărcarea<br>rezervorului.                                                                                                 |  |

Tab. 4-4 Utilizarea semnalului SG

#### AUX switching function

Prin setarea parametrului [AUX switching function] se aleg condițiile de comutare pentru contactul AUX fără potențial (ieșire comutare alternativă A). Prin acest contact se poate controla de exemplu un generator de căldură extern.

Dacă una dintre condițiile de comutare este îndeplinită, atunci contactul fără potențial este pornit după scurgerea timpului setat în parametrul [AUX wait time].

Contact comutare AUX (ieșire comutare alternativă A) nu este comutat, dacă setarea este dezactivată.

(1) ) Contactele de comutare la intrarea J8 a plăcii de comutare RoCon BM2C închise (1) sau deschise (0).
 <sup>(2)</sup> Nicio funcție de protecție la îngheț

# Contact comutare AUX (ieșire comutare alternativă A) este comutat, dacă setarea

- Temperatura rezervorului (T<sub>dhw</sub>) ≥ valoare parametru [Switching threshold TDHW (AUX)].
- dacă există o eroare.
- Temperatura exterioară < valoarea parametrului [Bivalence temperature].
- Solicitarea de căldură preparare apă caldă.
- Solicitarea de căldură încălzire cameră.
- Solicitarea de căldură încălzire cameră sau preparare apă caldă.

#### Interlink function

Setarea parametrului [Interlink function] = oferă posibilitatea ca Daikin Altherma EHS(X/H) să folosească în reglare două valori diferite pentru temperatura nominală a turului.

Acest lucru este valabil atât pentru o reglare în funcție de intemperii cât și la reglarea după o temperatură nominală de tur fixă (vezi Cap. 4.5).

O posibilă utilizare este de ex. conectarea suplimentară a unui convector HP într-un sistem de încălzire și răcire a suprafețelor.

Condiție: La racordul J16 al Daikin Altherma EHS(X/H) sunt conectate 2 contacte de comutare (de ex. termostate de cameră).

- Parametrul [Interlink function] = Oprit: dezactivat
- Parametrul [Interlink function] = : Evaluarea contactelor de comutare Încălzire şi Răcire la racordul J16 pe placa de comutare RoCon BM2C. Activarea regimului de răcire doar prin schimbarea regimului de funcționare pe "Cooling" (vezi Cap. 4.1). Setarea parametrului [Room thermostat] nu se mai evaluează.
  - Contacte comutare deschise: doar protecție la îngheț activă
  - Regimul de funcționare "Heating" sau "Automatic 1" / "Automatic 2" activ în timpul ciclurilor de comutare în regimul de zi.
  - Contact de comutare închis Heating = IL1
  - Se reglează la temperatura nominală de tur normală conform setărilor parametrilor pentru [Heating].
  - Contact de comutare închis Cooling = IL2
  - Se reglează la o temperatură nominală a turului crescută (temperatură nominală tur normală + valoarea parametrului [Interlink temperature increase ]). Prioritate, dacă ambele contacte de comutare sunt închise!
- Regimul de funcționare "Cooling" activ.
  - Contact de comutare închis Heating = IL1
  - Se reglează la temperatura nominală de tur normală conform setărilor parametrilor din nivelul [Heating circuit config.] > [Cooling].
  - Contact de comutare închis Cooling = IL2
  - Se reglează la o temperatură nominală a turului redusă (temperatură nominală tur normală - valoarea parametrului [Interlink temperature increase]. Prioritate, dacă ambele contacte de comutare sunt închise!

Explicații pe larg și posibile valori setate pentru acest meniu găsiți în Cap. 7.5.

### 4.4.5 Managementul inteligent al rezervorului

#### $[\rightarrow \text{Main menu} \rightarrow \text{Settings} \rightarrow \text{ISM}]$

La temperaturi suficient de mari ale rezervorului, se poate folosi energia din rezervor pentru încălzirea camerei. Aceasta poate crește confortul (funcția [Continuous heating]) sau poate permite utilizarea energiei dintr-o sursă de căldură externă ca de ex. Solar atunci când există necesar de încălzire (funcția [Heating support (HZU)]).

#### Continuous heating

Funcția permite încălzirea neîntreruptă chiar și în timpul dezghețării compresorului. Astfel se poate asigura un confort sporit chiar și la sisteme de încălzire cu reacție rapidă (de ex. convectori).

#### Heating support (HZU)

Dacă Funcția de susținere a încălzirii (parametrul [Heating support (HZU)] = On) se activează, atunci energia din rezervorul integrat al Daikin Altherma EHS(X/H) este folosită pentru a prelua funcția de încălzire. Dacă temperatura rezervorului este suficient de ridicată, arzătorul rămâne oprit.

Valoarea minimă (T<sub>HZUmin</sub>) se calculează după cum urmează: T<sub>HZUmin</sub> = Temperatura nominală a apei calde active momentan [Hot water temperature, target] + Parametrul [Heating support hysteresis].

#### Condiție de pornire:

Tdhw > T<sub>HZUmin</sub> + 4 K **și** Tdhw > Parametru Info [Hot water temperature, target] + 1 K

Dacă condiția de pornire este îndeplinită, atunci se ia căldură din rezervor, pentru alimentarea instalației de încălzire.

#### Condiție de oprire:

Tdhw < T<sub>HZUmin</sub> **sau** Tdhw < Parametrul [Feed temperature, target] (vezi Cap. 4.5.3)

Dacă condiția de oprire este îndeplinită, atunci susținerea încălzirii din rezervorul de apă caldă este oprită și arzătorul preia regimul de încălzire.

Parametrul [Heating support power] limitează capacitatea ce poate fi preluată maxim. Parametrul [Heating support max. temp.] limitează temperatura maximă ce poate ajunge în instalația de încălzire.

Explicații pe larg și posibile valori setate pentru parametrii din acest meniu găsiți în Cap. 7.5.5.

# 4.5 Configurație

 $[\rightarrow \text{Main menu} \rightarrow \text{Configuration}]$ 

În acest meniu se poate adapta caracteristica de disponibilitate a instalației în mod optim la structura sistemului și la nevoile utilizatorului. Programele suplimentare ușurează punerea în funcțiune. În funcție de drepturile de acces (utilizator sau specialist) sunt disponibili diverși parametri.

### 4.5.1 Drepturi de acces (cod specialist)

 $[\rightarrow Main \ menu \rightarrow Configuration \rightarrow Access]$ 

Anumite funcții și parametri din reglare sunt limitate prin drepturi de acces și nu sunt vizibile pentru utilizator. Pentru a primi acces la acestea trebuie introdus codul de specialist.

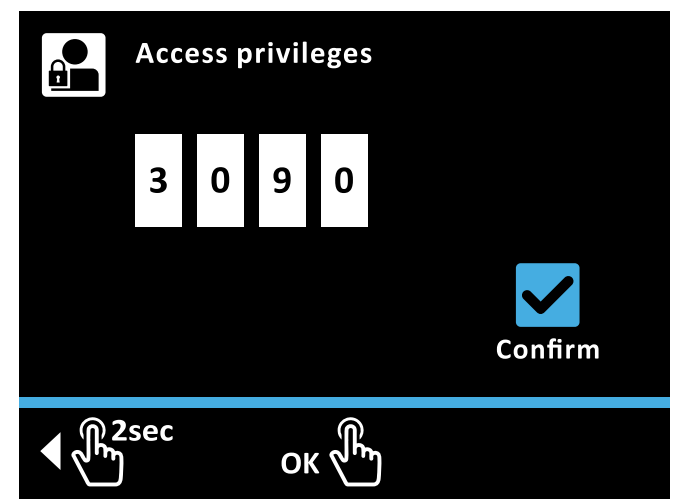

Imag. 4-1 Setarea codului de acces

#### Functia 4

Exemplu: Setați codul 3090 (doar ca exemplu, acesta nu este un cod de acces valabil) [ $\rightarrow$  Main menu  $\rightarrow$  Configuration  $\rightarrow$  Access]:

- Rotiți butonul rotativ în sens orar până când primul câmp de 1 introducere se afisează albastru.
- Apăsati scurt butonul rotativ pentru a confirma ("Ok"). 2 Primul câmp de introducere clipeşte albastru.
- 3 Rotiți butonul rotativ în sens orar până se afișează 3:.
- Apăsați scurt butonul rotativ pentru a confirma ("Ok").
  - Al doilea câmp de introducere se afisează albastru.
- Rotiți butonul rotativ în sens orar până când al treilea câmp de 5 introducere se afișează albastru.
- 6 Apăsați scurt butonul rotativ pentru a confirma ("Ok").
  - ➔ Al treilea câmp de introducere clipeşte albastru.
- Rotiți butonul rotativ în sens orar până se afișează 9:. 7
- Apăsați scurt butonul rotativ pentru a confirma ("Ok"). 8 ➔ Al patrulea câmp de introducere se afişează albastru.
- Rotiți butonul rotativ în sens orar până când pictograma 9 Confirmare se afișează albastru.
- 10 Apăsati scurt butonul rotativ pentru a confirma ("Ok").
  - → Codul se verifică și se părăsește nivelul de setare.

#### 4.5.2 Senzori

 $[\rightarrow Main menu \rightarrow Configuration \rightarrow Sensors]$ 

În acest meniu se activează și se configurează senzori (opționali). Valorile nominale ale presiunii pentru partea de apă se pot stabili.

Explicatii pe larg si posibile valori setate pentru parametrii din acest meniu găsiți în Cap. 7.6.1.

#### 4.5.3 Configurarea circuitului de încălzire

 $[\rightarrow$  Main menu  $\rightarrow$  Configuration  $\rightarrow$  HC config]

În acest meniu se setează funcțiile de bază ale circuitului de încălzire.

Explicații pe larg și posibile valori setate pentru parametrii din acest meniu găsiți în Cap. 7.6.2.

### Reglarea temperaturii turului în functie de vreme

Dacă este activă reglarea temperaturii turului după vreme, atunci temperatura turului se stabileste automat (parametrul [Feed temperature, target]) în funcție de temperatura exterioară după curba de încălzire/răcire.

În starea de livrare această funcție este activată. Aceasta poate fi dezactivată (reglare valoare fixă) sau reactivată.

Dacă este conectat suplimentar regulatorul de cameră (EHS157034) la RoCon+ HP, temperaturile nominale se reglează în funcție de intemperii și de temperatura camerei (parametrul [Room influence]).

Setarea acestei funcții se poate face doar cu cod de specialist. Contactați în acest sens tehnicianul dumneavoastră.

Activarea resp. dezactivarea acestei funcții se face prin parametrul [Weather-compensated] în meniul "Configuration".

- Parametrul [Weather-compensated] = Weather-compensated: Reglarea temperaturii în funcție de intemperii
- Parametrul [Weather-compensated] = Feed temperature, fixed: Reglarea după o temperatură nominală fixă
- La regimul de încălzire: parametrul [Feed temperature, heating mode] sau parametrul [Feed temperature, reducing mode]
- · La regimul de răcire: parametrul [Feed temperature, cooling mode]

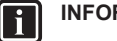

### INFORMATII

Reglarea temperaturii turului în funcție de intemperii nu are niciun efect asupra temperaturii nominale a turului la o solicitare a circuitului de apă caldă.

# Dacă este conectat Modul mixer (M1)

Setarea curbei de încălzire/răcire și activarea reglării în funcție de vreme pentru circuitul de încălzire alocat se face în același mod.

Există posibilitatea de a opera circuitul de încălzire aferent ca

 Exttinderea mixerului Modulului mixer i se transmite temperatura exterioară de la senzorul de temperatură exterioară conectat la Daikin Altherma EHS(X/H) prin CAN-Bus.

sau ca

- Extinderea mixerului cu Reglare zonală
- La modulul mixerului trebuie conectat un senzor separat de temperatură exterioară. Circuitul de încălzire alocat este reglată conform temperaturii exterioare relevante pentru această zonă.

Cu funcția terminal activată, modulul mixer poate fi operat prin piesa de operare RoCon+ B1 a Daikin Altherma EHS(X/H) și se pot efectua setările circuitului de încălzire alocat.

Împreună cu regulatorul de cameră EHS157034 modulul mixer poate regla circuitul alocat și complet independent de generatorul de căldură.

Explicații pe larg și posibile valori setate pentru acest meniu găsiți în Cap. 7.6.

### Functie protectie la înghet

La o temperatură exterioară sub valoarea parametrului [Frost protection temperature] se pornește pompa de recirculare integrată, pentru a evita înghețarea instalației de încălzire.

În plus, se supraveghează permanent și senzorii de temperatură ai turului, rezervorului și cei de cameră conectați. Dacă la unul dintre acesti senzori temperatura măsurată scade sub 7 °C (la temperatura camerei sub 5 °C), se activează de asemenea funcția de protecție la înahet

Dacă temperatura încălzirii pe tur scade sub 7 °C, Daikin Altherma EHS(X/H) încălzește până când temperatura turului atinge minim 12 °C

Funcția se încheie când temperatura exterioară crește peste valoarea setată a parametrului [Frost protection temperature] + 1 K și nu mai există altă condiție de activare.

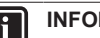

# **INFORMATII**

Sunt activate funcții tarif redus;

Parametrul [HT/NT function] = Switch all off

sau

Parametrul [Smart grid] = On

atunci funcționarea pompei de căldură poate fi complet oprită de către compania de electricitate pe o perioadă limitată. În aceste cazuri, chiar și la condiții de protecție la îngheț nu se încălzește și pompa de recirculare pentru încălzire a aparatului nu este pornită.

Aceste situații pot fi recunoscute când în meniul [→ Main menu  $\rightarrow$  Information  $\rightarrow$  Overview] la câmpul de regim de funcționare: "Ext" se afișează valoarea "High rate" sau "SG1".

#### 4.5.4 Heating

[→ Main menu → Configuration → Heating]

În acest meniu se configurează timpii de încălzire și temperaturile nominale de tur pentru regimul de încălzire.

4

### Curbă de încălzire

A

### AVERTIZARE: MATERIAL INFLAMABIL

În caz de avarie, printr-o supraîncălzire a instalației de pardoseală se poate deteriora pardoseala.

- Înaintea primei puneri în funcțiune setați limitarea temperaturii maxime în Reglare RoCon+ HP (Parametrul [Max. feed temperature]) înaintea începerii măsurării emisiilor la temperatura maxim admisă a instalatiei.
- Conectați comutatorul de protecție la supraîncălzire (în locație) la racordul "EXTExt" pentru comutarea regimurilor de funcționare externe astfel încât Daikin Altherma EHS(X/H) să fie comutat în regimul de funcționare "Standby" sau "Summer". La parametrul [Room thermostat] = Yes sau parametrul [Interlink function] = On comutatorul de protecție la supraîncălzire trebuie astfel conectat încât contactul de comutare al termostatului de cameră să fie întrerupt.
- Dacă încălzirea prin pardoseală este folosită și pentru răcirea camerei, atunci se aplică instrucțiunile de racord de la punctul anterior și pentru racordarea comutatorului de protecție la umezeală.

Cu curba de încălzire se adaptează temperatura turului în funcție de temperatura exterioară la caracteristicile clădirii (reglarea temperaturii turului în funcție de vreme, vezi Cap. 4.5). Curba de încălzire descrie în general raportul dintre modificarea temperaturii turului și modificarea temperaturii exterioare.

Curba de încălzire este valabilă în limitele pentru temperatura minimă și maximă, care au fost setate pentru circuitul de încălzire respectiv. Între temperatura camerei măsurate în zona de staționare și temperatura dorită în cameră pot apărea diferențe, care se pot minimiza prin montarea unui termostat de cameră sau a unui regulator de cameră.

Reglarea este setată din fabrică astfel încât curba de încălzire la funcționare să nu se adapteze autonom.

Adaptarea automată a curbei de încălzire poate fi activată (parametrul [Heating curve adaptation]), dacă senzorul de temperatură externă și regulatorul de cameră (EHS157034) sunt conectate (vezi Cap. 4.5).

Condițiile de start pentru adaptarea automată a curbei de încălzire:

- Temperatură exterioară < 8 °C</li>
- Regimul de funcționare este [Automatic 1] sau [Automatic 2]
- Durata fazei de scădere minim 6 h

Dacă nu este activată nicio adaptare automată a curbei de încălzire, curba de încălzire poate fi setată manual prin modificarea parametrului [Heating curve]).

#### INFORMAȚII: ADAPTAREA MANUALĂ A CURBEI DE ÎNCĂLZIRE

Efectuați corectări la valorile setate abia după 1-2 zile și doar în pași mici.

- Dezactivați sursele de căldură externe (de ex. sobă, raze solare, ferestre deschise).
- Deschideți complet ventilele termostat ale corpurilor de încălzit.
- Activați regimul de funcționare "Heating". Valorile de referință pentru setare sunt:

Corp de încălzit: 1,4 până la 1,6.

Încălzire pardoseală: 0,5 până la 0,9.

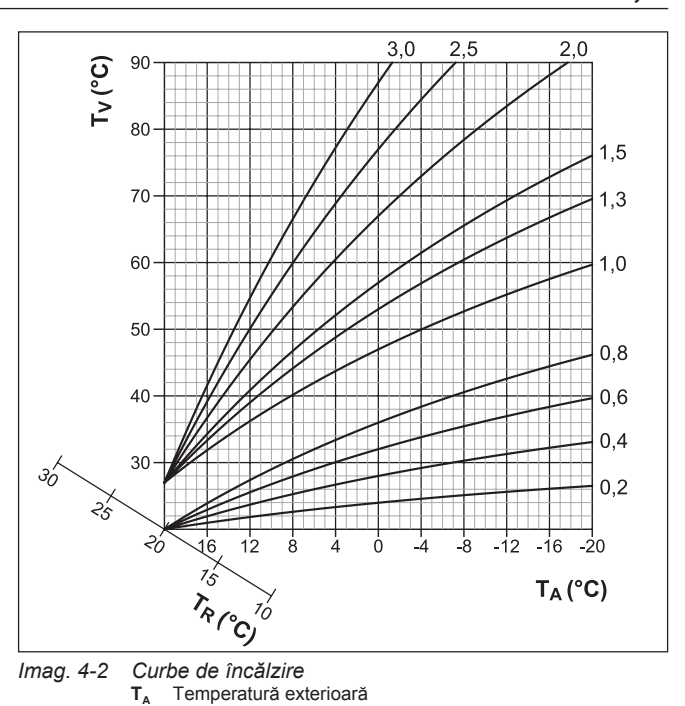

Comfort heating

T<sub>R</sub>

T<sub>v</sub>

Dacă pompa de căldură nu poate acoperi necesarul de încălzire la temperaturi exterioare foarte scăzute, atunci se preia căldură din rezervor și se utilizează pentru încălzirea camerei. În cazuri rare (la sistemele cu temperaturi de tur necesare înalte și temperaturi de apă caldă necesare reduse), temperatura necesară a turului poate fi mai mare decât temperatura setată a rezervorului. Pentru a se evita aceste probleme de confort de scurtă durată pentru aceste sisteme, parametrul [Comfort heating] poate fi setat pe "On". La temperaturi exterioare corespunzătoare, temperatura rezervorului se ridică peste cea setată pentru necesarul de apă caldă.

Valoare nominală temperatură cameră

Temperatură tur

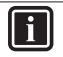

#### INFORMAŢII

Dacă [Comfort heating] este setat pe "On", crește și consumul electric al pompei de căldură. În setarea standard, [Comfort heating] este setat pe "Off".

Explicații pe larg și posibile valori afișate pentru această funcție găsiți în Cap. 7.6.

### 4.5.5 Cooling

 $[\rightarrow Main \ menu \rightarrow Configuration \rightarrow Cooling]$ 

În acest meniu se efectuează setările pentru răcire.

### PRECAUȚIE: PERICOL DE CONDENS

În caz de avarie sau la setarea greșită a parametrului, prin condensare în încălzirea prin pardoseală se poate deteriora șapa sau pardoseala.

 Înaintea primei puneri în funcțiune şi activări a regimului de răcire, setați limitarea temperaturii minime în reglarea RoCon (parametrul [Feed temperature lower limit]) la temperatura minim admisă a instalației.

Condiții pentru regimul de răcire:

- Temperatură exterioară > valoare setată a temperaturii nominale a camerei
- Temperatură exterioară > valoare setată a parametrului [Start cooling outside temp.]

#### Functia 4

- Regimul de funcționare "Cooling" activat.
  - · Prin meniul "Operating mode" sau
  - prin funcția de termostat de cameră (contactul de comutare răcire închis)
- · Lipsă solicitare căldură în sistemul RoCon a instalației de încălzire.

#### **INFORMATII**

Dacă temperatura exterioară la regimul de funcționare "Cooling" activ scade sub 4 °C, regimul comută automat pe "Heating".

O recomutare automată a regimului de funcționare pe "Cooling" are loc doar când:

- un termostat de cameră este conectat la racordul J16 (răcire) si
- contactul de comutare al termostatului de cameră este înschis si
- temperatura exterioară medie creşte la loc peste 10 °C.

#### **Cooling curve**

 $[\rightarrow Main menu \rightarrow Configuration \rightarrow Cooling \rightarrow Cooling curve]$ 

Curba de răcire stabilește temperatura nominală de tur în regim de răcire în funcție de temperatura exterioară. (Reglarea temperaturii turului în funcție de intemperii, vezi Cap. 4.5.3). Temperaturile exterioare mai calde duc la o temperatură nominală a turului mai rece și viceversa. Curba de răcire poate fi adaptată prin patru parametri la caracteristicile clădirii (Vezi Imag. 4-3).

- [Start cooling outside temp.] 1
- [Max. cooling outside temp.] 2
- [Target flow cooling, start] 3
- 4 [Target flow cooling, max.]

#### **Cooling parameters**

 $[\rightarrow Main menu \rightarrow Configuration \rightarrow Cooling \rightarrow Parameters]$ 

Acest meniu combină alți parametri pentru a determina temperaturile de flux setate în modul de răcire.

În timpul reglării temperaturii turului în funcție de intemperii, utilizatorul poate regla temperatura nominală a turului prin parametrul [Cooling setpoint correction] cu maxim 5 K în sus sau în jos. În jos, temperatura este limitată prin parametrul [Feed temperature lower limit].

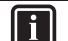

### INFORMAŢII

Dacă sunt montate ventile opționale pentru protecție la îngheț, parametrul [Feed temperature lower limit] nu poate fi setat sub 7 °C.

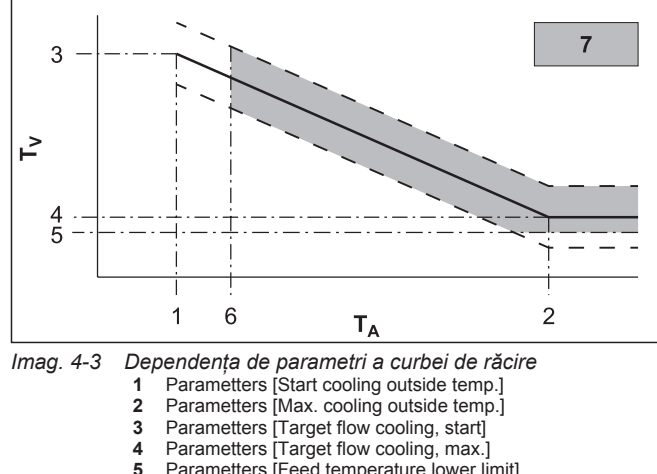

- Parametters [Feed temperature lower limit]
- 6 Temperatură nominală cameră
- Regim de răcire posibil 7
- T₄ Temperatură exterioară

- Temperatură tur  $\mathbf{T}_{\mathbf{v}}$
- Curba de răcire
- posibilă mișcare paralelă a curbei de răcire

Explicații pe larg și posibile valori setate pentru parametrii din acest meniu găsiți în Cap. 7.6.4.

#### 4.5.6 Apă caldă

 $[\rightarrow Main menu \rightarrow Configuration \rightarrow DHW]$ 

În acest meniu se poate adapta individual prepararea apei calde la comportamentul și necesarul utilizatorului. Astfel se poate minimiza consumul energetic și poate crește confortul.

#### Funcție solară

[Solar function] servește la decalarea temperaturii solare a rezervorului de apă caldă, pentru a crește aportul instalației solare conectate. Valoarea nominală a temperaturii apei calde se setează în functie de temperatura exterioară cu mentinerea functiilor de siguranță. În plus, se setează următorii parametri: Hot water hysteresis = 5K; Building insulation = Normal

Pentru a ctiva funcția solară, aceasta trebuie setată în meniul  $[\rightarrow Main menu \rightarrow Configuration \rightarrow DHW \rightarrow Solar function] pe "On"$ și contactul de comutare EXT (J8) trebuie conectat.

### Setări pentru pompa de circulare suplimentară

În funcție de parametrul [Circulation pump control] se poate controla o pompă de circulație opțională în mod sincron cu programul timp selectat pentru prepararea apei calde pentru pompa de circulatie (Vezi Cap. 4.3). În timpul timpilor de validare ai programului de timp selectat, pompa poate fi operată continuu sau în cicluri. Acest lucru se stabileste cu parametrul [Circulation pump interval].

### Protectia contra legionella

Această funcție servește la prevenirea infectării bacteriene în rezervorul de apă caldă prin dezinfecție termică. Pentru aceasta rezervorul de apă caldă este încălzit în funcție de parametrul [Antilegionella day] 1× zilnic sau 1× săptămânal la temperatura de dezinfectare [Anti-legionella temperature]. Dezinfectarea începe de la momentul de start stabilit [Anti-legionella start time] și este activ o oră. O pompă de circulare optional conectată se porneste automat în acest timp.

Explicații pe larg și posibile valori afișate pentru această funcție găsiți în Cap. 7.6.5.

#### 4.5.7 **Program suplimentar**

 $[\rightarrow Main menu \rightarrow Configuration \rightarrow Addition]$ 

Acest meniu combină programe ce simplifică configurarea inițială a sistemului.

### Funcție aerisire

 $[\rightarrow Main menu \rightarrow Configuration \rightarrow Addition \rightarrow Ventilation]$ 

Prin activarea funcției de aerisire, reglarea pornește un program fix cu regim pornit-oprit al pompei de recirculare integrate precum si diverse poziții ale supapelor de comutare cu 3 căi integrate în. Aerul existent poate ieși în timpul funcției prin ventilul de aerisire automată.

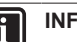

### INFORMAŢII

Activarea acestei funcții nu înlocuiește aerisirea corectă a circuitului de încălzire.

Înainte de activarea acestei funcții circuitul de încălzire trebuie umplut complet.

### Test releu

 $[\rightarrow \text{Main menu} \rightarrow \text{Configuration} \rightarrow \text{Addition} \rightarrow \text{Relay test}]$ 

Acest program permite verificarea releelor de comutare interne. Acest lucru poate fi necesar la avarii, mesaje de eroare sau în cadrul întreținerii anuale. Dacă se deschide meniul se dezactivează toate releele. Prin selectarea unuia sau a mai multor relee acestea se activează. La părăsirea meniului testele de releu se încheie.

Operarea meniului de testare a releelor se face la fel cu selectare din elemente din listă (Vezi Cap. 3.3.3). Totuși, în lista de relee pot fi activate în paralel mai multe relee pentru testare. Pentru aceasta se selectează releul corespunzător cu "OK". Releele activate se afișează cu o bifă.

### Uscarea şapei

 $[\rightarrow Main menu \rightarrow Configuration \rightarrow Addition \rightarrow Screed]$ 

În acest meniu se pornește uscarea șapei conform setărilor din [Screed program]. Programul servește exclusiv la uscarea prestabilită a unei pardoseli nou realizate la încălzirile prin pardoseală. Ziua întâi a programului șapă începe la schimbarea zilei la ora 00:00.

Uscarea șapei este o funcție specială și nu se întrerupe de nici un alt regim. Poate fi activat doar de tehnician pentru circuitul de încălzire direct și/sau pentru circuitele de încălzire mixte opțional conectate. Trebuie activat separat pentru fiecare circuit de încălzire.

### INFORMAŢII

Înainte de pornirea programului şapă trebuie dezactivați parametrii [Room thermostat] și [Interlink function]. În caz de întrerupere scurtă a curentului se continuă funcția activată anterior exact din locul întreruperii.

După activarea programului pardoseală se opresc toate funcțiile de reglare după vreme ale circuitului de încălzire aferent. Circuitul de încălzire aferent funcționează independent de regimul de funcționare și timpii de comutare ca regulator constant de temperatură.

O uscare a șapei deja pornită se poate dezactiva în orice moment. După încheierea programului pardoseală, parametrul este setat automat pe "Off" și circuitul de încălzire continuă să funcționeze după regimul setat curent.

### Program pardoseală

 $[\rightarrow \text{Main menu} \rightarrow \text{Configuration} \rightarrow \text{Addition} \rightarrow \text{Program}]$ 

Acest meniu permite adaptarea individuală a setărilor din fabrică pentru durată și temperaturi nominale tur la uscarea șapei. Modificările pot fi efectuate doar după specificarea codului de specialist.

#### Modificare program şapă

Pe o perioadă de maxim 28 de zile se poate seta pentru fiecare zi o proprie temperatură nominală de tur. Finalul programului şapă se defineste prin ziua 1 fără temperatură nominală tur specificată.

| Zi    | Setare din fabrică | Zi      | Setare din fabrică |
|-------|--------------------|---------|--------------------|
| 1 - 3 | 25 °C              | 10 - 19 | 55 °C              |
| 4 - 7 | 55 °C              | 20      | 40 °C              |
| 8     | 25 °C              | 21      | 25 °C              |
| 9     | 40 °C              | 22 - 26 | -                  |

Tab. 4-5 Presetări program șapă

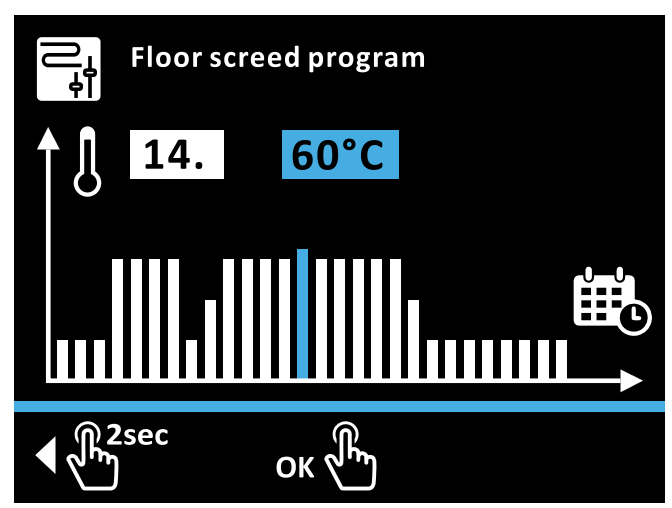

#### Imag. 4-4 Modificare program şapă

**Exemplu:** Temperatura de tur în ziua 3 se crește la 40 °C și încheiați programul în ziua 8 [ $\rightarrow$  Main menu  $\rightarrow$  Configuration  $\rightarrow$  Addition  $\rightarrow$  Program]:

- 1 Rotiți butonul rotativ în sens orar până ziua aleasă este 3.
- 2 Apăsați scurt butonul rotativ pentru a confirma ("Ok").
  - ➔ Câmpul de temperatură este afişat albastru.
- 3 Rotiți butonul rotativ în sens orar până temperatura aleasă este 40 °C.
- 4 Apăsați scurt butonul rotativ pentru a confirma ("Ok").
  - ➔ Selectarea temperaturii zilei următoare se afişează albastru
- 5 Apăsați butonul scurt de mai multe ori până selecția zilei stă pe 8.
- 6 Rotiți butonul în sens antiorar până când selecția temperaturii stă pe "Off".
- 7 Apăsați scurt butonul rotativ pentru a confirma ("Ok").
  - ➔ Ziua 8 până la ziua 28 sunt setate pe "Off", pictograma Confirmare este afişată albastru
- 8 Apăsați scurt butonul rotativ pentru a confirma ("Ok").
  - ➔ Programarea se salvează și se iese din meniu.

### Programe şapă tipice

#### Încălzirea funcțională

Încălzirea funcțională servește ca dovadă a setării unui sistem fără probleme pentru constructor. Un protocol de încălzire, setat pentru încălzirile prin pardoseală îl găsiți în portalul internet al producătorului.

Încălzirea funcțională (identică cu "Încălzirea" din EN 1264, Secțiunea 5.2) nu se consideră în acest sens o procedură de încălzire pentru atingerea maturității stratului. Pentru aceasta este necesară de regulă o încălzire separată și/sau o uscare mecanică.

Încălzirea la șapele de ciment trebuie făcută cel mai devreme după 21 de zile, iar la cele de anhidrit la indicațiile producătorului cel mai devreme după 7 zile. Prima încălzire începe cu o temperatură de tur de 25 °C, care trebuie menținută 3 zile. După aceasta se încălzește cu temperatura de tur maximă reglată pentru circuitul de încălzire (la max. 55 °C limitat), care se menține 4 zile.

După procedura de încălzire descrisă încă nu s-a asigurat că șapa a atins conținutul de umiditate necesar.

Conținutul de umiditate al șapei trebuie verificat înainte de aplicarea stratului de acoperire prin măsurare.

li

## INFORMATII

Procedură conform EN 1264 Partea 4:

Circuitele de încălzire se verifică în privința etanșeității după realizarea șapelor printr-un test de presiune la apă. Etanșeitatea trebuie asigurată imediat înainte și după fixarea șapei. Mărimea presiunii de verificare este de minim 1,3 ori presiunea maxim admisă.

La pericol de îngheț se vor lua măsuri adecvate, de ex. utilizarea de antigel sau temperarea clădirii. Dacă pentru utilizarea conformă a instalației nu mai este necesar antigel, atunci acesta se va îndepărta prin golirea și spălarea instalației cu cel puțin 3 schimbări de apă.

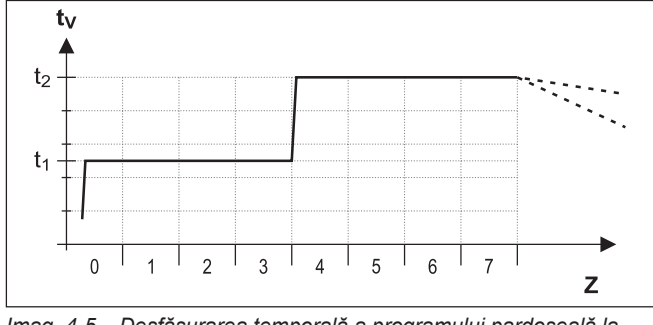

Imag. 4-5 Desfășurarea temporală a programului pardoseală la încălzirea funcțională

- t<sub>1</sub> Temperatura de start 25 °C
- t<sub>2</sub> Temperatura maximă a circuitului de încălzire
- Temperatură tur
   Durata funcției şapă în zile după startul funcțional

#### Încălzirea pentru acoperire

Desfășurarea uscării pentru șapă nu poate fi prezisă cu exactitate. La umiditate mare acesta se poate chiar surpa. O grăbire a procedurii de uscare poate fi efectuată prin utilizarea încălzirii prin pardoseală (încălzire de pregătire) sau uscare mecanică.

Fiecare încălzire de pregătire se va solicita separat ca serviciu suplimentar conform VOB, de către șeful de șantier. Pregătirea suprafeței este o precondiție pentru începerea lucrărilor la pardoseală, pentru a obține rezultate perfecte.

Prin setările standard se poate activa programul funcțional și de pregătire, pentru a atinge o umiditate reziduală a șapei necesare pentru stratul de acoperire (vezi Imag. 4-6). Umiditatea reziduală a șapei trebuie totuși verificată tehnic prin măsurători, înainte de montarea pardoselei.

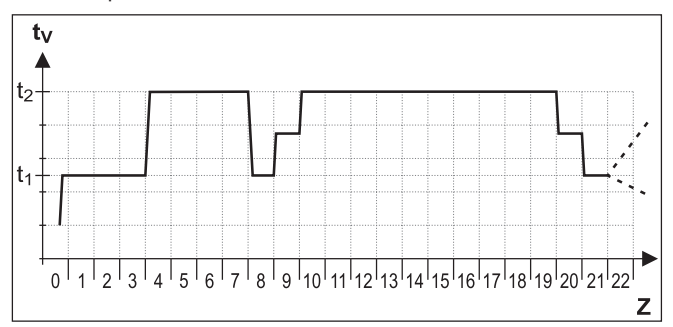

Imag. 4-6 Desfăşurarea temporală a programului de şapă la încălzirea combinată funcțională și de pregătire (pentru legendă vezi Imag. 4-5)

Explicații pe larg și posibile valori afișate pentru această funcție găsiți în Cap. 7.6.

#### 4.5.8 Configuration Wizard

 $[\rightarrow Main menu \rightarrow Configuration \rightarrow Wizard]$ 

În acest meniu sunt prezentați parametrii din Configuration Wizard. Aceasta permite o adaptare rapidă a setării sistemului. Vezi Cap. 5.1.

### 4.5.9 Parameter Reset

 $[\rightarrow Main menu \rightarrow Configuration \rightarrow Parameter reset]$ 

În acest meniu pot fi resetate toate setările de parametri specifice clientului. Aceasta poate fi un element decisiv dacă Daikin Altherma EHS(X/H) nu mai funcționează corespunzător și nu se mai pot stabili nicio altă cauză.

# 4.6 Info

 $[\rightarrow Main \ menu \rightarrow Information]$ 

În acest meniu se afișează toate temperaturile instalației, tipul de generator de căldură, diverse informații software precum și stările de funcționare ale tuturor componentelor instalației. Numărul parametrilor afișați depinde de componentele conectate. Nu se pot efectua modificări la aceste valori.

### 4.6.1 Actual

 $[\rightarrow Main menu \rightarrow Information \rightarrow Current]$ 

Acest meniu afişează schema hidraulică a sistemului. Pe prima și a doua pagină sunt afișați senzorii și valorile alocate curente. Pe a treia pagină sunt prezentate în alb compresorul, pompa și bara de încălzire, dacă sunt inactiv e și albastru dacă sunt active. Pentru ambele ventile de amestec se afișează poziția curentă a ventilului.

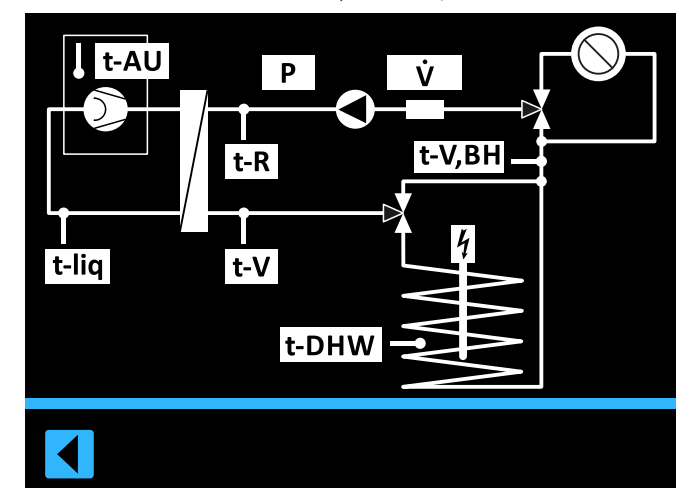

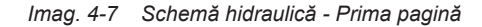

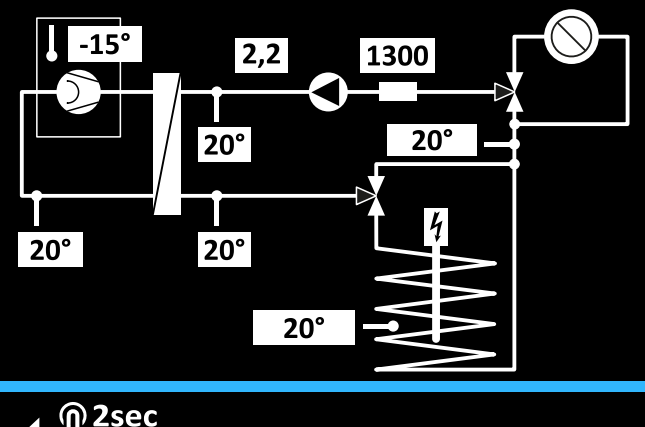

|  |  | الم | <u>}</u> 2 | 2se |
|--|--|-----|------------|-----|
|--|--|-----|------------|-----|

Imag. 4-8 Schema hidraulică - A doua pagină

| Poz. | Denumire                      |
|------|-------------------------------|
| t-AU | Senzor temperatură exterioară |
| Р    | Presiune                      |
| V    | Debit                         |

| Poz.   | Denumire                                                                                        |
|--------|-------------------------------------------------------------------------------------------------|
| t-R    | Temperatură retur încălzire                                                                     |
| t-V,BH | Temperatură tur încălzire evtl. după schimbătorul de<br>căldură pentru susținerea încălzirii    |
| t-liq  | Temperatura agentului de răcire                                                                 |
| t-V    | Temperatură tur după schimbătorul de căldură cu plăci                                           |
| t-DHW  | Temperatură în rezervorul de apă caldă                                                          |
| B1     | Poziția curentă a ventilului de amestec 3UVB1<br>(0%: rețea încălzire; 100%: Bypass intern)     |
| DHW    | Poziția curentă a ventilului de amestec 3UV DHW (0%: rețea încălzire; 100%: rezervor apă caldă) |

Tab. 4-6 Legendă pentru schemele hidraulice

### 4.6.2 Prezentare

 $[\rightarrow \text{Main menu} \rightarrow \text{Information} \rightarrow \text{Overview}]$ 

În acest meniu se prezintă stările de funcționare curente ale pompei de căldură și ale componentelor acesteia.

Explicații pe larg despre parametri găsiți în Cap. 7.7.

### 4.6.3 Valori

 $[\rightarrow Main menu \rightarrow Information \rightarrow Values]$ 

În acest meniu se prezintă valorile nominale și efective curente. Explicații pe larg despre parametri găsiți în Cap. 7.7.

### 4.6.4 Presiunea apei

 $[\rightarrow \text{Main menu} \rightarrow \text{Information} \rightarrow \text{Water pressure}]$ 

În acest meniu se afișează presiunea curentă a apei cu scris mare. Acest lucru ușurează citirea în timpul instalării instalației.

# 4.7 Eroare

 $[\rightarrow Main \; menu \rightarrow Error]$ 

În acest meniu se realizează depanarea Daikin Altherma EHS(X/H). Vezi Cap. 8.

# 4.8 Terminal

 $[\rightarrow Main \; menu \rightarrow Terminal]$ 

În acest meniu se pot controla și parametriza alte echipamente în sistemul RoCon (modul mixer sau generatoare de căldură adăugate), cu condiția ca aceste dispozitive să fie integrate prin CAN-Bus și ca panoul de comandă local să aibă drepturile de acces necesar.

#### Coduri funcționale

Sistemul RoCon oferă o multitudine de posibilități de utilizare și extindere. Componentele sistemului RoCon comunică între ele printr-un bus de date CAN. Pentru aceasta, plăcile RoCon BM2C și piesele de operare RoCon+ B1 ale Daikin Altherma EHS(X/H), precum și componentele de sistem opționale ale stației de cameră EHS157034 și modulul mixer EHS157068 trebuie să fie interconectate prin cabluri bus de date. Aceste componente de sistem trebuie să aibă coduri funcționale clare alocate pentru ca schimbul de date în cadrul sistemului RoCon să funcționeze perfect.

Alocarea codurilor funcționale se face cel mai simplu prin meniul Configuration Wizard. Acesta se execută automat la prima punere în funcțiune, sau poate fi pornit manual la extinderile instalației de încălzire în [ $\rightarrow$  Main menu  $\rightarrow$  Configuration  $\rightarrow$  Wizard]. Suplimentar, majoritatea codurilor pot fi adaptate la sistemul RoCon prin setările parametrilor din acest meniu.

| Cod / Funcție                                                | Componentă sistem                        | Parametru                          | Observații                                                                                         |
|--------------------------------------------------------------|------------------------------------------|------------------------------------|----------------------------------------------------------------------------------------------------|
| Cod circuit de încălzire                                     | Daikin Altherma EHS(X/H)<br>(RoCon BM2C) | [Direct circuit configuration]     | Setare din fabrică = 0<br>În mod normal nu trebuie modificată <sup>(1)</sup>                       |
| încălzire al instalației de încălzire în                     |                                          | vezi Cap. 7.11                     |                                                                                                    |
| sistemul RoCon. Se pot regla maxim 16 circuite de încălzire. | Stație de cameră<br>EHS157034            | [Heating circuit<br>assignment]    | Setare din fabrică = Off<br>Adaptare necesară, dacă în sistem există                               |
|                                                              |                                          | vezi instrucțiunile<br>RoCon U1/M1 | circuite de încălzire diferite și / sau parametrul<br>[Master-RoCon] = On                          |
|                                                              | Modul mixer EHS157068                    | [Heating circuit<br>assignment]    | Setare din fabrică = Off<br>Trebuie adaptată la setarea comutatorului de                           |
|                                                              |                                          | vezi instrucțiunile<br>RoCon U1/M1 | adresă.                                                                                            |
| Codurile generatorului de căldură                            | Daikin Altherma EHS(X/H)                 | [Bus ID heat generator]            | Setare din fabrică = 0                                                                             |
| Numerotarea clară a generatorului de                         | (RoCon BM2C)                             | vezi Cap. 7.11                     | În mod normal nu trebuie modificată. <sup>(1)</sup>                                                |
| căldură în sistemul RoCon. <sup>(1)</sup>                    | Modul mixer EHS157068                    | [Boiler Assignment]                | Setare din fabrică = 0                                                                             |
|                                                              |                                          | vezi instrucțiunile                | În mod normal nu trebuie modificată. <sup>(1)</sup>                                                |
|                                                              |                                          | RoCon U1/M1                        | Definește generatorul de căldură care<br>alimentează cu căldură circuitul de încălzire<br>aferent. |

<sup>(1)</sup> Maxim 8 generatoare de căldură se pot conecta în sistemul RoCon prin bus-ul de date CAN. Mai multe generatoare de căldură conectate în instalația de încălzire se vor considera o aplicație specială. Evtl. contactați specialistul de service.

# 4 Funcția

| Cod / Funcție                                                                                                    | Componentă sistem        | Parametru                  | Observații                                                                                                    |
|----------------------------------------------------------------------------------------------------|--------------------------|----------------------------|----------------------------------------------------------------------------------------------------|
| Recunoaștere terminal                                                                                                    | Daikin Altherma EHS(X/H) | [Terminal address]         | Setare din fabrică = Off                                                                                                    |
| Numerotarea clară a unei piese de<br>comandă RoCon+ B1 sau EHS157034,<br>de la care se poate controla de la<br>distanță un generator de căldură și / sau                                                                                   | (RoCon BM2C)             | vezi Cap. 7.9              | Valoarea trebuie setată pe "0", dacă cel puțin<br>1 modul mixer este conectat în sistemul<br>RoCon și circuitul mixerului trebuie să fie<br>controlabil de la generatorul de căldură.                   |
| un modul mixer în sistemul RoCon.                                                                                                    | Stație de cameră         | [Terminal address]         | Setare din fabrică = Off                                                                                                    |
| Se poate aloca dreptul de comandă de<br>la distanță în sistemul RoCon la până la<br>10 piese de comandă. Dacă este<br>posibilă o comandă de la distanță în<br>sistemul RoCon, atunci unei piese de<br>comandă îi trebuie alocat codul "0". | EHS157034                | vezi Cap. 7.9              | Valoarea trebuie setată la o valoare numerică<br>clară în sistemul RoCon dacă cu stația de<br>cameră trebuie să se poată comanda de la<br>distanță componente de sistem cu un cod de<br>aparat valabil. |
| Cod de aparat                                                                                                    | Daikin Altherma EHS(X/H) | [Bus ID heat generator]    | Identic cu codul generatorului de căldură.                                                                                                    |
| Numerotarea clară a generatorului de<br>căldură sau modulului mixer în sistemul<br>RoCon.                                                                                                    | (RoCon BM2C)             | vezi Cap. 7.11             | Valoarea nu trebuie să fie identică cu codul<br>circuitului de încălzire a unui modul mixer în<br>sistemul RoCon.                                                                                       |
| Se pot aloca până la 16 numere de                                                                                                    | Modul mixer EHS157068    | [Heating circuit           | Identic cu codul circuitului de încălzire.                                                                                                    |
| aparat.<br>Aceste numere de aparat sunt depistate                                                                                                    |                          | assignment]<br>vezi Cap. 9 | Valoarea nu trebuie să fie identică cu codul<br>unui generator de căldură în sistemul RoCon.                                                                                                    |
| la un [Bus scan] și se afișează pentru<br>identificarea unui aparat controlat de la<br>distanță.                                                                                                    |                          |                            | Valoarea trebuie să fie identică ca în setarea comutatorului de adresă.                                                                                                    |

Tab. 4-7 Coduri funcționale în sistemul RoCon

#### 4.8.1 Selectați adresa de terminal

#### $[\rightarrow Main \ menu \rightarrow Terminal \rightarrow Address]$

Setarea recunoașterii terminalului piesei de comandă pentru acces sistem. Valoarea setată trebuie să fie clară în tot sistemul. O confirmare a acestui parametru cu butonul rotativ duce la o nouă inițializare a reglării.

Toate setările, cu excepția "Off", permit utilizatorului piesei de comandă să activeze funcția terminal și astfel să opereze toate componentele sistemului RoCon cu un cod de aparat valabil.

### 4.8.2 Bus-Scan pentru funcție terminal

 $[\rightarrow \text{Main menu} \rightarrow \text{Terminal} \rightarrow \text{Bus scan}]$ 

După activarea "Bus scan" în meniul [→ Main menu → Terminal] se afișează o listă cu aparatele recunoscute (cu adresă de terminal alocată) penru selecție. După selectarea și confirmarea unui aparat extern funcția terminal se activează pentru acest aparat. Piesa de operare se află în regim de terminal.

Piesa de operare locală funcționează ca telecomandă pentru aparatul extern, iar pe display se afișează ecranul de start aferent. Aici toate funcțiile de operare sunt executate și salvate 1:1 ca la aparatul extern. Aici valorile și simbolurile afișate se preiau întotdeauna de pe aparatul selectat.

Pentru operarea aparatului locql trebuie comutat pe ecranul de start aș aparatului extern. apăsând lung pe butonul rotativ se poate reveni în meniul aparatului local.

# **i** '

INFORMAŢII

Pentru a executa Bus-Scan, piesa de comandă RoCon+ B1 a Daikin Altherma EHS(X/H) sau a stației de cameră EHS157034 trebuie să aibă o adresă de terminal valabilă alocată. Aceasta se poate face doar cu codul de specialist. Contactați în acest sens tehnicianul dumneavoastră.

Dacă funcția terminal trebuie utilizată în instalația de încălzire, atunci unei piese de comandă trebuie să i se aloce cod terminal = 0.

**Exemplu**: Activare regim de terminal pentru generatorul de căldură cu codul Bus 2 [ $\rightarrow$  Main menu  $\rightarrow$  Terminal  $\rightarrow$  Bus scan]:

Se execută Bus - Scan. Se afișează lista tuturor aparatelor găsite.

- Rotiți butonul rotativ în sens orar până se afişează în albastru regulatorul BM1/BE1 #2.
- 2 Apăsați scurt butonul rotativ pentru a confirma ("Ok").
  - Piesa de comandă locală funcționează ca telecomandă pentru generatorul de căldură cu codul Bus 2.

Pentru a încheia regimul de terminal și a comuta piesa de comandă înapoi în operarea aparatului alocat, trebuie comutat pe ecranul de start al aparatului extern. apăsând lung pe butonul rotativ se poate reveni în meniul aparatului local.

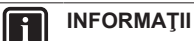

acă se foloseste nies:

Dacă se folosește piesa de comandă locală ca telecomandă pentru un modul mixer, atât ecranul standard cât și structura meniului se modifică (vezi Cap. 9).

# 4.9 Statistică

### INFORMAŢII

Informațiile din acest meniu sunt valori aproximative. În special atunci când în sistem există glicol, pot apărea abateri mai mari față de datele efective.

 $[\rightarrow Main menu \rightarrow Statistics]$ 

În acest meniu se prezintă valorile efective pentru capacități și timpi de funcționare ale pompei de căldură și a componentelor acesteia.Parametrul [Electr. energy total] descrie consumul electric total al pompei de căldură și al componentelor acesteia. Toate celelalte valori se referă la energia pusă la dispoziție de pompa de căldură resp. la durata de funcționare a diverselor componente.

### 4.9.1 Month

 $[\rightarrow Main \ menu \rightarrow Statistics \rightarrow Month]$ 

În acest meniu se pot accesa valori însumate pentru mai multe luni privind capacitatea cedată și capacitatea primită. Valoarea afișată este alocată lunii afișate în albastru în diagramă. Diferitele valori pot fi afișate prin răsucirea butonului rotativ.

## 4.9.2 Total

 $[\rightarrow Main menu \rightarrow Statistics \rightarrow Total]$ 

Acest meniu prezintă valorile efective pentru capacități și timpi de funcționare ale pompei de căldură și a componentelor acesteia de la punerea în funcțiune (sau de la ultima resetare de către un specialist).

# fi

5

# Prima punere în funcțiune

# INFORMAŢII

Pe lângă explicațiile prezentate în acest capitol despre punerea în funcțiune, se vor respecta și instrucțiunile specifice pentru punerea în funcțiune a Daikin Altherma EHS(X/H) din manualul de utilizare aferent.

# 5.1 Configuration Wizard

Configuration Wizard uşurează setarea sistemului în timpul instalării. Acesta apare automat la prima punere în funcțiune și parcurge paginile de seelcție prestabilite. Atâta timp cât nu se confirmă întreaga setare a sistemului, Configuration Wizard se accesează din nou la fiecare pornire. Abia după confirmarea setării sistemului generatorul de căldură poate comuta în regimul normal. În regim normal, parametrii Configuration Wizard pot fi accesați și setați în meniul [→ Main menu → Configuration → Wizard].

Operarea diverselor pagini de selecție ale Configuration Wizards se face conform ecranelor descrise în Cap. 3.3. La confirmarea unei selecții cu "OK" sau cu pictograma Confirmare se trece direct la următoarea pagină de selecție. Parametrul modificat se preia direct.

## 5.2 Ghidaj meniu în Configuration Wizard

#### → Language

- 1 Selectați limba dorită.
- 2 Confirmați cu pictograma Confirmare.

#### $\rightarrow$ Standard configuration

Când nu sunt conectate componente opționale de sistem RoCon:

1 Apăsați scurt butonul rotativ pentru a confirma ("Yes").

Dacă sunt conectate **componente de sistem RoCon opționale** precum EHS157034 și / sau EHS157068:

- Rotiți butonul rotativ în sens orar până se afişează "No" pe albastru.
- 2 Apăsați scurt butonul rotativ pentru a confirma ("Ok").
- 3 Dacă este necesar selectați și setați următoarele elemente din listă:
  - Direct circuit configuration (vezi Cap. 4.8)
  - Bus ID heat generator (vezi Cap. 4.8)
  - Time master (vezi Cap. 7.11)
- 4 Dacă s-au efectuat toate setările după necesități, confirmați cu pictograma Confirmare.
- $\rightarrow$  Time
- 1 Setarea orei curente (vezi Cap. 3.3.5).
- $\rightarrow$  Date
- 1 Setarea orei curente (vezi Cap. 3.3.6).

#### → Parametri sistem

Se pot seta următorii parametri:

- [Room thermostat] disponibil? (vezi Cap. 7.5.4)
- [Heating support (HZU)] dorit? (vezi Cap. 7.5.5)
- [Continuous heating] dorit? (vezi Cap. 7.5.5)

#### → Limită încălzire

Se pot seta următorii parametri:

- [Heat limit, heating mode] (vezi Cap. 7.5.3)
- [Heat limit, reducing mode] (vezi Cap. 7.5.3)

#### → Weather-compensated

Se dorește reglarea în funcție de intemperii:

 Confirmați selecția cu pictograma Confirmare "Weathercompensated".

Se pot seta următorii parametri:

- Setarea [Room temperature target 1] (vezi Cap. 7.5.1)
- Setarea [Heating curve] (vezi Cap. 4.5.4)
- Doar la tipul de aparat reversibil: setarea curbei de răcire (vezi Cap. 4.5.5)

Nu se dorește reglarea în funcție de intemperii:

- 1 Selectați setarea "Feed temperature, fixed".
- 2 Confirmați cu pictograma Confirmare.
- Se pot seta următorii parametri:
  - Setarea [Feed temperature, heating mode] (vezi Cap. 7.6.3)
  - Doar la tipul de aparat reversibil: Setarea [Feed temperature, cooling mode] (vezi Cap. 7.6.4)

#### $\rightarrow$ Hot water

Se pot seta următorii parametri:

- [Hot water temperature target 1] (vezi Cap. 7.3.4)
- [Hot water hysteresis] (vezi Cap. 7.6.5)

#### → Selectarea aparatului

- Se pot seta următorii parametri:
  - [Outdoor unit]
  - [Indoor unit]
- → Generator de căldură extern

Niciun generator de căldură extern disponibil:

1 Selectați setarea "No external heat generator".

2 Confirmați cu pictograma Confirmare.

Backup-Heater opțional disponibil:

- Confirmați selecția cu pictograma Confirmare "Backup heater BUH".
- 2 Dacă este necesar selectați și setați următoarele elemente din listă:
  - [External power hot water] (vezi Cap. 7.5.3)
  - [External power stage 1] (vezi Cap. 7.5.3)
  - [External power stage 2] (vezi Cap. 7.5.3)
  - Emergency (vezi Cap. 8.1)
- 3 Dacă s-au efectuat toate setările după necesități, confirmați cu pictograma Confirmare.

Generator alternativ de căldură extern disponibil:

- 1 Selectați setarea "DHW + heating support" sau "Two external heat generators" (vezi Cap. 7.5.3).
- 2 Confirmați cu pictograma Confirmare.
- 3 Dacă este necesar selectați și setați următoarele elemente din listă:
  - [External power hot water] (vezi Cap. 7.5.3)
  - [External power stage 1] (vezi Cap. 7.5.3)
  - Emergency (vezi Cap. 8.1)
- 4 Dacă s-au efectuat toate setările după necesități, confirmați cu pictograma Confirmare.
- → Heating system
- 1 Parametrul [Heating system] poate fi setat (vezi Cap. 7.5.2).

# 6 Prezentare parametri

# 6.1 Meniu: Regim de funcționare

| - Standby |     |
|-----------|-----|
|           |     |
| Reduce    |     |
|           |     |
| Heating   |     |
| 0         |     |
| Summer    |     |
| Automati  | c 1 |
| Automati  | c 2 |
| Cooling   |     |

Imag. 6-1 Parametrii din meniul: "Operating mode"

# 6.2 Meniu: Utilizator

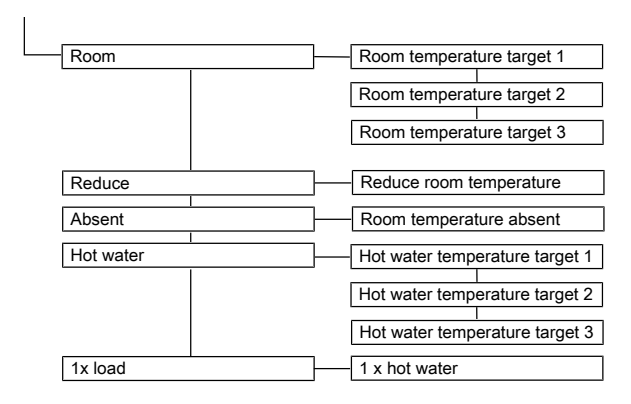

Imag. 6-2 Parametrii din meniul: "User"

# 6.3 Meniu: program timp

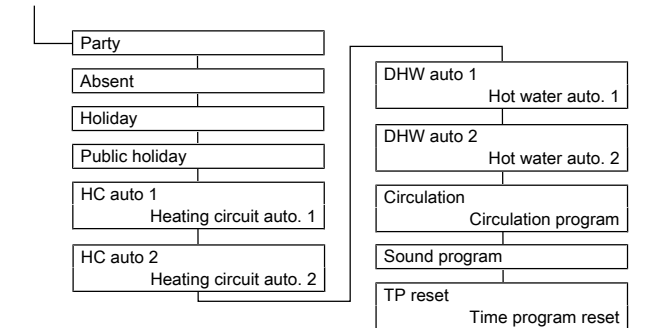

Imag. 6-3 Parametrii din meniul: "Time program"

# 6.4 Meniu: setări

6

| Display        |                                |
|----------------|--------------------------------|
| Display        |                                |
|                |                                |
|                |                                |
|                | LCD brightness                 |
|                | LCD illumination duration      |
| System         | Outdoor unit                   |
|                | Indoor unit                    |
|                | Heating system                 |
|                | Pump dT heating                |
|                | Pump dT cooling                |
|                | Glycol                         |
|                | HP Power limitation            |
|                | Pump limit                     |
| Ext. source    | Config. ext. heat source       |
|                | External power hot water       |
|                | External power stage 1         |
|                | External power stage 2         |
|                | Bivalence function             |
|                | Bivalence function             |
| Inputs/Outputs | Smart grid                     |
|                | Smart grid mode                |
|                | HT/NT function                 |
|                | HT/NT contact                  |
|                | Room thermostat                |
|                | Interlink function             |
|                | Programmable output (230 V)    |
|                | Func. burner blocking contact  |
|                | AUX switching function         |
|                | AUX wait time                  |
|                | Switching threshold TDHW (AUX) |
| ISM            | Continuous heating             |
|                | Heating support (HZU)          |
|                | Heating support power          |
|                | Heating support hysteresis     |
|                | Heating support max. temp.     |
|                | Min. pump power                |
|                | Max. pump power                |

Imag. 6-4 Parametrii din meniul: "Settings"

# 6.5 Meniu: Configurație

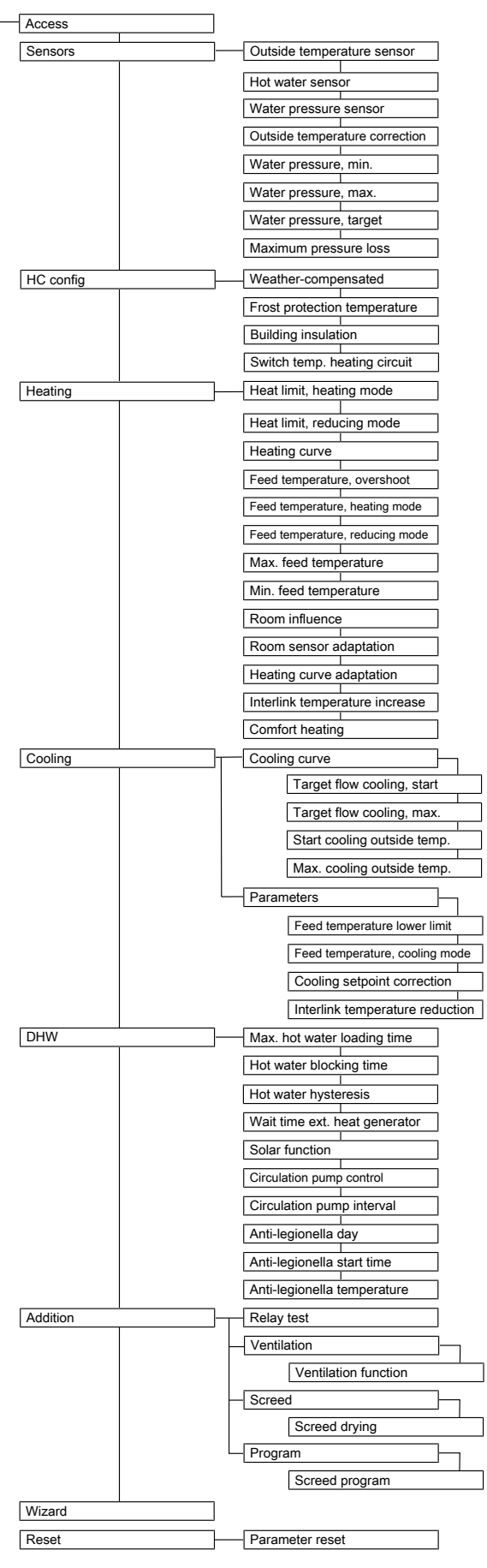

Imag. 6-5 Parametrii din meniul: "Configuration"

# 6.6 Meniu: Info

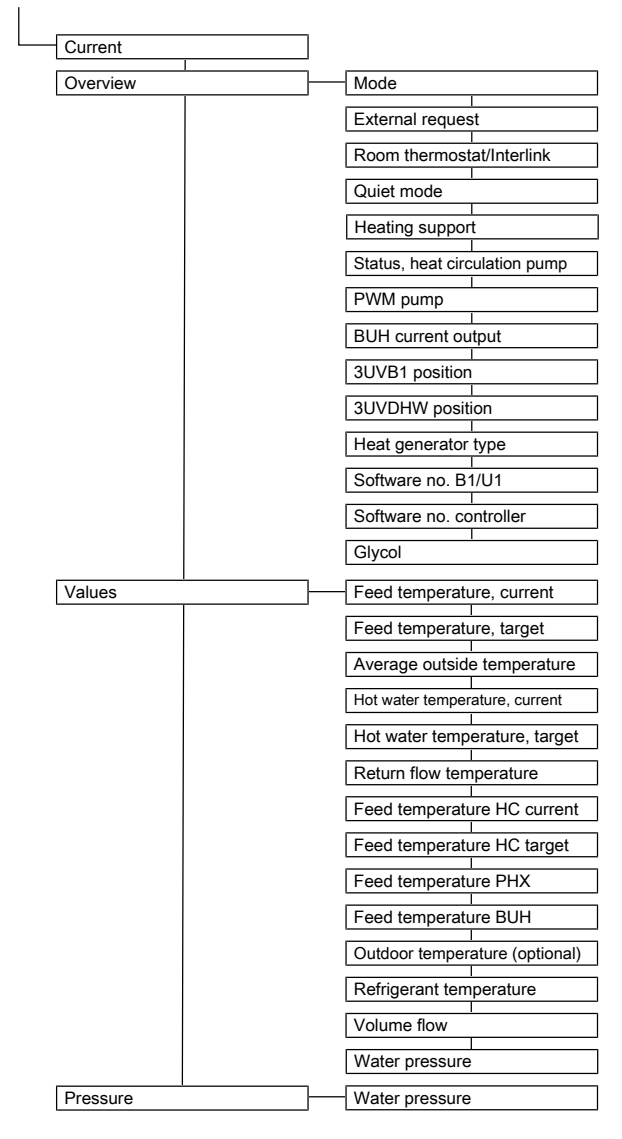

Imag. 6-6 Parametrii din meniul: "Information"

# 6.7 Meniu: eroare

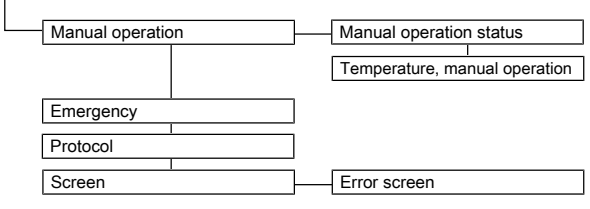

Imag. 6-7 Parametrii din meniul: "Error"

# 6.8 Meniu: Terminal

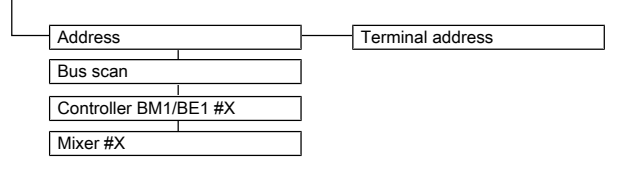

Imag. 6-8 Parametrii din meniul: "Terminal"

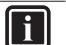

# INFORMAŢII

Dacă se folosește piesa de comandă locală ca telecomandă pentru un modul mixer, atât ecranul standard cât și structura meniului se modifică (vezi Cap. 9).

# 6.9 Meniu: Statistică

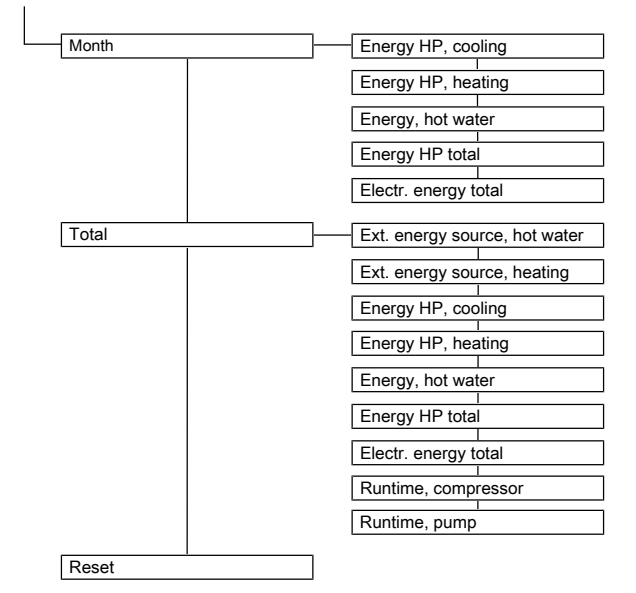

Imag. 6-9 Parametrii din meniul: "Statistics"

# 7 Setările parametrilor

# 7.1 Explicarea tabelelor cu parametri

Tabelele cu parametri prezentate în Cap. 7.2 până la Cap. 7.10 conțin informații compacte despre toți parametrii, care sunt disponibili în meniurile și submeniurile de la reglare (nivel meniu 1, nivel meniu 2).

Pe lângă denumirile parametrilor, tabelele conțin indicații privind intervalele de setare, setările din fabrică, opțiunile de setare resp. pașii de reglare și scurte explicații despre funcționare.

În plus, oferă indicații despre drepturile de acces pentru operarea Reglării. Pentru marcarea corespunzătoare se utilizează următoarele prescurtări: BE Drept de acces pentru utilizator

HF Drept de acces cu Cod specialist

Dacă datele diferă în coloanele BE și HF, atunci înainte de alegerea nivelului de parametru trebuie să se fi logat ca specialist, pentru a primi starea din coloana HF (vezi Cap. 4.5.1).

Stare:

#### N Invizibil

- E Vizibil și reglabil
- S Vizibil

# INFORMAŢII

Modificarea anumitor parametri impune o repornire a aparatului. Acest lucru durează câteva minute. În acest timp nu se pot efectua alte setări. Repornirea poate fi întârziată cu 5 minute dacă la interogarea "Restart required. Perform now?" se selectează "later".

Parametrii ce necesită o repornire sunt marcați în tabelele următoare cu (\*)

# 7.2 Regim de funcționare

#### $[\rightarrow \text{Main menu} \rightarrow \text{Operating mode}]$

| Parametru   | Interval reglare | Descriere                                                                                                    |         | Lățime | Ac | ces |
|-------------|------------------|----------------------------------------------------------------------------------------------------|---------|--------|----|-----|
|             | Min / Max        |                                                                                                    | fabrică | pas    | BE | HF  |
| Standby     |                  | în acest regim de funcționare sunt oprite toate funcțiile interne. Protecția la<br>îngheț este în continuare activă și se menține protecția la blocare a<br>pompei.                                                                                                    | V       | -      | E  | E   |
|             |                  | Toate regulatoarele integrate în sistemul RoCon prin CAN-Bus se comută de asemenea în acest regim la selectarea acestei setări.                                                                                                    |         |        |    |     |
|             |                  | leșirile nu sunt permanent fără tensiune.                                                                                                    |         |        |    |     |
| Reduce      |                  | Circuitul de încălzire intern reglează continuu la temperatura de tur de scădere conform parametrilor [Heating curve] sau [Feed temperature, reducing mode] sau, dacă este conectat un termostat de cameră, la temperatura camerei [Reduce room temperature]. Prepararea apei calde se face conform [Hot water auto. 1].                                                                                               |         | -      | E  | E   |
| Heating     |                  | Circuitul de încălzire intern reglează continuu la temperatura de tur<br>conform parametrilor [Heating curve] sau [Feed temperature, heating<br>mode] sau, dacă este conectat un termostat de cameră, la temperatura<br>camerei [Room temperature target 1]. Prepararea apei calde se face<br>conform [Hot water auto. 1].                                                                                             |         | -      | E  | E   |
| Summer      |                  | Circuitul de încălzire intern este oprit. Protecția la îngheț este în continuare activă și se menține protecția la blocare a pompei. Prepararea apei calde se face conform [Hot water auto. 1].                                                                                                    |         | -      | E  | E   |
|             |                  | Toate regulatoarele integrate în sistemul RoCon prin CAN-Bus se comută de asemenea în acest regim la selectarea acestei setări.                                                                                                    |         |        |    |     |
| Automatic 1 |                  | Circuitul de încălzire intern reglează după un program de timp setat<br>[Heating circuit auto. 1] cu temperaturile de cameră nominale aferente.<br>Prepararea apei calde se face conform [Hot water auto. 1].                                                                                                    |         | -      | E  | E   |
| Automatic 2 |                  | Circuitul de încălzire intern reglează după un program de timp setat<br>[Heating circuit auto. 2] cu temperaturile de cameră nominale aferente.<br>Prepararea apei calde se face conform [Hot water auto. 2].                                                                                                    |         | -      | E  | E   |
| Cooling     |                  | Circuitul de încălzire intern reglează continuu la temperatura de tur<br>conform parametrilor din meniul [→ Main menu → Configuration<br>→ Cooling] sau, dacă este conectat un termostat de cameră, la<br>temperatura camerei [Room temperature target 1]. Prepararea apei calde<br>se face conform [Hot water auto. 1]. Protecția la îngheț este în continuare<br>activă și se menține protecția la blocare a pompei. |         | -      | E  | E   |

Tab. 7-1 Parametrii din meniul Operating mode

# 7.3 Utilizator

 $[\rightarrow Main menu \rightarrow User]$ 

### 7.3.1 Meniu: Temperatură nominală cameră

 $[\rightarrow Main \ menu \rightarrow User \rightarrow Room]$ 

| Parametru                       | Interval reglare | Descriere                                                                                                    |         | Lățime | Ac | ces |
|---------------------------------|------------------|----------------------------------------------------------------------------------------------------|---------|--------|----|-----|
|                                 | Min / Max        |                                                                                                    | fabrică | pas    | BE | HF  |
| Room<br>temperature<br>target 1 | 5 - 40 °C        | Valoarea nominală a temperaturii camerei în °C, care este valabilă pentru ciclul de timp de comutare 1 al programelor de timp [Automatic 1] și [Automatic 2]. | 20 °C   | 0,5 °C | E  | E   |
| Room<br>temperature<br>target 2 | 5 - 40 °C        | Valoarea nominală a temperaturii camerei în °C, care este valabilă pentru ciclul de timp de comutare 2 al programelor de timp [Automatic 1] și [Automatic 2]. | 20 °C   | 0,5 °C | E  | E   |
| Room<br>temperature<br>target 3 | 5 - 40 °C        | Valoarea nominală a temperaturii camerei în °C, care este valabilă pentru ciclul de timp de comutare 3 al programelor de timp [Automatic 1] și [Automatic 2]. | 20 °C   | 0,5 °C | E  | E   |

Tab. 7-2 Parametrii din meniul Room temperature target

### 7.3.2 Meniu: Temperatură cameră scădere

 $[\rightarrow \text{Main menu} \rightarrow \text{User} \rightarrow \text{Reduce}]$ 

| Parametru               | Interval reglare | Descriere                                                                                                    | Setare din | Lățime | Ac | ces |
|-------------------------|------------------|----------------------------------------------------------------------------------------------------|------------|--------|----|-----|
|                         | Min / Max        |                                                                                                    | fabrică    | pas    | BE | HF  |
| Reduce room temperature | 5 - 40 °C        | Valoarea nominală a temperaturii de cameră de coborâre în °C, care este valabilă pentru programele de timp [Automatic 1] și [Automatic 2]. | 15 °C      | 0,5 °C | E  | E   |

Tab. 7-3 Parametrii din meniul Reduce room temperature

### 7.3.3 Meniu: Temperatură cameră absență

 $[\rightarrow Main menu \rightarrow User \rightarrow Absent]$ 

| Parametru                     | Interval reglare | Descriere                                                                                                    | Setare din<br>fabrică | Lățime<br>pas | Aco | ces |
|-------------------------------|------------------|----------------------------------------------------------------------------------------------------|-----------------------|---------------|-----|-----|
|                               | Min / Max        |                                                                                                    |                       |               | BE  | HF  |
| Room<br>temperature<br>absent | 5 - 40 °C        | Valoarea nominală a temperaturii de cameră de coborâre în °C, care este valabilă pentru programele de timp [Absent] + [Holiday]. | 15 °C                 | 0,5 °C        | E   | E   |

Tab. 7-4 Parametrii din meniul Room temperature absent

### 7.3.4 Meniu: Temperatură nominală apă caldă

 $[\rightarrow \text{Main menu} \rightarrow \text{User} \rightarrow \text{Hot water}]$ 

| Parametru                            | Interval reglare | Descriere                                                                                                    | Setare din | Lățime | Ac | ces |
|--------------------------------------|------------------|----------------------------------------------------------------------------------------------------|------------|--------|----|-----|
|                                      | Min / Max        |                                                                                                    | fabrică    | pas    | BE | HF  |
| Hot water<br>temperature<br>target 1 | 35 - 70 °C       | Valoarea nominală a temperaturii apei calde în °C, care este valabilă pentru ciclul de timp de comutare 1 al programelor de timp [Automatic 1] și [Automatic 2]. | 48 °C      | 0,5 °C | E  | E   |
| Hot water<br>temperature<br>target 2 | 35 - 70 °C       | Valoarea nominală a temperaturii apei calde în °C, care este valabilă pentru ciclul de timp de comutare 2 al programelor de timp [Automatic 1] și [Automatic 2]. | 48 °C      | 0,5 °C | E  | E   |
| Hot water<br>temperature<br>target 3 | 35 - 70 °C       | Valoarea nominală a temperaturii apei calde în °C, care este valabilă pentru ciclul de timp de comutare 3 al programelor de timp [Automatic 1] și [Automatic 2]. | 48 °C      | 0,5 °C | E  | E   |

Tab. 7-5 Parametrii din meniul Hot water temperature, target

### 7.3.5 Meniu: 1x apă caldă

 $[\rightarrow Main menu \rightarrow User \rightarrow 1x \text{ load}]$ 

| Parametru     | Interval reglare | Descriere                                                                                          | Setare din   | Lățime | Ac | ces |
|---------------|------------------|----------------------------------------------------------------------------------------------------|--------------|--------|----|-----|
|               | Min / Max        |                                                                                                    | fabrică      | pas    | BE | HF  |
| 1 x hot water | Off              | Pornirea unei preparări unice a apei calde la valoarea nominală presetată                          | $\checkmark$ | -      | E  | E   |
|               | On               | [Hot water temperature target 1] fără limitare de timp, independent de<br>programele de încălzire. |              |        |    |     |

Tab. 7-6 Parametrii din meniul 1 x hot water

# 7.4 Program timp

 $[\rightarrow Main menu \rightarrow Time program]$ 

| Parametru                  | Interval reglare<br>Min / Max | Descriere                                                                                                    | Setare din       | Lățime | Ac | ces |
|----------------------------|-------------------------------|----------------------------------------------------------------------------------------------------|------------------|--------|----|-----|
|                            |                               |                                                                                                    | fabrică          | pas    | BE | HF  |
| Party                      | 0 – 360 min                   | Cu acest regim de funcționare se poate regla un timp unic pentru<br>prelungirea temporară a timpului de încălzire al circuitului intern de<br>încălzire.                                                                                                    | 0 min            | 15 min | E  | E   |
| Absent                     | 0 – 360 min                   | Cu acest regim de funcționare se poate regla un timp unic pentru reglarea temporară la timpul de absență setat.                                                                                                    | 0 min            | 15 min | E  | E   |
| Holiday                    | Data 1.zi<br>-                | Circuitul de încălzire intern reglează permanent (24 de ore pe zi) la temperatura de absență setată (parametrul: [Reduce room temperature]).                                                                                                    | -                | Ziua 1 | E  | E   |
|                            | Data ultimei zile             | Prin funcția calendar se poate specifica intervalul de absență.                                                                                                    |                  |        |    |     |
| Public holiday             | Data 1.zi                     | Prin funcția calendar se poate specifica intervalul de prezență.                                                                                                    | -                | Ziua 1 | E  | E   |
|                            | -<br>Data ultimei zile        | în acest interval se reglează exclusiv după setările pentru "Duminică" în<br>[Heating circuit auto. 1] și [Hot water auto. 1].                                                                                                    |                  |        |    |     |
| Heating circuit<br>auto. 1 | vezi Cap. 4.3                 | în acest meniu se poate parametriza programul de timp 1 pentru circuitul<br>de încălzire intern. Se pot seta până la 3 cicluri de comutare la 15 minute.<br>Specificarea este posibilă separat pentru fiecare zi din săptămână. Format:<br>(Pornit) hh:mm - hh:mm (Oprit) | vezi<br>Tab. 4-3 | 15 min | E  | E   |
|                            |                               | De asemenea se pot parametriza ciclurile de luni până vineri, sâmbătă<br>până duminică și luni până duminică.                                                                                                    |                  |        |    |     |
| Heating circuit<br>auto. 2 | vezi Cap. 4.3                 | în acest meniu se poate parametriza programul de timp 2 pentru circuitul<br>de încălzire intern. Se pot seta până la 3 cicluri de comutare la 15 minute.<br>Specificarea este posibilă separat pentru fiecare zi din săptămână. Format:<br>(Pornit) hh:mm - hh:mm (Oprit) | vezi<br>Tab. 4-3 | 15 min | E  | E   |
|                            |                               | De asemenea se pot parametriza ciclurile de luni până vineri, sâmbătă<br>până duminică și luni până duminică.                                                                                                    |                  |        |    |     |
| Hot water<br>auto. 1       | vezi Cap. 4.3                 | în acest meniu se poate parametriza programul de timp 1 pentru<br>prepararea apei calde. Se pot seta până la 3 cicluri de comutare la<br>15 minute. Specificarea este posibilă separat pentru fiecare zi din<br>săptămână. Format: (Pornit) hh:mm - hh:mm (Oprit)         | vezi<br>Tab. 4-3 | 15 min | E  | E   |
|                            |                               | De asemenea se pot parametriza ciclurile de luni până vineri, sâmbătă<br>până duminică și luni până duminică.                                                                                                    |                  |        |    |     |
| Hot water<br>auto. 2       | vezi Cap. 4.3                 | în acest meniu se poate parametriza programul de timp 2 pentru<br>prepararea apei calde. Se pot seta până la 3 cicluri de comutare la<br>15 minute. Specificarea este posibilă separat pentru fiecare zi din<br>săptămână. Format: (Pornit) hh:mm - hh:mm (Oprit)         | vezi<br>Tab. 4-3 | 15 min | E  | E   |
|                            |                               | De asemenea se pot parametriza ciclurile de luni până vineri, sâmbătă<br>până duminică și luni până duminică.                                                                                                    |                  |        |    |     |
| Circulation<br>program     | vezi Cap. 4.3                 | în acest meniu se poate parametriza programul de timp pentru pompa de<br>circulare. Se pot seta până la 3 cicluri de comutare la 15 minute.<br>Specificarea este posibilă separat pentru fiecare zi din săptămână. Format:<br>(Pornit) hh:mm - hh:mm (Oprit)              | vezi<br>Tab. 4-3 | 15 min | E  | E   |
|                            |                               | De asemenea se pot parametriza ciclurile de luni până vineri, sâmbătă<br>până duminică și luni până duminică.                                                                                                    |                  |        |    |     |

| Parametru                      | Interval reglare        | Descriere                                                                                                    | Setare din | Lățime | Ac | ces |
|--------------------------------|-------------------------|----------------------------------------------------------------------------------------------------|------------|--------|----|-----|
|                                | Min / Max               |                                                                                                    | fabrică    | pas    | BE | HF  |
| Sound<br>program               | vezi Cap. 4.3<br>0 – 3  | În acest meniu se poate parametriza un program de timp pentru diversele<br>trepte ale regimului silențios al pompei de căldură. Se pot seta până la 3<br>cicluri de comutare la 15 minute. Specificarea este posibilă separat pentru<br>fiecare zi din săptămână. Format: (Pornit) hh:mm - hh:mm (Oprit) | 0          | 15 min | N  | E   |
|                                |                         | De asemenea se pot parametriza ciclurile de luni până vineri, sâmbătă<br>până duminică și luni până duminică.                                                                                                    |            |        |    |     |
|                                |                         | Fiecare ciclu de comutare poate avea alocată o treaptă de zgomot (0: nicio reducere a zgomotului, 1: Min. noise reduction, 2: Med. noise reduction , 3: Max. noise reduction).                                                                                                    |            |        |    |     |
|                                |                         | Indicație: Acest program poate fi setat doar de instalator.                                                                                                    |            |        |    |     |
| Time program F<br>reset A<br>F | Party                   | în acest meniu se pot reseta programele timp la setările din fabrică. Pentru                                                                                                    | -          | -      | E  | Е   |
|                                | Absent                  | aceasta selectați programele de timp și apoi confirmați selecția cu<br>pictograma Confirmare.                                                                                                    |            |        |    |     |
|                                | Holiday                 |                                                                                                    |            |        |    |     |
|                                | Public holiday          |                                                                                                    |            |        |    |     |
|                                | Heating circuit auto. 1 |                                                                                                    |            |        |    |     |
|                                | Heating circuit auto. 2 |                                                                                                    |            |        |    |     |
|                                | Hot water auto.<br>1    |                                                                                                    |            |        |    |     |
|                                | Hot water auto.<br>2    |                                                                                                    |            |        |    |     |
|                                | Circulation program     |                                                                                                    |            |        |    |     |
|                                | Sound program           |                                                                                                    |            |        |    |     |

Tab. 7-7 Parametrii din meniul Time program

# 7.5 Setări

 $[\rightarrow \text{Main menu} \rightarrow \text{Settings}]$ 

### 7.5.1 Meniu: Setări afișare

 $[\rightarrow \text{Main menu} \rightarrow \text{Settings} \rightarrow \text{Display}]$ 

| Parametru                       | Interval reglare | Descriere                                                                                           | Setare din   | Lățime | Ac | ces |
|---------------------------------|------------------|----------------------------------------------------------------------------------------------------|--------------|--------|----|-----|
|                                 | Min / Max        |                                                                                                    | fabrică      | pas    | BE | HF  |
| Language                        | Deutsch          | Limba textelor afişajelor la unitatea de operare                                                    | $\checkmark$ | -      | Е  | Е   |
|                                 | English          |                                                                                                    |              |        |    |     |
|                                 | Français         |                                                                                                    |              |        |    |     |
| -                               | Nederlands       |                                                                                                    |              |        |    |     |
|                                 | Español          |                                                                                                    |              |        |    |     |
|                                 | Italiano         |                                                                                                    |              |        |    |     |
|                                 | Português        |                                                                                                    |              |        |    |     |
|                                 | Lietuvos         |                                                                                                    |              |        |    |     |
| Time                            |                  | Ora în formatul Ore / Minute.                                                                       |              |        | Е  | Е   |
| Date                            |                  | Data actuală în format Zi / Lună / An. Ziua săptămânii actuale se calculează automat pe baza datei. |              |        | E  | E   |
| LCD<br>brightness               | 10 – 100%        | Luminozitatea displayului                                                                           | 80%          | 10%    | E  | E   |
| LCD<br>illumination<br>duration | 1 - 60 s         | Durata de iluminare a displayului                                                                   | 30 s         | 1 s    | E  | E   |

Tab. 7-8 Parametrii din meniul Display settings

# 7.5.2 Meniu: Sistem

 $[\rightarrow \text{Main menu} \rightarrow \text{Settings} \rightarrow \text{System}]$ 

| Parametru              | Interval reglare      | Descriere                                                                                                    | Setare din   | Lățime | Ac | ces |
|------------------------|-----------------------|----------------------------------------------------------------------------------------------------|--------------|--------|----|-----|
|                        | Min / Max             |                                                                                                    | fabrică      | pas    | BE | HF  |
| Outdoor unit           | No selection          | Tipul aparatului exterior al pompei de căldură                                                                                                    | -            | -      | N  | E   |
|                        | 14 kW                 |                                                                                                    |              |        |    |     |
|                        | 16 kW                 |                                                                                                    |              |        |    |     |
|                        | 18 kW                 |                                                                                                    |              |        |    |     |
| Indoor unit            | No selection          | Tipul aparatului intern al pompei de căldură.                                                                                                    | -            | -      | N  | E   |
|                        | ETS(H/X)<br>(B)16P30D | Adaptarea valorii de reglare este importantă pentru că tipurile de aparat au diverse logici de dezghețare.                                                                                                    |              |        |    |     |
|                        | ETS(H/X)<br>(B)16P50D |                                                                                                    |              |        |    |     |
| Heating                | Floor heating         | Tip transfer căldură în sistem încălzire.                                                                                                    | $\checkmark$ | -      | Ν  | E   |
| system (*)             | Convector             | Dacă se selectează "Radiator" și se doresc temperaturi mari pe tur, poate                                                                                                    |              |        |    |     |
|                        | Radiator              | fi util să se crească parametrul [Max. feed temperature] la 65 °C ([ $\rightarrow$ Main menu $\rightarrow$ Configuration $\rightarrow$ Heating]).                                                                                                    |              |        |    |     |
| Pump dT<br>heating (*) | 3 - 10                | Diferență de temperatură necesară între tur și retur. Dacă este nevoie de o diferență minimă de temperatură pentru o bună funcționare a sistemelor de distribuție a încălzirii în modul de încălzire.                                                                                                    | 5            | 1      | N  | E   |
| Pump dT<br>cooling (*) | 3 - 10                | Diferență de temperatură necesară între tur și retur. Dacă este nevoie de o diferență minimă de temperatură pentru o bună funcționare a sistemelor de distribuție a încălzirii în modul de răcire.                                                                                                    | 5            | 1      | N  | E   |
| Glycol (*)             | No glycol added       | e recomandă adăugarea de glicol în circuitul de apă pentru a asigura                                                                                                    | $\checkmark$ | -      | N  | E   |
|                        | Glycol added          | protecția la îngheț în caz de întrerupere a curentului electric. Dacă în<br>sistem d-a adăugat glicol, atunci setarea reglării RoCon trebuie adaptată<br>corespunzător.                                                                                                    |              |        |    |     |
| HP Power<br>limitation | 20-50 A               | Limitarea permanentă a capacității este utilă pentru asigurarea unui consum maxim al sistemului. În anumite țări, legislația limitează consumul maxim de curent pentru încălzirea camerelor și prepararea apei.                                                                                                    | 50 A         |        | N  | E   |
| Pump limit             |                       | Parametrul stabilește turația maximă a pompei. În condiți normale, setarea standard NU ar trebui schimbată. Limitarea turației pompei nu este luată în calcul atunci când debitul se află în zona debitului minim. Debitul de apă rezultat la turația limitată a pompei se găsește în linia caracteristică a pompei (vezi manualul de instalare și întreținere Daikin Altherma EHS(X/H)) | 6            | 1      | N  | E   |
|                        | 0                     | Nicio limitare                                                                                                    |              |        |    |     |
|                        | 1 – 4                 | Limitarea turației pompei indiferent de starea de funcționare. Cu această setare nu se poate garanta confortul de încălzire. Turația maximă a pompei depinde de setare după cum urmează: 1: 90%, 2: 75%, 3: 65%, 4: 55%                                                                                                    |              |        |    |     |
|                        | 5 - 8                 | Limitarea turației pompei, dacă nu există nicio solicitare de încălzire sau<br>răcire. Turația maximă a pompei depinde de setare după cum urmează:<br>5: 90%, 6: 75%, 7: 65%, 8: 55%                                                                                                    |              |        |    |     |

Tab. 7-9 Parametrii din meniul System

# 7.5.3 Meniu: Sursă de căldură externă

 $[\rightarrow Main \ menu \rightarrow Settings \rightarrow Ext. \ source]$ 

| Parametru                   | Interval reglare             | Descriere                                                                                                    | Setare din | Lățime | Acces | ces |
|-----------------------------|------------------------------|----------------------------------------------------------------------------------------------------|------------|--------|-------|-----|
|                             | Min / Max                    |                                                                                                    | fabrică    | pas    | BE    | HF  |
| Config. ext.<br>heat source |                              | Setare dacă generatorul de căldură suplimentar este disponibil pentru prepararea apei calde (WW) și/sau susținerea încălzirii (HZU).            |            | -      | N     | E   |
|                             | No external heat generator   | Pompa de căldură este singura sursă de căldură                                                                                                  |            | _      |       |     |
|                             | Backup heater<br>BUH         | Bară de încălzire opțională (3N~) montată în rezervor                                                                                           | V          |        |       |     |
|                             | DHW + heating<br>support     | Un generator de căldură alternativ (de ex. Backup-Heater 1N~) preia<br>prepararea apei calde și susținerea încălzirii                           |            |        |       |     |
|                             | Two external heat generators | Două generatoare de căldură externe: WEZ alternativ 1 (de ex. Backup-<br>Heater 1N~) preia prepararea apei calde și WEZ 2 susținerea încălzirii |            |        |       |     |

| Parametru                  | Interval reglare                  | Descriere                                                                                                    | Setare din   | Lățime | Ac | ces |
|----------------------------|-----------------------------------|----------------------------------------------------------------------------------------------------|--------------|--------|----|-----|
|                            | Min / Max                         |                                                                                                    | fabrică      | pas    | BE | HF  |
| External power hot water   | 1 - 40 kW                         | Capacitatea termică a încălzitorului electric pentru prepararea apei calde                                                                                                    | 3 kW         | 1 kW   | N  | E   |
| External power stage 1 (*) | 1 - 40 kW                         | Capacitatea termică a încălzitorului electric la susținerea încălzirii treapta 1 vezi manualul de utilizare al tijei de încălzire EKBUxx.                                                                                                    | 3 kW         | 1 kW   | N  | E   |
| External power stage 2 (*) | 1 - 40 kW                         | Capacitatea termică a încălzitorului electric la susținerea încălzirii treapta 2 vezi manualul de utilizare al tijei de încălzire EKBUxx.                                                                                                    | 3 kW         | 1 kW   | N  | E   |
| Bivalence<br>function (*)  |                                   | Funcția bivalentă este relevantă pentru funcționarea încălzitorului opțional<br>din cauza solicitării de Backup (regim încălzire cameră).                                                                                                    |              | -      | N  | E   |
|                            | Aux. heating always possible      | Funcționarea Backup-Heater întotdeauna posibilă.                                                                                                    |              |        |    |     |
|                            | Aux. heating T-<br>biv. dependent | Backup-Heater este deblocat abia când s-a coborât sub temperatura<br>setată în parametrul [Bivalence temperature].                                                                                                    | $\checkmark$ |        |    |     |
| Bivalence<br>temperature   | -15 °C - +35 °C                   | Setarea influențează modul de funcționare definit în parametrul [AUX switching function] al contactului de comutare AUX fără potențial (ieșire comutare alternativă A).                                                                                                    | 0°C          | 1 °C   | N  | E   |
|                            |                                   | Doar când parametrul [Bivalence function] = Încălzire bivalență T:                                                                                                    |              |        |    |     |
|                            |                                   | Temperatura exterioară începând de la care încălzitorul opțional pentru<br>susținerea încălzirii camerei este activat. Temperatura bivalentă este<br>relevantă pentru funcționarea încălzitorului opțional din cauza solicitării de<br>Backup (regim încălzire cameră). Pentru aceasta se utilizează temperatura<br>senzorului integrat în aparatul exterior al pompei de căldură (valoare info<br>T <sub>A</sub> ). |              |        |    |     |

Tab. 7-10 Parametrii din meniul External heat source

### 7.5.4 Meniu: Intrări/leșiri

 $[\rightarrow \text{Main menu} \rightarrow \text{Settings} \rightarrow \text{Inputs/Outputs}]$ 

| Parametru         | Interval reglare                  | Descriere                                                                                                    | Setare din   | Lățime | Ac | ces |
|-------------------|-----------------------------------|----------------------------------------------------------------------------------------------------|--------------|--------|----|-----|
|                   | Min / Max                         |                                                                                                    | fabrică      | pas    | BE | HF  |
| Smart grid        |                                   | Evaluarea semnalului SG (vezi Cap. 4.4).                                                                                                    |              | -      | Ν  | E   |
|                   | Off                               | Funcția Smart Grid nu este activă, semnalul SG nu este evaluat.                                                                                                    | $\checkmark$ |        |    |     |
|                   | On                                | În funcție de semnalul furnizorului de electricitate se oprește pompa de căldură (fără funcție de protecție la îngheț) sau este operat la temperaturi mai mari.                      |              |        |    |     |
| Smart grid        |                                   | Doar când parametrul [Smart grid] = Pornit:                                                                                                    |              | -      | Ν  | E   |
| mode              |                                   | Servește la o posibilă creștere a temperaturii nominale la o comandă de pornire Smart Grid.                                                                                          |              |        |    |     |
|                   | Comfort                           | Creșterea temperaturii nominale a apei calde cu 5 K                                                                                                    | $\checkmark$ |        |    |     |
|                   | Standard                          | Creșterea temperaturii nominale de tur cu 2 K și a temperaturii nominale a apei calde cu 5 K                                                                                         |              |        |    |     |
|                   | Eco                               | Creșterea temperaturii nominale de tur cu 5 K și a temperaturii nominale a apei calde cu 7 K                                                                                         |              |        |    |     |
| HT/NT<br>function |                                   | Setare privind sursa de căldură de oprit, când la un racord de rețea la tarif redus se recepționează semnalul pentru tarif crescut de la compania furnizoare de electricitate (EVU). |              | -      | N  | E   |
|                   | Inactive                          | Dezactivat (niciun efect)                                                                                                    | $\checkmark$ |        |    |     |
|                   | Switch off compressor             | Compresorul de agent de răcire se oprește                                                                                                    |              |        |    |     |
|                   | Switch off<br>compressor +<br>BUH | Compresorul de agent de răcire și încălzirea de rezervă se opresc                                                                                                    |              |        |    |     |
|                   | Switch all off                    | Se opresc toate (fără funcție de protecție la îngheț - vezi Cap. 4.5.3)                                                                                                    |              |        |    |     |
| HT/NT contact     |                                   | Se stabilește dacă intrarea HT/NT se evaluează ca contact deschizător sau închizător.                                                                                                |              | -      | N  | E   |
| -                 | Normally open contact             | Contact de comutare închis la tarif mare.                                                                                                    | V            |        |    |     |
|                   | Normally closed contact           | Contact de comutare închis la tarif redus.                                                                                                    |              |        |    |     |

| Parametru                | Interval reglare                  | Descriere                                                                                                    | Setare din<br>fabrică | Lățime<br>pas | Ac | Ces |
|--------------------------|-----------------------------------|----------------------------------------------------------------------------------------------------|-----------------------|---------------|----|-----|
| Room                     | WIII / Wax                        | Configurarea unui termostat de cameră conectat la racordul .116 al Daikin                                                                                                    |                       | -             | N  | F   |
| thermostat               |                                   | Altherma EHS(X/H) cu contacte fără potențial.                                                                                                    |                       |               |    |     |
|                          | No                                | Dezactivat                                                                                                    | $\checkmark$          |               |    |     |
|                          | Yes                               | Doar când parametrul [Interlink function] = Off                                                                                                    |                       |               |    |     |
|                          |                                   | Evaluarea contactelor de comutare încălzire și Răcire la racord ștecher<br>J16 pe placa de comutare RoCon BM2C (doar când niciunul dintre<br>regimurile de funcționare "Standby", "Reduce", "Summer", "Holiday",<br>"Public holiday" sau "Screed" nu este activ): |                       |               |    |     |
|                          |                                   | <ul> <li>Contact de comutare închis Încălzire: regimul de funcționare este<br/>comutat pe "Heating". Prioritate, dacă ambele contacte de comutare<br/>sunt închise.</li> </ul>                                                                                    |                       |               |    |     |
|                          |                                   | <ul> <li>Contact de comutare închis Răcire: regimul de funcționare este comutat<br/>pe "Cooling".</li> </ul>                                                                                                    |                       |               |    |     |
|                          |                                   | Contacte deschise: doar protecție la îngheț activă.                                                                                                    |                       |               |    |     |
| Interlink<br>function    |                                   | Configurație pentru instalații ce se operează cu 2 temperaturi nominale tur diferite (vezi Cap. 4.4.4).                                                                                                    |                       | -             | N  | E   |
|                          |                                   | O posibilă utilizare este de ex. conectarea suplimentară a unui convector<br>HP într-un sistem de încălzire și răcire a suprafețelor.                                                                                                    |                       |               |    |     |
|                          |                                   | Condiție: La racordul J16 la Daikin Altherma EHS(X/H) sunt conectate 2 termostate de cameră.                                                                                                    |                       |               |    |     |
|                          | Off                               | Dezactivat                                                                                                    | $\checkmark$          |               |    |     |
|                          | On                                | Evaluarea contactelor de comutare încălzire și Răcire la racordul J16 pe placa de comutare RoCon BM2C.                                                                                                    |                       |               |    |     |
|                          |                                   | Activarea regimului de răcire doar prin schimbarea regimului de funcționare pe "Cooling" (vezi Cap. 4.1).                                                                                                    |                       |               |    |     |
|                          |                                   | Setarea parametrului [Room thermostat] nu se mai evaluează.                                                                                                    |                       |               |    |     |
|                          |                                   | <ul> <li>Contacte comutare deschise: doar protecție la îngheţ activă</li> </ul>                                                                                                    |                       |               |    |     |
|                          |                                   | Regimul de funcționare "Heating" sau "Automatic 1" / "Automatic 2" activ<br>în timpul ciclurilor de comutare în regimul de zi.                                                                                                    |                       |               |    |     |
|                          |                                   | <ul> <li>Contact de comutare închis Încălzire = IL1:</li> </ul>                                                                                                    |                       |               |    |     |
|                          |                                   | <ul> <li>Se reglează la temperatura nominală de tur normală conform setărilor<br/>parametrilor de la nivelul [→ Main menu → Configuration → Heating].</li> </ul>                                                                                                  |                       |               |    |     |
|                          |                                   | <ul> <li>Contact de comutare închis Răcire = IL2:</li> </ul>                                                                                                    |                       |               |    |     |
|                          |                                   | <ul> <li>Se reglează la o temperatură nominală a turului crescută (temperatură<br/>nominală tur normală + valoarea parametrului [Interlink temperature<br/>increase]. Prioritate, dacă ambele contacte de comutare sunt închise!</li> </ul>                       |                       |               |    |     |
|                          |                                   | <ul> <li>Regimul de funcționare "Cooling" activ.</li> </ul>                                                                                                    |                       |               |    |     |
|                          |                                   | <ul> <li>Contact de comutare închis Încălzire = IL1:</li> </ul>                                                                                                    |                       |               |    |     |
|                          |                                   | <ul> <li>Se reglează la temperatura nominală de tur normală conform setărilor<br/>parametrilor de la nivelul [→ Main menu → Configuration → Heating].</li> </ul>                                                                                                  |                       |               |    |     |
|                          |                                   | <ul> <li>Contact de comutare închis Răcire = IL2:</li> </ul>                                                                                                    |                       |               |    |     |
|                          |                                   | Se reglează la o temperatură nominală a turului redusă (temperatură nominală tur normală - valoarea parametrului [Interlink temperature reduction]. Prioritate, dacă ambele contacte de comutare sunt închise                                                     |                       |               |    |     |
| Programmable             |                                   | Configurarea ieșirii multifuncționale (230 V, racord J14):                                                                                                    |                       | -             | N  | E   |
| output (230 V)           | Inactive                          | leșirea nu are funcție.                                                                                                    |                       |               |    |     |
|                          | Heating circuit request           | Pompă colector – leșirea este activă de îndată ce oricare circuit de<br>încălzire al sistemului raportează o solicitare de căldură la generatorul de<br>căldură.                                                                                                  |                       |               |    |     |
|                          | Circulation<br>request            | Pompă de circulare – leșirea este activată în funcție de parametrizare fie după programul de timp al pompei de circulare, fie după cel al preparării apei calde (vezi Cap. 4.3).                                                                                  | V                     |               |    |     |
|                          | Direct heating<br>circuit request | Pompă alimentare – leșirea devine activă de îndată ce pentru circuitul de<br>încălzire direct al generatorului de căldură există o solicitare de căldură.                                                                                                    |                       |               |    |     |
| Func. burner<br>blocking | Resistance<br>values              | Selectarea funcționalității contactului EXT (J8) (vezi Cap. 4.1)                                                                                                    | $\checkmark$          | -             | N  | E   |
| contact                  | Burner blocking contact           |                                                                                                    |                       |               |    |     |

| Parametru                            | Interval reglare<br>Min / Max        | Descriere                                                                                                    | Setare din   | Lățime | Acces |    |
|--------------------------------------|--------------------------------------|----------------------------------------------------------------------------------------------------|--------------|--------|-------|----|
|                                      |                                      |                                                                                                    | fabrică      | pas    | BE    | HF |
| AUX switching function               |                                      | Setarea alocă condițiile de comutare pentru contactul AUX fără potențial (schimbare ieșire comutare A, vezi Cap. 4.4.4).                                                                                                    |              | -      | N     | E  |
|                                      | Inactive                             | Funcție dezactivată                                                                                                    | $\checkmark$ |        |       |    |
|                                      |                                      | Contactul de comutare AUX comută:                                                                                                    |              |        |       |    |
|                                      | Switching<br>threshold TDHW<br>(AUX) | Dacă temperatura rezervorului (Tdhw) ≥ valoarea parametrului [Switching threshold TDHW (AUX)].                                                                                                    |              |        |       |    |
|                                      | Heating/cooling request              | Dacă există o solicitare de răcire sau de încălzire.                                                                                                    |              | _      |       |    |
|                                      | BUH request                          | Dacă există o solicitare de apă caldă la Backup-Heater (EKBUxx) sau<br>Backup-Heater configurat pentru susținerea încălzirii este solicitat.                                                                                                    |              |        |       |    |
|                                      | Error                                | Dacă există o eroare                                                                                                    |              |        |       |    |
|                                      | TVBH > 60 °C                         | Dacă valoarea senzorului (TVBH) este > 60 °C.                                                                                                    |              |        |       |    |
| -                                    | Outside<br>temperature               | Dacă temperatura exterioară < valoarea parametrului [Bivalence<br>temperature]. (Pompa de căldură funcționează în continuare = regim<br>bivalent paralel).                                                                                                    |              |        |       |    |
|                                      | Outside temp. +<br>DHW/heating       | Dacă temperatura exterioară < valoarea parametrului [Bivalence<br>temperature] + există o solicitare de încălzire sau apă caldă. (Pompa de<br>căldură nu mai funcționează = regim bivalent alternativ)                                                                                                    |              |        |       |    |
|                                      | DHW request                          | Dacă există o solicitare de apă caldă.                                                                                                    |              |        |       |    |
|                                      | Outside<br>temperature +<br>heating  | Dacă temperatura exterioară < valoarea parametrului [Bivalence<br>temperature] + solicitare căldură "încălzire cameră" (nu pentru solicitare<br>apă caldă). Pompa de căldură nu mai lucrează sub valoarea setată în<br>parametrul [Bivalence temperature] în regimul de încălzire cameră - doar<br>în regimul de apă caldă. |              |        |       |    |
|                                      |                                      | Utilizare: Regim bivalent alternativ încălzire cameră, dacă cazanul de<br>încălzire este astfel conectat încât să încălzească direct apa din rezervor<br>fără presiune a Daikin Altherma EHS(X/H) (conectare prin racordurile<br>solare).                                                                                   |              |        |       |    |
|                                      | Multi-oil                            | Dacă temperatura exterioară < valoarea parametrului [Bivalence<br>temperature] + solicitare căldură "încălzire cameră" (nu pentru solicitare<br>apă caldă). Pompa de căldură nu mai lucrează sub valoarea setată în<br>parametrul [Bivalence temperature] în regimul de încălzire cameră - doar<br>în regimul de apă caldă. |              |        |       |    |
|                                      |                                      | Utilizare: Regim bivalent alternativ încălzire cameră, dacă cazanul de<br>încălzire este conectat hidraulic în turul pompei de căldură. Pentru acest<br>tip de utilizare trebuie dezactivată funcția de protecție la îngheț de la Daikin<br>Altherma EHS(X/H) (parametrul [Frost protection temperature] = Off).            |              |        |       |    |
|                                      | Cooling mode                         | Dacă pompa de căldură se află în regimul de funcționare "Cooling".                                                                                                    |              |        |       |    |
| AUX wait time                        | 0-600 s                              | Contactul AUX (A) comută cu întârziere când există condiția de comutare (vezi parametrul [AUX switching function]) mai mult decât timpul presetat.                                                                                                    | 120 s        | 5 s    | Ν     | E  |
| Switching<br>threshold<br>TDHW (AUX) | 20 – 85 °C                           | Prag de comutare temperatură rezervor (Tdhw) pentru contactul de comutare AUX (vezi parametrul [AUX switching function]).                                                                                                    | 50 °C        | 1 °C   | Ν     | E  |

Tab. 7-11 Parametrii din meniul Inputs/Outputs

### 7.5.5 Meniu: Managementul inteligent al rezervorului

 $[\rightarrow \text{Main menu} \rightarrow \text{Settings} \rightarrow \text{ISM}]$ 

| Parametru             | Interval reglare | Descriere                                                                                                    | Setare din | Lățime | Ac | ces |
|-----------------------|------------------|----------------------------------------------------------------------------------------------------|------------|--------|----|-----|
|                       | Min / Max        |                                                                                                    | fabrică    | pas    | BE | HF  |
| Continuous<br>heating |                  | Funcția permite încălzirea neîntreruptă chiar și în timpul dezghețării compresorului. Astfel se poate asigura un confort sporit chiar și la sisteme de încălzire cu reacție rapidă (de ex. convectori). |            | -      | N  | E   |
|                       | Off              | Fără încălzire neîntreruptă                                                                                                    |            |        |    |     |
|                       | On               | Încălzire neîntreruptă. Căldura pentru încălzire este preluată din rezervor<br>în timpul dezghețării compresorului.                                                                                     | V          |        |    |     |

| Parametru                        | Interval reglare<br>Min / Max | Descriere                                                                                                    | Setare din   | Lățime | Acces |    |
|----------------------------------|-------------------------------|----------------------------------------------------------------------------------------------------|--------------|--------|-------|----|
|                                  |                               |                                                                                                    | fabrică      | pas    | BE    | HF |
| Heating<br>support (HZU)         |                               | Susținerea încălzirii ca rezervor de apă caldă, dacă s-a coborât sub temperatura minimă (vezi Cap. 4.4 și parametrul [Heating support hysteresis]).                                                                                             |              | -      | N     | E  |
|                                  | Off                           | Fără susținerea încălzirii                                                                                                    |              |        |       |    |
|                                  | On                            | Funcția de susținere a încălzirii activă                                                                                                    | $\checkmark$ |        |       |    |
| Heating<br>support power         | 3 - 40 kW                     | Setarea limitează capacitatea susținerii încălzirii.                                                                                                    | 15 kW        | 1 kW   | N     | E  |
| Heating                          | 2 - 15                        | Doar când parametrul [Heating support (HZU)] =. On                                                                                                    | 5            | 1      | Ν     | Е  |
| support<br>hysteresis            |                               | Susținerea încălzirii se activează, când                                                                                                    |              |        |       |    |
|                                  |                               | Tdhw > THZUmin + 4 K și Tdhw > [Feed temperature, target] + 1 K.                                                                                                    |              |        |       |    |
|                                  |                               | Susținerea încălzirii se dezactivează, când                                                                                                    |              |        |       |    |
|                                  |                               | Tdhw < THZUmin sau Tdhw < [Feed temperature, target].                                                                                                    |              |        |       |    |
|                                  |                               | THZUmin = Temperatura nominală a apei calde active momentan [Feed temperature, target] + valoarea setată a parametrului [Heating support hysteresis].                                                                                           |              |        |       |    |
|                                  |                               | Tdhw = temperatura actuală a rezervorului de apă caldă                                                                                                    |              |        |       |    |
|                                  |                               | [Feed temperature, target] = temperatură nominală tur activă momentan<br>(vezi Cap. 4.5)                                                                                                    |              |        |       |    |
| Heating<br>support max.<br>temp. | 5 - 85 °C                     | Setarea limitează temperatura nominală a turului (măsurată la t <sub>v. BH</sub> ) cu<br>funcția de susținere a încălzirii activă.                                                                                                    | 60 °C        | 1 °C   | N     | E  |
| Min. pump<br>power               | 40 - 80%                      | Limita inferioară pentru regim pompă. Se utilizează doar când este activă susținerea încălzirii sau căldura este generată printr-o sursă externă de căldură. În regim normal, pompa este reglată după parametrul [Pump limit], vezi Cap. 7.5.2. | 50%          | 1%     | N     | E  |
| Max. pump<br>power               | 60 - 80%                      | Limita superioară pentru regim pompă. Se utilizează doar când este activă susținerea încălzirii sau căldura este generată printr-o sursă externă de căldură. În regim normal, pompa este reglată după parametrul [Pump limit], vezi Cap. 7.5.2. | 80%          | 1%     | N     | E  |

Tab. 7-12 Parametrii din meniul Intelligent Storage Mgmt

# 7.6 Configurație

 $[\rightarrow Main \ menu \rightarrow Configuration]$ 

### 7.6.1 Meniu: Senzori

 $[\rightarrow \text{Main menu} \rightarrow \text{Configuration} \rightarrow \text{Sensors}]$ 

| Parametru                            | Interval reglare  | Descriere                                                                                                    | Setare din | Lățime | Ac | ces |
|--------------------------------------|-------------------|----------------------------------------------------------------------------------------------------|------------|--------|----|-----|
|                                      | Min / Max         |                                                                                                    | fabrică    | pas    | BE | HF  |
| Outside<br>temperature<br>sensor (*) | Integrated sensor | Selecție, dacă se folosește senzorul integrat în aparatul exterior sau un senzor extern opțional pentru determinarea temperaturilor nominale de tur.                                                    | V          | -      | N  | E   |
|                                      | Optional sensor   |                                                                                                    |            |        |    |     |
| Hot water<br>sensor                  |                   | Configurarea preparării apei calde:                                                                                                    |            | -      | Ν  | Е   |
|                                      | Inactive          | Nicio funcție pentru prepararea apei calde.                                                                                                    |            |        |    |     |
|                                      | Sensor            | Funcția pentru prepararea apei calde este activată. Pentru prepararea apei calde se evaluează un senzor de temperatură rezervor (dacă nu este niciun senzor conectat, se generează un mesaj de eroare). | V          |        |    |     |
|                                      | Thermostat        | Funcția pentru prepararea apei calde este activată. Pentru prepararea apei calde se evaluează un comutator de termostat (PORNIT / OPRIT), unde "cleme deschise" înseamnă "Lipsă necesar".               |            |        |    |     |
| Water                                |                   | Configurarea senzorului pentru determinarea presiunii apei în instalație.                                                                                                    |            | -      | Ν  | Е   |
| pressure                             | Off               | Nicio evaluare senzor                                                                                                    |            |        |    |     |
| Sensor                               | On                | Evaluare senzor activată (dacă nu e conectat niciun senzor de presiune, se generează un mesaj de eroare.)                                                                                               | V          |        |    |     |
| Outside<br>temperature<br>correction | -5,0 - +5,0 K     | Adaptare individuală pentru valoarea măsurată pentru temperatura exterioară relevantă pentru Reglare.                                                                                                   | 0,0 K      | 0,1 K  | N  | E   |

| Parametru                | Interval reglare | Descriere                                                                                                    | Setare din | Lățime  | Ac | ces |
|--------------------------|------------------|----------------------------------------------------------------------------------------------------|------------|---------|----|-----|
|                          | Min / Max        |                                                                                                    | fabrică    | pas     | BE | HF  |
| Water<br>pressure, min.  | 0,1 - 5,0 bar    | Definește presiunea minimă a apei.                                                                                                    | 0,5 bar    | 0,1 bar | Ν  | Е   |
|                          |                  | Funcție senzor presiune (doar cu senzor de presiune activat, [Water pressure sensor]=Pornit On): Dacă valoarea măsurată coboară sub valoarea setată, Daikin Altherma EHS(X/H) este oprit și se generează un mesaj de eroare.                                        |            |         |    |     |
| Water                    | 0,1 - 5,0 bar    | Definește presiunea maximă a apei.                                                                                                    | 3,0 bar    | 0,1 bar | Ν  | Е   |
| pressure, max.           |                  | Funcție senzor presiune (doar cu senzor de presiune activat, [Water pressure sensor]= On): Dacă valoarea măsurată depășește valoarea setată, se generează un mesaj de eroare.                                                                                       |            |         |    |     |
| Water                    | 0,1 - 5,0 bar    | Definește presiunea nominală a apei.                                                                                                    | 0,9 bar    | 0,1 bar | Ν  | Е   |
| pressure,<br>target      |                  | Funcție senzor presiune (doar cu senzor de presiune activat, [Water pressure sensor]= On): Dacă valoarea măsurată depășește valoarea setată cu mai mult decât valoarea setată în parametrul [Maximum pressure loss] se generează un mesaj de eroare.                |            |         |    |     |
| Maximum<br>pressure loss | 0,1 - 5,0 bar    | Definește pierderea maxim acceptabilă de presiune în instalația de<br>încălzire.                                                                                                    | 0,5 bar    | 0,1 bar | N  | E   |
|                          |                  | Funcție senzor presiune (doar cu senzor de presiune activat, [Water pressure sensor]= On): Dacă valoarea măsurată depăşeşte valoarea setată în parametrul cu mai mult decât valoarea setată în parametrul [Water pressure, target] se generează un mesaj de eroare. |            |         |    |     |

Tab. 7-13 Parametrii din meniul Sensors

### 7.6.2 Meniu: Configurație circuit de încălzire

 $[\rightarrow Main \; menu \rightarrow Configuration \rightarrow HC \; config]$ 

| Parametru                          | Interval reglare              | Descriere                                                                                                    | Setare din   | Lățime | Aco | ces |
|------------------------------------|-------------------------------|----------------------------------------------------------------------------------------------------|--------------|--------|-----|-----|
|                                    | Min / Max                     |                                                                                                    | fabrică      | pas    | BE  | HF  |
| Weather-                           |                               | Selectarea metodei de determinare a temperaturii nominale a turului.                                                                                                    |              | -      | Ν   | Е   |
| compensated                        | Feed<br>temperature,<br>fixed | Temperatură tur fixă: Reglare la o valoare de tur prestabilită (în funcție de modul de funcționare)                                                                                                    |              |        |     |     |
|                                    | Weather-<br>compensated       | în funcție de intemperii: Reglare în funcție de intemperii pe baza curbei de<br>încălzire.                                                                                                    | $\checkmark$ |        |     |     |
| Frost<br>protection<br>temperature | Off                           | Nicio protecție la îngheț a circuitului de încălzire                                                                                                    | 0 °C         | 1 °C   | Е   | Е   |
|                                    | -15 – 5 °C                    | Dacă temperatura exterioară scade sub valoarea setată, instalația comută<br>în regim de protecție la îngheț (pornirea pompelor). Funcția se încheie<br>când temperatura exterioară crește peste valoarea setată + 1 K.         |              |        |     |     |
| Building                           | Off                           | Setarea standardului de izolație a clădirii. Astfel se poate influența<br>emperatura exterioară determinată și adaptările automate ale curbei de                                                                               |              | -      | Е   | Е   |
| insulation                         | low                           |                                                                                                    | $\checkmark$ |        |     |     |
|                                    | Normal                        |                                                                                                    |              |        |     |     |
|                                    | Good                          |                                                                                                    |              |        |     |     |
|                                    | Very good                     |                                                                                                    |              |        |     |     |
| Switch temp.                       |                               | Activarea automată a regimului de răcire.                                                                                                    |              | 1 °C   | Ν   | Е   |
| heating circuit                    | Off                           | Dezactivat                                                                                                    | $\checkmark$ |        |     |     |
|                                    | 10 - 40 °C                    | Dacă temperatura exterioară depășește valoarea setată, atunci se comută<br>pe regimul de funcționare "Cooling". Dacă temperatura exterioară scade cu<br>2 K sub valoarea setată, se revine automat la regimul activat anterior |              |        |     |     |

Tab. 7-14 Parametrii din meniul Heating circuit config.

### 7.6.3 Meniu: Încăzlire

 $[\rightarrow Main \ menu \rightarrow Configuration \rightarrow Heating]$ 

| Parametru    | Interval reglare | Descriere                                                                                                    | Setare din | Setare din | Setare din | Setare din | Lățime | Ac | ces |
|--------------|------------------|----------------------------------------------------------------------------------------------------|------------|------------|------------|------------|--------|----|-----|
|              | Min / Max        |                                                                                                    | fabrică    | pas        | BE         | HF         |        |    |     |
| Heat limit,  | Off              | Setarea opririi de vară automate a regimului de încălzire. Dacă                                                                                                    | 19 °C      | 1 K        | E          | Е          |        |    |     |
| heating mode | 10 – 40 °C       | temperatura exterioară măsurată de regulator depăşește valoarea<br>presetată cu 1 K, atunci circuitul de încălzire se închide. Încălzirea este<br>repornită când temperatura exterioară depăşește limita de încălzire setată. |            |            |            |            |        |    |     |

| Parametru                             | Interval reglare  | Descriere                                                                                                    | Setare din   | Lățime | Ac | ces |
|---------------------------------------|-------------------|----------------------------------------------------------------------------------------------------|--------------|--------|----|-----|
|                                       | Min / Max         |                                                                                                    | fabrică      | pas    | BE | HF  |
| Heat limit, reducing mode             | Off<br>10 – 40 °C | Setarea limitei de încălzire pentru "Oprirea" circuitului de încălzire în timpul de coborâre (modul de funcționare conform parametrului [Heat limit, heating mode]).                                                                                                    | 10 °C        | 1 K    | E  | E   |
| Heating curve                         | 0,0 - 3,0         | Doar când parametrul [Weather-compensated] = Weather-compensated:                                                                                                    | 0,5          | 0,1    | E  | E   |
|                                       |                   | Setarea curbei de încălzire. Curba de încălzire indică dependența temperaturii nominale a turului circuitului de încălzire de temperatura exterioară (vezi Cap. 4.5).                                                                                                    |              |        |    |     |
| Feed<br>temperature,<br>overshoot (*) | 0 - 4             | Această funcție stabilește cât de mult are voie să crească temperatura<br>apei peste temperatura nominală de tur înainte de a se opri compresorul.<br>Compresorul reintră în funcțiune când temperatura turului scade sub<br>temperatura nominală a turului. Această funcție se aplică DOAR pentru<br>modul de încălzire.                                                                                                    | 3            | 1      | N  | E   |
| Feed                                  | 20 - 90 °C        | Doar când parametrul [Weather-compensated] = Weather-compensated                                                                                                    | 40 °C        | 1 °C   | E  | E   |
| temperature,<br>heating mode          |                   | Setarea temperaturii de tur pentru circuitul de încălzire în timpul de încălzire la regimul: "Automatic 1", "Automatic 2", "Heating".                                                                                                    |              |        |    |     |
| Feed                                  | 10 - 90 °C        | Doar când parametrul [Weather-compensated] = Weather-compensated                                                                                                    | 10 °C        | 1 °C   | E  | E   |
| temperature,<br>reducing mode         |                   | Setarea temperaturii de tur pentru circuitul de încălzire în timpul de încălzire la regimul: "Automatic 1", "Automatic 2", "Heating".                                                                                                    |              |        |    |     |
| Max. feed temperature                 | 20 - 90 °C        | Setarea limitează temperatura de tur (măsurată la tV2) când funcția de susținere a încălzirii este activă.                                                                                                    | 80 °C        | 1 °C   | N  | E   |
|                                       |                   | Temperatura nominală a turului determinată pentru circuitul de încălzire este limitată la această valoare maximă setată.                                                                                                    |              |        |    |     |
|                                       |                   | Dacă un circuit de încălzire mixt, conectat opțional, solicită o temperatură mai mare a generatorului de căldură, aceasta se ia în calcul. Astfel pompa de recirculare internă a generatorului de căldură funcționează întotdeauna când acesta este pornit. Dacă circuitul de încălzire direct alimentează o încălzire prin pardoseală, atunci se va monta un limitator de temperatură mecanic pentru a evita o supraîncălzire a șapei. |              |        |    |     |
| Min. feed<br>temperature              | 10 - 90 °C        | Temperatura nominală a turului determinată pentru circuitul de încălzire este limitată la această valoare minimă setată.                                                                                                    | 10 °C        | 1 °C   | N  | E   |
| Room                                  |                   | Doar cu regulator de cameră conectat și alocat circuitului de încălzire:                                                                                                    |              | 1 K    | E  | E   |
| Influence                             |                   | Setare ce stabilește legătura dintre abaterea temperaturii camerei<br>măsurate de EHS157034 de la valoarea nominală curentă (vezi Cap. 4.2)<br>și temperatura turului.                                                                                                    |              |        |    |     |
|                                       | Off               | Reglarea temperaturii turului doar în funcție de vreme                                                                                                    | $\checkmark$ |        |    |     |
|                                       | 0 K               | Reglarea temperaturii turului doar în funcție de vreme. însă pompa de recirculare funcționează după o solicitare de încălzire în timpul de scădere până la următorul ciclu de încălzire.                                                                                                    |              |        |    |     |
|                                       | 1 – 20 K          | Face o corectare a temperaturii nominale a turului (mișcare paralelă a curbei de încălzire) cu factorul prestabilit. Dacă temperatura măsurată este cu 2 K sub valoarea nominală, atunci temperatura de tur este crescută cu de 2 ori valoarea presetată.                                                                                                    |              |        |    |     |
| Room sensor                           | -5 - +5 K         | Doar cu regulator de cameră conectat și alocat circuitului de încălzire.                                                                                                    | 0,0 K        | 1 K    | E  | Е   |
| adaptation                            |                   | Adaptarea individuală a temperaturii camerei relevante pentru reglare.                                                                                                    |              |        |    |     |
|                                       |                   | Dacă se depistează o abatere sistematică a temperaturii camerei măsurate<br>de EHS157034 față de intervalul de staționare al acestei camere, atunci<br>valoarea măsurată poate fi corectată cu această valoare setată                                                                                                    |              |        |    |     |

| Parametru                | Interval reglare | Descriere                                                                                                    | Setare din   | Lățime | Acces |    |
|--------------------------|------------------|----------------------------------------------------------------------------------------------------|--------------|--------|-------|----|
|                          | Min / Max        |                                                                                                    | fabrică      | pas    | BE    | HF |
| Heating curve adaptation |                  | Funcția poate fi executată doar cu regulator de cameră conectat și alocat<br>circuitului de încălzire:                                                                                                    |              | -      | Ν     | Е  |
|                          | Off              | Dezactivat                                                                                                    | $\checkmark$ |        |       |    |
|                          | On               | Activat = pornirea unei adaptări automate unice a curbei de căldură.                                                                                                    |              |        |       |    |
|                          |                  | Condiții:                                                                                                    |              |        |       |    |
|                          |                  | <ul> <li>Temperatură exterioară &lt; 8 °C</li> </ul>                                                                                                    |              |        |       |    |
|                          |                  | <ul> <li>Setarea regimului de funcționare: "Automatic 1" sau "Automatic 2"</li> </ul>                                                                                                    |              |        |       |    |
|                          |                  | <ul> <li>Durata fazei de scădere minim 6 h</li> </ul>                                                                                                    |              |        |       |    |
|                          |                  | Funcție: La începutul timpului de scădere se setează temperatura curentă<br>a camerei ca valoare nominală pentru următoarele 4 ore. Curba de<br>încălzire este determinată de Reglare pe baza temperaturilor nominale de<br>tur, care sunt necesare pentru menținerea acestei temperaturi a camerei. |              |        |       |    |
|                          |                  | Dacă se întrerupe adaptarea automată a curbei de încălzire, atunci se<br>întrerupe funcția, până când se poate efectua sau încheia cu succes a<br>doua zi (setarea parametrului pe "Off" sau modificarea regimului curent).                                                                          |              |        |       |    |
|                          |                  | În timpul adaptării automate a curbei de încălzire sunt blocate prepararea apei calde și optimizarea încălzirii.                                                                                                    |              |        |       |    |
| Interlink                | 1 - 50 K         | Doar când parametrul [Interlink function] = On:                                                                                                    | 5 K          | 1 K    | Ν     | Е  |
| temperature<br>increase  |                  | Temperatura nominală a turului este crescută când contactul RT Răcire este închis cu valoarea setată. Solicitare de ex. prin HP convector.                                                                                                    |              |        |       |    |
| Comfort<br>heating       |                  | Dacă pompa de căldură nu poate acoperi necesarul de încălzire la<br>temperaturi exterioare foarte scăzute, atunci se preia căldură din rezervor<br>și se utilizează pentru încălzirea camerei (vezi Cap. 4.5.4)                                                                                      |              |        | N     | E  |
|                          | Off              | Abia când necesarul de încălzire nu este acoperit se crete temperatura rezervorului. În timpul necesar pentru creșterea temperaturii pot apărea mici probleme de confort.                                                                                                    | V            |        |       |    |
|                          | On               | La temperaturi exterioare corespunzătoare, temperatura rezervorului se ridică peste cea setată pentru necesarul de apă caldă. Crește consumul de curent al pompei de căldură.                                                                                                    |              |        |       |    |

Tab. 7-15 Parametrii din meniul Heating

### 7.6.4 Meniu: Răcire

 $[\rightarrow \text{Main menu} \rightarrow \text{Configuration} \rightarrow \text{Cooling}]$ 

| Parametru                          | Interval reglare | Descriere                                                                                                    | Setare din | Lățime | Ace | ces |
|------------------------------------|------------------|----------------------------------------------------------------------------------------------------|------------|--------|-----|-----|
|                                    | Min / Max        |                                                                                                    | fabrică    | pas    | BE  | HF  |
| Target flow                        | 5 - 25 °C        | Doar când parametrul [Weather-compensated] = Weather-compensated:                                                                                                    | 18 °C      | 1 °C   | Е   | Е   |
| cooling, start                     |                  | Setarea temperaturii nominale de tur de răcire la pornirea regimului de răcire (temperatură exterioară = parametrul [Start cooling outside temp.])                                                                         |            |        |     |     |
| Target flow                        | 5 - 25 °C        | Doar când parametrul [Weather-compensated] = Weather-compensated:                                                                                                    | 8 °C       | 1 °C   | Е   | Е   |
| cooling, max.                      |                  | Setarea temperaturii nominale minime pentru turul de răcire. Aceasta este menținută constantă de la temperatura exterioară (parametrul [Max. cooling outside temp.]).                                                      |            |        |     |     |
| Start cooling outside temp.        | 15 - 45 °C       | Doar când parametrul [Weather-compensated] = Weather-compensated:                                                                                                    | 24 °C      | 1 °C   | Е   | Е   |
|                                    |                  | Setare, de la care temperatură exterioară să pornească regimul de răcire<br>cu cea mai mare temperatură nominală de tură de răcire [Target flow<br>cooling, start] (condiție de setare: regimul de funcționare "Cooling"). |            |        |     |     |
| Max. cooling                       | 20 - 45 °C       | Doar când parametrul [Weather-compensated] = Weather-compensated:                                                                                                    | 35 °C      | 1 °C   | Е   | Е   |
| outside temp.                      |                  | Setare, la care temperatură exterioară să se stabilească cea mai redusă temperatură nominală a turului de răcire [Target flow cooling, max.] (Condiție de setare: regimul de funcționare "Cooling").                       |            |        |     |     |
| Feed<br>temperature<br>lower limit | 5 - 25 °C        | Setarea limitei minime absolute a temperaturii nominale pentru turul de răcire. Limitarea funcționează dacă din toate celelalte setări de parametri s-ar determina o temperatură nominală mai mică pentru turul de răcire. | 18 °C      | 1 °C   | N   | E   |
|                                    |                  | Dacă sunt montate ventile opționale pentru protecție la îngheț, parametrul<br>[Feed temperature lower limit] nu poate fi setat sub 7 °C.                                                                                   |            |        |     |     |

| Parametru                         | Interval reglare | Descriere                                                                                                    | Setare din | Lățime | Ac | ces |
|-----------------------------------|------------------|----------------------------------------------------------------------------------------------------|------------|--------|----|-----|
|                                   | Min / Max        |                                                                                                    | fabrică    | pas    | BE | HF  |
| Feed                              | 8 - 30 °C        | Doar când parametrul [Weather-compensated] = Feed temperature, fixed:                                                                                                    | 18 °C      | 1 °C   | Е  | Е   |
| temperature, cooling mode         |                  | Setarea temperaturii nominale a turului răcirii (valoare fixă) la regim de răcire activ.                                                                                                    |            |        |    |     |
| Cooling<br>setpoint<br>correction | -5,0 - +5,0 K    | Mișcarea paralelă a curbei de răcire cu valoarea setată.                                                                                                    | 0,0 K      | 1 K    | N  | E   |
| Interlink                         | 1 - 50 K         | Doar când parametrul [Interlink function] = Pornit:                                                                                                    | 5 K        | 1 K    | Ν  | E   |
| temperature<br>reduction          |                  | Temperatura nominală a turului de răcire este redusă când contactul RT<br>Răcire este închis cu valoarea setată (vezi, parametrul [Interlink function]).<br>Solicitare de ex. prin HP convector. |            |        |    |     |

Tab. 7-16 Parametrii din meniul Cooling

### 7.6.5 Meniu: Apă caldă

 $[\rightarrow \text{Main menu} \rightarrow \text{Configuration} \rightarrow \text{DHW}]$ 

| Parametru                        | Interval reglare | Descriere                                                                                                    | Setare din   | Lățime | Ac | ces |
|----------------------------------|------------------|----------------------------------------------------------------------------------------------------|--------------|--------|----|-----|
|                                  | Min / Max        |                                                                                                    | fabrică      | pas    | BE | HF  |
| Max. hot water<br>loading time   | 10 - 240 min     | Setarea duratei maxime a unui ciclu de preparare a apei calde. După<br>aceasta întreruperea preparării apei calde dacă temperatura actuală a apei<br>calde nu atinge valoarea nominală setată în parametrul [Hot water<br>temperature target 1].                                                                                                    | 60 min       | 10 min | N  | E   |
| Hot water<br>blocking time       | 0 - 180 min      | Setarea timpului de blocare după încheierea sau întreruperea unui ciclu de preparare apă caldă. Noua solicitare de preparare apă caldă se deservește cel mai devreme după scurgerea timpului de blocare.                                                                                                    | 30 min       | 10 min | N  | E   |
| Hot water                        | 2 - 20 K         | Prag de comutare încărcare apă caldă                                                                                                    | 7 K          | 1 K    | E  | E   |
| hysteresis                       |                  | Setarea diferenței de temperatură cu care poate scădea temperatura din rezervorul de apă caldă față de temperatura nominală a apei calde valabile momentan [Hot water temperature, target], înainte ca pompa de căldură să fie pornită pentru încărcarea apei calde.                                                                                                    |              |        |    |     |
| Wait time ext.<br>heat generator | 20 - 95 min      | Timp de întârziere de la care generatorul de căldură suplimentar poate ajuta pompa de căldură la o încărcare a apei calde (vezi Cap. 4.5).                                                                                                    | 50 min       | 1 min  | E  | E   |
| Solar function                   |                  | Servește la decalarea temperaturii solare a rezervorului de apă caldă,<br>pentru a crește aportul instalației solare conectate. Valoarea nominală a<br>temperaturii apei calde se setează în funcție de temperatura exterioară cu<br>menținerea funcțiilor de siguranță. În plus, se setează următorii parametri:<br>histerezie apă caldă = 5K; izolație clădire = normal |              | -      | E  | E   |
|                                  | Off              | Dezactivat                                                                                                    | $\checkmark$ |        |    |     |
|                                  | On               | Activat când este închis și contactul de comutare EXT (J8)                                                                                                    |              |        |    |     |
| Circulation<br>pump control      |                  | Setarea controlului pompei de circulare. Utilizarea în Franța nu este permisă!                                                                                                    |              | -      | E  | E   |
|                                  | Off              | Pompa de circulare opțională este controlată sincron cu programul de timp de comutare activ pentru prepararea apei calde.                                                                                                    | $\checkmark$ |        |    |     |
|                                  | On               | Pompa de circulare opțională este controlată după programul de comutare timp [Circulation program].                                                                                                    |              |        |    |     |
| Circulation pump interval        |                  | Setarea controlului de interval pentru pompa de circulare opțională.<br>Utilizarea în Franța nu este permisă!                                                                                                    | Off          | 1 min  | E  | E   |
|                                  | Off              | Dezactivat. Pompa de circulare funcționează permanent în timpii de deblocare ai programului de timp de comutare alocat (parametrul [Circulation pump control]).                                                                                                    | -            |        |    |     |
|                                  | 1 - 15 min       | Pompa de circulare funcționează în cicluri (raport ciclu: durată funcționare pompă = valoare setată per 15 min).                                                                                                    |              |        |    |     |
| Anti-legionella                  |                  | Setarea zilei pentru dezinfectarea termică a rezervorului de apă caldă.                                                                                                    | Off          | -      | E  | E   |
| day                              | Off              | Nicio dezinfectare termică                                                                                                    |              |        |    |     |
|                                  | Monday           | Ziua dezinfectării termice                                                                                                    |              |        |    |     |
|                                  |                  |                                                                                                    |              |        |    |     |
|                                  | Sunday           |                                                                                                    |              |        |    |     |
|                                  | Daily            | Dezinfectarea termică zilnică                                                                                                    |              |        |    |     |
| Anti-legionella start time       | 00:00 - 23:45    | Setarea timpului de pornire pentru dezinfectarea termică a rezervorului de apă caldă (Format hh:mm).                                                                                                    | 03:30        | 15 min | N  | E   |

| Parametru                      | Interval reglare | Descriere                                                                                               | Setare din | Lățime | Ac | ces |
|--------------------------------|------------------|----------------------------------------------------------------------------------------------------|------------|--------|----|-----|
|                                | Min / Max        |                                                                                                    | fabrică    | pas    | BE | HF  |
| Anti-legionella<br>temperature | 60 – 70 °C       | Setarea temperaturii nominale a apei calde în timpul dezinfectării termice a rezervorului de apă caldă. | 65 °C      | 1 °C   | N  | E   |

Tab. 7-17 Parametrii din meniul Hot water

### 7.6.6 Meniu: Programe suplimentare

 $[\rightarrow Main \ menu \rightarrow Configuration \rightarrow Addition]$ 

| Parametru               | Interval reglare                      | Descriere                                                                                                    | Setare din         | Lățime | Ac | Acces |  |
|-------------------------|---------------------------------------|----------------------------------------------------------------------------------------------------|--------------------|--------|----|-------|--|
|                         | Min / Max                             |                                                                                                    | fabrică            | pas    | BE | HF    |  |
| Relay test              |                                       | Controlarea manuală a releelor pentru testare. După confirmarea acestui<br>parametru cu butonul rotativ se afișează pe display o listă cu releele 1 - 9<br>cu căsuță de Selecție. La Selectarea și confirmarea unui releu cu butonul<br>rotativ se pune o bifă în căsuța de selecție și se activează releul aferent.<br>Este posibilă selecția multiplă. | -                  | -      | N  | E     |  |
|                         | Output J1                             | leșirea J1 (pompă recirculare căldură internă), leșire pompă                                                                                                    |                    |        |    |       |  |
|                         | Output J14                            | leșirea J14 (pompă recirculare), mixer "Pornit"                                                                                                    |                    |        |    |       |  |
|                         | Output J2<br>contact A                | Contactul A la leșirea J2 (supapă comutare 3UVB1), Mixer "Închis"                                                                                                    |                    |        |    |       |  |
|                         | Output J2<br>contact B                | Contactul B la leșirea J2 (supapă comutare 3UVB1)                                                                                                    |                    |        |    |       |  |
|                         | Output J12 3UV<br>DHW open            | leșirea J12, supapa de comutare 3UV DHW "închis"                                                                                                    |                    |        |    |       |  |
|                         | Output J12 3UV<br>DHW closed          | leșirea J12, supapa de comutare 3UV DHW "deschis"                                                                                                    |                    |        |    |       |  |
|                         | Connection J3<br>N/O contact B        | Racordul J3 (releu fără potențial: închizător B-B1) - AUX                                                                                                    |                    |        |    |       |  |
|                         | Connec. J3<br>changeover<br>contact A | Racordul J3 (releu fără potențial: schimbător A-A1/A-A2) - AUX                                                                                                    |                    |        |    |       |  |
|                         | Output J10                            | leșirea J10 (alimentare electrică A1P)                                                                                                    |                    |        |    |       |  |
|                         | Output J17 relay<br>K2                | leşirea J17 (Pin 3) - Releul K2 (RTX-EHS) leşirea XBUH1 T2                                                                                                    |                    |        |    |       |  |
|                         | Output J17 relay<br>K1                | leşirea J17 (Pin 2) - Releul K1 (RTX-EHS) leşirea XBUH1 T3                                                                                                    |                    |        |    |       |  |
|                         | Output J17 relay<br>K3                | leşirea J17 (Pin 4) - Releul K3 (RTX-EHS) leşirea XBUH1 T1                                                                                                    |                    |        |    |       |  |
| Ventilation<br>function |                                       | Activarea aerisirii automate a Daikin Altherma EHS(X/H) și a circuitului de<br>încălzire conectat.                                                                                                    |                    | -      | N  | E     |  |
|                         | Off                                   | Dezactivat                                                                                                    | $\checkmark$       |        |    |       |  |
|                         | On                                    | Pornirea funcției de aerisire                                                                                                    |                    |        |    |       |  |
| Screed                  |                                       | Funcționarea uscării șapei                                                                                                    |                    | -      | Ν  | Е     |  |
|                         | Off                                   | Dezactivat                                                                                                    | $\checkmark$       |        |    |       |  |
|                         | On                                    | Temperatura nominală a turului se reglează după Screed program<br>presetat. Ziua în care se activează funcția șapă nu se ia în calcul în durata<br>programului de șapă. Ziua întâi începe la schimbarea zilei la ora 00:00. În<br>ziua activării se încălzește în timpul rămas cu setarea programului<br>(vezi Cap. 4.5.7).                              |                    |        |    |       |  |
| Screed<br>program       | 10 - 70 °C per zi<br>de încălzire     | Setarea programului încălzirii șapei. Pe o perioadă de maxim 28 de zile se<br>poate seta separat pentru fiecare zi o proprie temperatură nominală de tur.<br>Sfârșitul programului de șapă se definește prin ziua 1 a setării valorii<br>nominale "Off" (vezi Cap. 4.5.7).                                                                               | vezi<br>Cap. 4.5.7 | 1 °C   | N  | E     |  |

Tab. 7-18 Parametrii din meniul Additional programs

# 7.7 Info

 $[\rightarrow \text{Main menu} \rightarrow \text{Information}]$ 

### 7.7.1 Prezentare

 $[\rightarrow \text{Main menu} \rightarrow \text{Information} \rightarrow \text{Overview}]$ 

| Parametru               | Interval reglare | Descriere                                                                                                    | Setare din | Lățime | Ac | ces |
|-------------------------|------------------|----------------------------------------------------------------------------------------------------|------------|--------|----|-----|
|                         | Min / Max        |                                                                                                    | fabrică    | pas    | BE | HF  |
| Mode                    | No request       | Modul curent al pompei de căldură.                                                                                                    | -          | -      | S  | S   |
|                         | Heating          |                                                                                                    |            |        |    |     |
|                         | Cooling          |                                                                                                    |            |        |    |     |
|                         | Domestic hot     |                                                                                                    |            |        |    |     |
|                         | water            |                                                                                                    |            |        |    |     |
|                         | preparation      | -                                                                                                    |            |        |    |     |
|                         | Defrost          |                                                                                                    |            |        |    |     |
| External                |                  | Solicitare externă:                                                                                                    | -          | -      | S  | S   |
| request                 | No external mode | Pompa de căldură funcționează în regim normal.                                                                                                    |            |        |    |     |
|                         | Low rate         | Functie EVU HT/NT activă și tarif redus.                                                                                                    | -          |        |    |     |
|                         | High rate        | Functie EVU HT/NT activă și tarif crescut                                                                                                    | -          |        |    |     |
|                         | SGN              | Functie EVU Smart grid activ, regim normal                                                                                                    | -          |        |    |     |
|                         | SG1              | Funcția EVII Smart grid activă, abandon: linsă funcționare nomnă de                                                                                          | -          |        |    |     |
|                         |                  | căldură, lipsă funcție protecție la îngheț.                                                                                                    |            |        |    |     |
|                         | SG2              | Funcția EVU Smart grid activă, recomandare de pornire, regim cu temperaturi nominale crescute, curent ieftin.                                                |            |        |    |     |
|                         | SG3              | Funcția EVU Smart grid activă, comandă de pornire și încărcare rezervor la 70 °C, curent ieftin                                                              |            |        |    |     |
| Room                    |                  | Termostat de cameră / Interlink:                                                                                                    | -          | -      | S  | S   |
| thermostat/             | Off              | Când [Interlink function] = Pornit: doar protecție la îngheț; altfel: Oprit                                                                                  | ]          |        |    |     |
| Interlink               | Request          | Dacă [Room thermostat] = Da                                                                                                    | 1          |        |    |     |
|                         | No heat request  | Dacă [Room thermostat] = Da                                                                                                    | 1          |        |    |     |
|                         | IL1              | Când [Interlink function] = Pornit: temperatură nominală de tur normală                                                                                      |            |        |    |     |
|                         | IL2              | Când [Interlink function] = Pornit: În regim de încălzire, temperatură<br>nominală de tur crescută, în regim de răcire temperatură nominală de tur<br>redusă | -          |        |    |     |
| Quiet mode              |                  | Starea în regim silențios                                                                                                    | -          | -      | S  | S   |
| Heating                 | Off              | Starea susținerii încălzirii                                                                                                    | -          | -      | S  | S   |
| support                 | On               |                                                                                                    |            |        |    |     |
| Status, heat            | Off              | Starea pompei de recirculare căldură internă (Pornit/Oprit)                                                                                                  | -          | -      | S  | S   |
| circulation<br>pump     | On               |                                                                                                    |            |        |    |     |
| PWM pump                | 25 - 100%        | Capacitatea pompei interne de recirculare pentru încălzire                                                                                                   | -          | -      | S  | S   |
| BUH current<br>output   | -                | Puterea curentă a Backup-Heater opțional în kW                                                                                                    | -          | -      | S  | S   |
| 3UVB1<br>position       | -                | Se afișează poziția curentă a supapei cu 3 căi 3UVB1 în %                                                                                                    | -          | 1%     | S  | S   |
| 3UVDHW<br>position      | -                | Se afișează poziția curentă a supapei cu 3 căi 3UV DHW în %.                                                                                                 | -          | 1%     | S  | S   |
| Heat generator type     | -                | Se afișează tipul configurat al generatorului de căldură.                                                                                                    | -          | -      | S  | S   |
| Software no.<br>B1/U1   | -                | Se afișează softwareul și versiunea unității de comandă.                                                                                                    | -          | -      | S  | S   |
| Software no. controller | -                | Se afișează numărul de software și versiunea platinei de reglare.                                                                                            | -          | -      | S  | S   |
| Glycol                  | No glycol added  | nu există glicol în circuitul de încălzire                                                                                                    |            |        |    |     |
|                         | Glycol added     | Există glicol în circuitul de încălzire                                                                                                    | 1          |        |    |     |

Tab. 7-19 Parametrii din meniul Overview

### 7.7.2 Valori

 $[\rightarrow \text{Main menu} \rightarrow \text{Information} \rightarrow \text{Values}]$ 

| Parametru                            | Unitate de | Descriere                                                                                                    | Setare din | Lățime  | Ac | Acces |  |
|--------------------------------------|------------|----------------------------------------------------------------------------------------------------|------------|---------|----|-------|--|
|                                      | măsură     |                                                                                                    | fabrică    | pas     | BE | HF    |  |
| Feed<br>temperature,<br>current      | °C         | Se afișează temperatura actuală a turului generatorului de căldură ( $t_{\nu1}$ ) în °C.                                                                                                    | -          | 1 °C    | S  | S     |  |
| Feed<br>temperature,<br>target       | °C         | Se afișează temperatura nominală actuală a generatorului de căldură în °C.                                                                                                    | -          | 0,1 °C  | S  | S     |  |
| Average<br>outside<br>temperature    | °C         | Se afișează temperatura exterioară actuală în °C.                                                                                                    |            | 0,1 °C  | S  | S     |  |
| Hot water<br>temperature,<br>current | °C         | Se afișează temperatura actuală a rezervorului de apă caldă în °C. Dacă nu este activată nicio funcție de apă caldă, se afișează "".                                                                                                    | -          | 0,1 °C  | S  | S     |  |
| Hot water<br>temperature,<br>target  | °C         | Se afișează temperatura nominală actuală a preparării apei calde în °C.<br>Dacă nu este activată nicio funcție de apă caldă, se afișează "".<br>Valoarea nominală actuală este întotdeauna valoarea maximă a tuturor<br>solicitărilor relevante pentru acest circuit de apă caldă. | -          | 0,1 °C  | S  | S     |  |
| Return flow temperature              | °C         | Se afișează temperatura de retur actuală a generatorului de căldură în °C.<br>Dacă nu este conectat niciun senzor aferent la generatorul de căldură, se<br>afișează "".                                                                                                    | -          | 0,1 °C  | S  | S     |  |
| Feed<br>temperature<br>HC current    | °C         | Se afișează temperatura circuitului de încălzire direct ( $t_{v2}$ cu susținerea încălzirii activă, altfel $t_{v1}$ ) în °C.                                                                                                    | -          | 0,1 °C  | S  | S     |  |
| Feed<br>temperature<br>HC target     | °C         | Se afișează temperatura nominală (tur) a circuitului de încălzire direct în °C.                                                                                                    | -          | 0,1 °C  | S  | S     |  |
| Feed<br>temperature<br>PHX           | °C         | Se afișează temperatura de tur curentă a generatorului de căldură din aparatul exterior.                                                                                                    | -          | 0,1 °C  | S  | S     |  |
| Feed<br>temperature<br>BUH           | °C         | Se afișează valoarea de tur curentă a generatorului de căldură după<br>Backup-Heater-ul opțional.                                                                                                    | -          | 0,1 °C  | S  | S     |  |
| Outdoor<br>temperature<br>(optional) | °C         | Se afișează temperatura exterioară curentă (măsurată de senzorul de temperatură exterioară opțional.                                                                                                    | -          | 0,1 °C  | S  | S     |  |
| Refrigerant temperature              | °C         | Se afișează temperatura curentă a agentului de răcire a aparatului exterior (lichid).                                                                                                    | -          | 0,1 °C  | S  | S     |  |
| Volume flow                          | l/h        | Se afișează valoarea filtrată a debitului curent pe partea de apă.                                                                                                    | -          | 1 l/h   | S  | S     |  |
|                                      |            | Dacă se adaugă glicol și comutatorul intern este activ, se afișează 0 l/h.                                                                                                    |            |         |    |       |  |
| Water<br>pressure                    | bar        | Se afișează presiunea curentă a apei.                                                                                                    | -          | 0,1 bar | S  | S     |  |

Tab. 7-20 Parametrii din meniul Values

# INFORMAŢII

În funcție de tipul aparatului, configurația sistemului și versiunea softwareului aparatului, anumiți parametrii informativi s-ar putea să nu fie listați, sau să fie listați în alt nivel de parametri.

### 7.7.3 Presiunea apei

 $[\rightarrow Main menu \rightarrow Information \rightarrow Pressure]$ 

| Parametru         | Unitate de | Descriere                                    | Setare din | Lățime  | Ac | ces |
|-------------------|------------|----------------------------------------------|------------|---------|----|-----|
|                   | măsură     |                                              | fabrică    | pas     | BE | HF  |
| Water<br>pressure | bar        | Se afișează presiunea curentă a apei în bar. | -          | 0,1 bar | S  | S   |

Tab. 7-21 Parametrii din meniul Water pressure

# 7.8 Eroare

 $[\rightarrow Main \; menu \rightarrow Error]$ 

| Parametru                           | Interval reglare | Descriere                                                                     | Setare din | Lățime | Ac | ces |
|-------------------------------------|------------------|-------------------------------------------------------------------------------|------------|--------|----|-----|
|                                     | Min / Max        |                                                                               | fabrică    | pas    | BE | HF  |
| Emergency                           |                  | Încălzire de urgență cu Backup-Heater sau un alt generator de căldură extern. |            | -      | E  | E   |
|                                     | Yes              | în caz de eroare se activează automat regimul de urgență.                     |            |        |    |     |
|                                     | No               | în caz de eroare, regim de urgență doar prin activare manuală.                | V          |        |    |     |
| Manual<br>operation                 | Inactive         | Activarea reglării fixe a temperaturii turului (pentru diagnosticare).        |            | -      | E  | E   |
| 510105                              | Active           |                                                                               |            |        |    |     |
| Temperature,<br>manual<br>operation | 20 - 80 °C       | Temperatură tur dorită pentru regim manual.                                   | 50 °C      | -      | E  | E   |

Tab. 7-22 Parametrii din meniul Error

# 7.9 Terminal

 $[\rightarrow \text{Main menu} \rightarrow \text{Terminal}]$ 

| Parametru                | Interval reglare    | Descriere                                                                                                    | Setare din | Lățime | Ac | ces |
|--------------------------|---------------------|----------------------------------------------------------------------------------------------------|------------|--------|----|-----|
|                          | Min / Max           |                                                                                                    | fabrică    | pas    | BE | HF  |
| Terminal                 | Off                 | Setarea recunoașterii terminalului piesei de comandă pentru acces sistem.                                                                                                    | Off        | 1      | Ν  | E   |
| address                  | 0 - 9               | Valoarea setată trebuie să fie clară în tot sistemul. O confirmare a acestui parametru cu butonul rotativ duce la o nouă inițializare a reglării.                                                                                                    |            |        |    |     |
|                          |                     | Toate setările, cu excepția "Off", permit utilizatorului piesei de comandă să activeze funcția terminal și astfel să opereze toate componentele sistemului RoCon cu un cod de aparat valabil.                                                                               |            |        |    |     |
| Bus scan                 | Off                 | Fără funcție                                                                                                    | Off        | -      | Е  | E   |
|                          | On                  | Reglarea verifică care aparate RoCon sunt conectate prin cablurile CAN-<br>Bus în sistem. Aparatele recunoscute sunt afișate în meniul [ $\rightarrow$ Main menu<br>$\rightarrow$ Terminal] cu tipul și codul de bus de date (exemplu: MM#8 = modul<br>mixer cu cod bus 8). |            |        |    |     |
| Controller<br>BM1/BE1 #X | $\Box / \checkmark$ | Doar cu aparat recunoscut: Activarea comută pe generatorul de căldură cu codul Bus X (vezi Cap. 4.8, Parametrul [Bus ID heat generator]).                                                                                                    |            | -      |    |     |
| Mixer #X                 |                     | Doar cu aparat recunoscut: Activarea comută pe generatorul de căldură cu codul Bus X (vezi Cap. 4.8, Parametrul [Heating circuit assignment]).                                                                                                    |            | -      | E  | E   |

Tab. 7-23 Parametrii din meniul Terminal

# 7.10 Statistică

 $[\rightarrow Main menu \rightarrow Statistics]$ 

| Parametru                           | Interval reglare | Descriere                                                                                                    | Setare din | Lățime | Ac | ces |
|-------------------------------------|------------------|----------------------------------------------------------------------------------------------------|------------|--------|----|-----|
|                                     | Min / Max        |                                                                                                    | fabrică    | pas    | BE | HF  |
| Energy HP,<br>cooling               | -                | Se afișează cantitatea de căldură cedată a pompei de căldură pentru regimul de răcire în kWh (pe lună).              | -          | kWh    | S  | S   |
| Energy HP,<br>heating               | -                | Se afișează cantitatea de căldură cedată a pompei de căldură pentru regimul de încălzire în kWh (pe lună).           | -          | kWh    | S  | S   |
| Energy, hot<br>water                | -                | Se afișează cantitatea de căldură cedată a pompei de căldură pentru regimul de preparare apă caldă în kWh (pe lună). | -          | kWh    |    |     |
| Energy HP<br>total                  | -                | Se afișează întreaga cantitate de căldură cedată a pompei de căldură în kWh (pe lună).                               |            |        |    |     |
| Electr. energy total                | -                | Se afișează cnsumul electric total în kWh (pe lună).                                                                 |            |        |    |     |
| Ext. energy<br>source, hot<br>water | -                | Se afișează cantitatea de căldură a generatorului de căldură suplimentar<br>pentru preparare apă caldă în kWh.       | _          | kWh    | S  | S   |

| Parametru                         | Interval reglare | Descriere                                                                                                    | Setare din | Lățime | Aco | ces |
|-----------------------------------|------------------|----------------------------------------------------------------------------------------------------|------------|--------|-----|-----|
|                                   | Min / Max        |                                                                                                    | fabrică    | pas    | BE  | HF  |
| Ext. energy<br>source,<br>heating | -                | Se afișează cantitatea de căldură a generatorului de căldură suplimentar<br>pentru regimul de încălzire în kWh.  | -          | kWh    | S   | S   |
| Runtime,<br>compressor            | -                | Se afișează durata compresorului de agent de răcire în h.                                                        | -          | 1 h    | S   | S   |
| Runtime,<br>pump                  | -                | Se afișează durata pompei de recirculare încălzire internă în h.                                                 | -          | 1 h    | S   | S   |
| Reset                             | -                | Toți parametrii setați în meniul Statistică se resetează cu Reset la "0".<br>(Este necesar codul de specialist). | -          | -      |     |     |

Tab. 7-24 Parametrii din meniul Statistics

#### INFORMAŢII

li

În funcție de tipul aparatului, configurația sistemului și versiunea softwareului aparatului, anumiți parametrii informativi s-ar putea să nu fie listați, sau să fie listați în alt nivel de parametri.

# 7.11 Configuration Wizard

Doar după resetare hardware.

| Parametru                    | Interval reglare | Descriere                                                                                                    | Setare din | Lățime | Ac | ces |
|------------------------------|------------------|----------------------------------------------------------------------------------------------------|------------|--------|----|-----|
|                              | Min / Max        |                                                                                                    | fabrică    | pas    | BE | HF  |
| Direct circuit configuration | 0 – 15           | Setarea codurilor de circuit de încălzire pentru circuitul de încălzire direct al Daikin Altherma EHS(X/H). Codul circuitului de încălzire trebuie să fie clar în întregul sistem RoCon. Nu trebuie să existe nicio suprapunere cu codurile de circuit de încălzire de la circuitele de amestec opționale.                                                                                      | 0          | 1      | N  | E   |
| Bus ID heat<br>generator     | 0 – 7            | Setarea poate fi modificată doar când este conectat mai mult de 1<br>generator de căldură în sistemul RoCon. Mai multe generatoare de căldură<br>conectate în instalația de încălzire se vor considera o aplicație specială.<br>Evtl. contactați specialistul de service.                                                                                                    | 0          | 1      | N  | E   |
| Time master                  | No               | Activarea masterului de timp la nivel de sistem. Masterul de timp                                                                                                    |            | -      | Ν  | Е   |
|                              | Yes              | sincronizează toate regulatoarele în sistemul RoCon cu data și ora setate<br>în masterul de timp. La toate celelalte elemente de comandă din sistem nu<br>mai este apoi posibilă setarea orei și datei. Nu poate exista decât un singur<br>master de timp în întregul sistem. Parametrul nu este disponibil dacă la un<br>alt regulator din sistemul RoCon este activat parametrul master timp. |            |        |    |     |

Tab. 7-25 Parametrii din meniul Configuration Wizard

/4\

# 8 Erori și avarii

### PERICOL: RISC DE ELECTROCUTARE

Încărcările electrostatice pot duce la descărcări de tensiune, care pot defecta componentele.

 Înainte de atingerea platinei câmpului de comutare, asigurați echilibrarea potențialului (de ex. prin atingerea suportului câmpului de comutare).

Electronica Daikin Altherma EHS(X/H) semnalizează o eroare prin iluminarea în roșu a afișajului de stare, afișarea ecranului de eroare pe display (vezi Cap. 8.4) și afișarea simbolului de eroare pe ecranul de start. O memorie de erori integrată stochează până la 15 mesaje de eroare (vezi Cap. 8.3).

#### INFORMAŢII

O listă cu codurile de eroaregăsiți în manualul de instalare și întreținere Daikin Altherma EHS(X/H), capitolul "Erori, avarii, mesaje".

#### Remediere avarii: cod eroare E90XX

Se poate efectua o resetare a erorilor. Aceasta poate fi pornită din afișajul de eroare afișat momentan. Dacă s-a părăsit ecranul de eroare, acesta poate fi accesat din nou prin [ $\rightarrow$  Main menu  $\rightarrow$  Error  $\rightarrow$  Screen].

Dacă se afișează aceeași eroare imediat după, cauza erorii trebuie depistată și îndepărtată de un specialist. Între timp se poate lucra în regim de urgență. Regimul de urgență poate fi aprobat prin [ $\rightarrow$  Main menu  $\rightarrow$  Error  $\rightarrow$  Emergency] vezi Cap. 8.1. Dacă regimul de urgență nu a fost autorizat, acesta poate fi pornit din afișajul de eroare curent.

#### Remediere avarii: alte coduri de eroare

Cauza erorii trebuie depistată și remediată de un specialist. Între timp se poate lucra în regim de urgență. Regimul de urgență poate fi aprobat prin [ $\rightarrow$  Main menu  $\rightarrow$  Error  $\rightarrow$  Emergency] vezi Cap. 8.1. Dacă regimul de urgență nu a fost autorizat, acesta poate fi pornit din afișajul de eroare curent.

#### INFORMAŢII

Pentru a vă asigura că eroarea nu a fost cauzată de setări greșite, setați înainte de schimbarea vreunei piese toți parametrii înapoi la setările din fabrică (vezi Cap. 4.5.9).

Dacă nu puteți determina cauza avariei, contactați specialistul de service.

Pentru aceasta țineți la îndemână toate datele importante ale aparatului:

Tipul și numărul producătorului Daikin Altherma EHS(X/H) (vezi plăcuța de tip a pompei de căldură), precum și versiunile de software:

a: Piesa de operare RoCon+ B1 [ $\rightarrow$  Main menu  $\rightarrow$  Information  $\rightarrow$  Values  $\rightarrow$  Software no. B1/U1]

b: Placă de comutare RoCon BM2C [ $\rightarrow$  Main menu  $\rightarrow$  Information  $\rightarrow$  Values  $\rightarrow$  Software no. controller]

La componente de sistem RoCon opționale:

EHS157034 [Software no. B1/U1]

EHS157068 [Mixer software number]

### 8.1 Funcționare de urgență

#### $[\rightarrow \text{Main menu} \rightarrow \text{Error} \rightarrow \text{Emergency}]$

Dacă pompa de căldură se defectează, se poate folosi Backup-Heater sau un alt generator de căldură extern ca încălzire de urgență. Dacă [Emergency] este setat pe "Yes", atunci, în caz de eroare, se activează automat regimul de urgență. Altfel, regimul de urgență poate fi pornit abia în caz de eroare prin afișajul de eroare. Dacă regimul de urgență se pornește prin ecranul de eroare, parametrul [Emergency] rămâne pe "Yes", adică se pornește regimul de urgență și la alte erori. Dacă nu se dorește acest lucru, atunci, după remedierea erorii, parametrul [Emergency] trebuie setat la loc pe "No".

# 8.2 Regim manual

 $[\rightarrow Main \; menu \rightarrow Error \rightarrow Manual \; operation]$ 

În regimul manual pompa de căldură se reglează la o temperatură de tur fixă. Regimul manual trebuie utilizat exclusiv pentru diagnosticare. Regimul manual se pornește prin setarea paraetrului [Manual operation status] pe "Active". Temperatura de tur dorită se setează cu parametrul [Temperature, manual operation].

La regimul condiționat hidraulic pentru prepararea apei calde se va avea în vedere ca temperatura de tur setată în regimul manual să fie suficientă pentru atingerea temperaturii nominale setate pentru apa caldă (parametrul [Hot water temperature target 1]).

# 8.3 Protocol de erori

 $[\rightarrow Main \ menu \rightarrow Error \rightarrow Protocol]$ 

În acest meniu protocolul de erori poate fi citit. Cel mai nou mesaj de eroare se află pe prima pagină. Toate mesajele anterioare sunt mutate o poziție mai jos la o nouă înregistrare. Mesajul de eroare 16 este șters când apare încă un mesaj de eroare. Protocolul de erori poate fi șters doar de service.

Se trece în protocol

- codul de eroare,
- placa căreia îi este alocată eroarea (A1P sau BM2, vezi Daikin Altherma EHS(X/H) Manualul de instalare și întreținere)
- data și ora la care a apărut eroarea.

# 8.4 Ecranul de eroare

 $[\rightarrow Main menu \rightarrow Error \rightarrow Screen]$ 

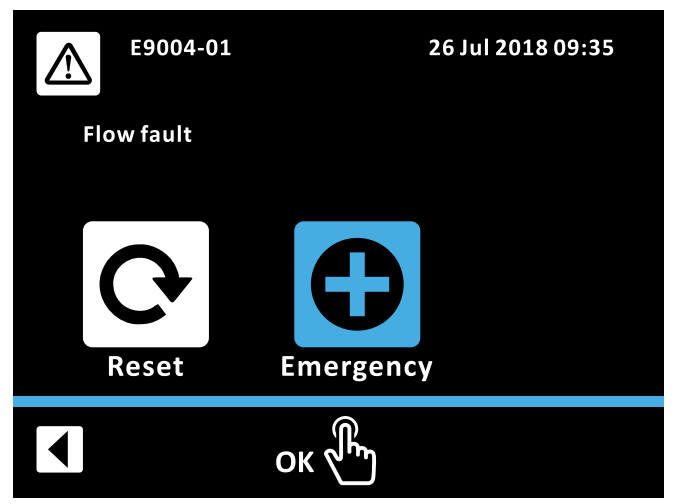

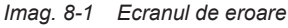

La apariția unei erori se afișează ecranul de eroare. Acesta prezintă codul de eroare, un text explicativ precum și data și ora la care a apărut eroareat. În funcție de tipul erorii, ecranul de erori se poate efectua o resetare prin selectarea pictogramei aferente și/sau se poate porni regimul de urgență (vezi Cap. 8.1). Prin selectarea pictogramei Înapoi se închide ecranul de eroare și afișajul revine la ecranul de start.

La apariția unei erori ecranul de erori poate fi accesat manual prin [ $\rightarrow$  Main menu  $\rightarrow$  Error  $\rightarrow$  Screen].

# 8.5 Coduri de eroare

Vezi Daikin Altherma EHS(X/H) manulul de referință pentru instalatori, capitolul "Eorir, avarii, mesaje".

# 9 Modul mixer

pe lângă circuitul de încălzire direct, sistemul de încălzire poate fi extins cu module de amestec EHS157068 cu alte circuite de încălzire. Aceste circuite de încălzire suplimentare pot fi configurate independent de circuitul de încălzire direct. Configurarea se face la fel cu configurarea circuitului de încălzire direct (vezi Cap. 4). Sunt disponibili doar un număr limitat de parametri și funcții (vezi Cap. 9.2).

Modulul mixer opțional EHS157068 nu are o unitate de comandă proprie. Pentru configurare și operare acesta trebuie conectat printrun cablu CAN-Bus cu un sistem de reglare RoCon+ montat în generatorul de căldură sau cu o stație de cameră EHS157034. De la ambele unități de comandă, modulul de amestec poate fi operat în regim de terminal (vezi Cap. 4.8).

La comutatorul adresă al modulului mixer (vezi Imag. 9-1) trebuie setat un cod de aparat clar (≥ 1) pentru circuitul de încălzire ce trebuie reglat de acest modul mixer, care trebuie sincronizat cu (parametrul [Heating circuit assignment]) modulului mixer (vezi Tab. 4-7).

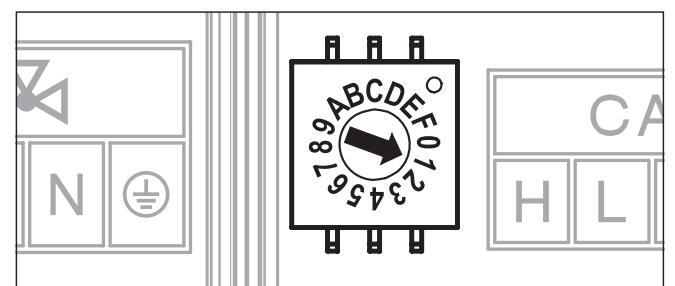

Imag. 9-1 Setarea cod aparat pentru modul mixer EHS157068

Direct la modulul mixer EHS157068 se poate stabili starea de funcționare actuală (vezi Imag. 9-2).

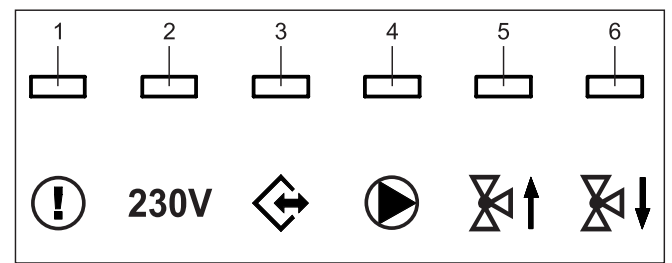

| Imag 9-2 | Explicarea simbolurilor afisaielor de stare EHS15 | 7068 |
|----------|---------------------------------------------------|------|
| mag. 3-2 |                                                   | 1000 |

| Poz. | LED   | Descriere                                                                |
|------|-------|--------------------------------------------------------------------------|
| 1    | roșu  | Clipește: Eroare internă                                                 |
|      |       | (Codul de eroare se transmite prin CAN-Bus la piesa de comandă aferentă) |
|      |       | Pornit: Sub-tensiune a ceasului intern după cădere de tensiune (> 10 h)  |
| 2    | verde | Pornit: afișaj de funcționare, modulul mixer pornit                      |
| 3    | verde | Pornit: Comunicații CAN                                                  |
| 4    | verde | Pornit: pompa circuitului mixerului pornită                              |
| 5    | verde | Pornit: Mixer "PORNIT" este controlat                                    |
| 6    | verde | Pornit: Mixer "ÎNCHIS" este controlat                                    |

Tab. 9-1

# 9.1 Ecran de start modul mixer (funcție terminal)

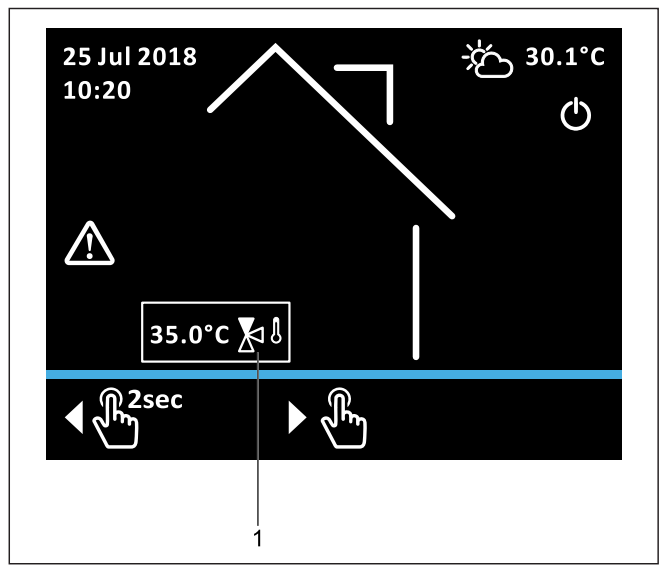

Imag. 9-3 Ecran de start modul mixer

Ecranul de start pentru modulul mixer (Imag. 9-3) este o variantă redusă a ecranului de start RoCon+ HP. Semnificația pictogramei corespunde Tab. 3-3, temperatura mixerului este totuși singura temperatură de sistem afișată (Imag. 9-3, Poz. 1).

Ecranul de start pentru modulul mixer se accesează în meniul [→ Main menu → Terminal → Mixer #X]. Prin scurta apăsare a butonului rotativ se comută în meniul mixerului. Prin apăsarea lungă a butonului rotativ se comută înapoi în piesa de operare locală.

# 9.2 Prezentare parametri mixer

Meniu: Operating mode

Vezi Cap. 6.1.

Meniu: User

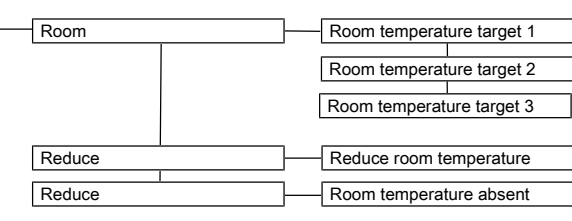

Imag. 9-4 Parametrii din meniul "User"

#### Meniu: Time program

| - Party        |                    |
|----------------|--------------------|
| Absent         |                    |
| Holiday        |                    |
| Public holiday |                    |
| HC auto 1      |                    |
| Heatir         | ng circuit auto. 1 |
|                |                    |
| HC auto 2      |                    |
| Heatir         | ng circuit auto. 2 |

Imag. 9-5 Parametrii din meniul "Time program"

#### Meniu: Access

#### Meniu: System

| Min. mixer valve pump |  |  |  |  |  |  |
|-----------------------|--|--|--|--|--|--|
|                       |  |  |  |  |  |  |
| Max. mixer valve pump |  |  |  |  |  |  |

Imag. 9-6 Parametrii din meniul "System"

#### Meniu: Sensors

| - Outside temperature sensor   |  |  |  |  |
|--------------------------------|--|--|--|--|
|                                |  |  |  |  |
| Outside temperature correction |  |  |  |  |

Imag. 9-7 Parametrii din meniul "Sensors"

#### Meniu: HC config

| Weather-compensated          |  |  |  |  |  |
|------------------------------|--|--|--|--|--|
| weather-compensated          |  |  |  |  |  |
| Frost protection temperature |  |  |  |  |  |
|                              |  |  |  |  |  |
| Building insulation          |  |  |  |  |  |

Imag. 9-8 Parametrii din meniul "HC config"

#### Meniu: Heating

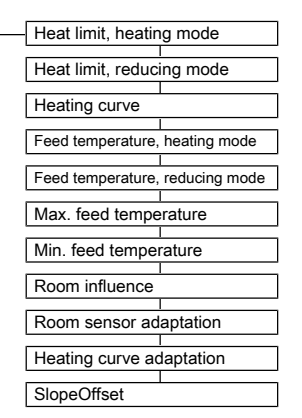

Imag. 9-9 Parametrii din meniul "Heating"

#### Meniu: Cooling

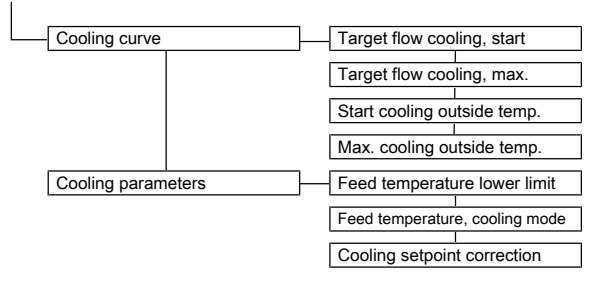

Imag. 9-10 Parametrii din meniul "Cooling"

#### Meniu: Special

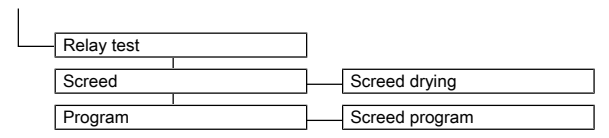

Imag. 9-11 Parametrii din meniul "Special"

#### Valu

| - Values | <u> </u> | Average outside temperature |              |  |  |  |  |
|----------|----------|-----------------------------|--------------|--|--|--|--|
|          |          | Mixer temperati             | ure, current |  |  |  |  |
|          |          | Mixer temperati             | ure, target  |  |  |  |  |
|          |          | Mixer pump sta              | tus          |  |  |  |  |
|          |          | PWM mixer pur               | np           |  |  |  |  |
|          |          | Mixer valve stat            | us           |  |  |  |  |
|          | [        | Software no. B1             | I/U1         |  |  |  |  |
|          |          | Mixer software              | number       |  |  |  |  |

Imag. 9-12 Parametrii din meniul "Information"

# 9.3 Setări parametri modul mixer

Parametrii disponibili pentru modulul mixer sunt în mare parte identici cu parametrii descriși în Cap. 7. Tab. 9-2 prezintă o listă cu parametrii disponibili suplimentar pentru modulul mixer.

| Parametru               | Interval reglare | Descriere                                                                                                    | Setare din | Lățime | Acces |    |
|-------------------------|------------------|----------------------------------------------------------------------------------------------------|------------|--------|-------|----|
|                         | Min / Max        |                                                                                                    | fabrică    | pas    | BE    | HF |
| Min. mixer              | 10 - 100%        | $[\rightarrow Main menu \rightarrow System]$                                                                                                    | 30%        | 1%     | N     | Е  |
| valve pump              |                  | Puterea minimă a pompei în circuitul mixerului.                                                                                                    |            |        |       |    |
| Max. mixer              | 20 – 100%        | $[\rightarrow Main menu \rightarrow System]$                                                                                                    | 100%       | 1%     | N     | Е  |
| valve pump              |                  | Puterea maximă a pompei în circuitul mixerului.                                                                                                    |            |        |       |    |
| SlopeOffset             | 0 - 50 K         | $[\rightarrow Main menu \rightarrow Heating]$                                                                                                    | 5 K        | 1 K    | Ν     | E  |
|                         |                  | Setarea creșterii temperaturii nominale a turului la Daikin Altherma EHS(X/<br>H) față de temperatura nominală de tur determinată pentru circuitul<br>mixerului. |            |        |       |    |
| Mixer                   | 0 - 100 °C       | $[\rightarrow Main menu \rightarrow Information \rightarrow Values]$                                                                                             | -          | -      | S     | S  |
| temperature,<br>current |                  | Temperatura curentă pe tur în circuitul mixerului                                                                                                    |            |        |       |    |
| Mixer                   | 0 – 90 °C        | $[\rightarrow Main menu \rightarrow Information \rightarrow Values]$                                                                                             | -          | -      | S     | S  |
| temperature,<br>target  |                  | Temperatura nominală curentă pe tur în circuitul mixerului                                                                                                    |            |        |       |    |
| Mixer pump              | On               | $[\rightarrow Main menu \rightarrow Information \rightarrow Values]$                                                                                             | -          | -      | S     | S  |
| status                  | Off              | Starea curentă a pompei mixerului                                                                                                    |            |        |       |    |
| PWM mixer               | 0 – 100%         | $[\rightarrow Main menu \rightarrow Information \rightarrow Values]$                                                                                             | -          | -      | S     | S  |
| pump                    |                  | Modularea actuală a pompei mixerului                                                                                                    |            |        |       |    |
| Mixer valve             | Neutral          | $[\rightarrow Main menu \rightarrow Information \rightarrow Values]$                                                                                             | -          | -      | S     | S  |
| status                  | Close            | Starea curentă a ventilului mixerului                                                                                                    |            |        |       |    |
|                         | Open             |                                                                                                    |            |        |       |    |

Tab. 9-2 Parametrii modulului mixer

# 10 Glosar

| Regim de funcționare                                 | Funcția solicitată de utilizator sau de Reglare pentru generatorul de căldură (de ex. încălzire cameră, pregătire apă caldă, Stand-by etc.)                                                                                                    |
|------------------------------------------------------|----------------------------------------------------------------------------------------------------|
| Solicitare Backup                                    | Situație funcțională la care temperatura de tur solicitată nu a putut fi atinsă sau nu a putut fi atinsă eficient prin<br>procesul pompei de căldură. De aceea, pentru susținerea Daikin Altherma EHS(X/H) la generarea căldurii se<br>conectează un încălzitor (de ex. Backup-Heater).                                                                                                    |
| Backup-Heater                                        | Încălzitor electric opțional pentru susținerea generală a Daikin Altherma EHS(X/H) la generarea căldurii.                                                                                                    |
| Curbă de încălzire                                   | Legătura matematică dintre temperatura exterioară și temperatura nominală a turului, pentru a atinge temperatura dorită în cameră indiferent de temperatura exterioară.                                                                                                    |
| Agent frigorific                                     | O substanță ce este folosită la transferul termic în procesul pompei de căldură. La o temperatură scăzută și o presiune scăzută se preia căldură, iar la o temperatură și o presiune crescute se cedează căldură.                                                                                                    |
| Protecția contra legionella                          | încălzirea periodică a apei din rezervor la > 60 °C pentru distrugerea preventivă a bacteriilor (așa-numitele legionele) din circuitul de apă caldă.                                                                                                    |
| Racord de rețea tarif redus<br>(HT/NT)               | Un racord de rețea special al furnizorului de electricitate care oferă diverse tarife reduse în anumite faze de solicitare redusă pentru curentul electric (zi, noapte, pompă de căldură etc.).                                                                                                    |
| Parametru                                            | O valoare care influențează executarea de programe sau proceduri sau definește anumite stări.                                                                                                    |
| Reglarea                                             | Electronica aparatului cu care se reglează procedurile de generare de căldură și distribuție a căldurii pentru instalația de încălzire. Sistemul de reglare este alcătuit din mai multe componente electronice. Cea mai importantă pentru operator este piesa de operare din partea frontală a generatorului de căldură, care include taste de selectare a programelor, butoane rotative și un display.           |
| Returul                                              | Parte a circuitului hidraulic, care conduce apa răcită prin sistemul de conducte de la suprafețele de încălzire<br>înapoi la generatorul de căldură.                                                                                                    |
| Program comutare timp                                | Program pentru setarea timpilor la Reglare, pentru a stabili ciclurile regulate de încălzire, scădere și apă caldă.                                                                                                    |
| Smart Grid (SG)                                      | Utilizarea inteligentă a energiei la o încălzire eficientă ca preț. Prin folosirea unui contor special este posibilă recepționarea unui "semnal Smart Grid" de la compania de electricitate.                                                                                                    |
|                                                      | În funcție de semnal, pompa de căldură se oprește, funcționează normal sau la temperaturi crescute.                                                                                                    |
| Turul                                                | Parte a circuitului hidraulic care conduce apa încălzită de la generatorul de căldură la suprafețele de încălzire.                                                                                                    |
| Circuitul de apă caldă                               | Este circuitul de apă în care se încălzește apa rece și se conduce la punctul de scurgere a apei calde.                                                                                                    |
| Pregătirea apei calde                                | Stare de funcționare a generatorului de căldură, în care căldura este adusă la temperaturi mari și este adăugată în circuitul de apă caldă, de ex. încărcarea rezervorului de apă caldă.                                                                                                    |
| Procesul pompei de căldură                           | într-un circuit de agent de răcire închis, agentul de răcire preia căldura din aerul ambiental. Prin comprimare agentul de răcire atinge o temperatură mai mare, care este transferată la instalația de încălzire (proces circuit termodinamic).                                                                                                    |
| Schimbătorul de căldură                              | O componentă ce transferă energia termică de la un circuit la un altul. Ambele circuite sunt separate hidraulic<br>unul de celălalt printr-un perete în schimbătorul de căldură.                                                                                                    |
| Reglarea temperaturii turului în<br>funcție de vreme | Pe baza valorii măsurate a temperaturii exterioare și a unei curbe de încălzire predefinite se determină temperatura adecvată a turului, care servește ca valoare nominală pentru reglarea temperaturii în aparatul de încălzit.                                                                                                    |
| Pompă de circulare                                   | Este o pompă de recirculare electrică suplimentară, care recirculă permanent apa caldă în conductele de apă caldă, pentru a o face permanent disponibilă la robinet. O circulare este extrem de utilă în rețelele cu multe ramificații. În sistemele fără conductă de circulare, la deschiderea robinetului se scurge mai întâi apa răcită în conducta de preluare a fost încălzită suficient de apa caldă cursă. |
| Încălzitor                                           | Generator de căldură suplimentar (de ex. Backup-Heater sau cazan de încălzire extern) care este conectat în instalația de încălzire pentru ca atunci când procesul pompei de căldură este insuficient sau ineficient să atingă temperatura nominală de tur.                                                                                                    |

# 11 Setări specifice utilizatorului

# **11.1 Programe comutare timp**

Setările din fabrică ale programelor de timp de comutare sunt indicate în Cap. 4.3.

Introduceți în tabelul următor setările de timp de comutare efectuate de dvs.

|                 |                          | Ciclu comutare 1                   |     | Ciclu co     | mutare 2                  | Ciclu comutare 3                   |     |  |
|-----------------|--------------------------|------------------------------------|-----|--------------|---------------------------|------------------------------------|-----|--|
|                 | Reglarea<br>temperaturii | [Room temperature target 1]:<br>°C |     | [Room temper | rature target 2]:<br>_ °C | [Room temperature target 3]:<br>°C |     |  |
|                 | Interval de timp         | On                                 | Off | On           | Off                       | On                                 | Off |  |
| Heating circuit | Monday                   |                                    |     |              |                           |                                    |     |  |
| auto. 1         | Tuesday                  |                                    |     |              |                           |                                    |     |  |
|                 | Wednesday                |                                    |     |              |                           |                                    |     |  |
|                 | Thursday                 |                                    |     |              |                           |                                    |     |  |
|                 | Friday                   |                                    |     |              |                           |                                    |     |  |
|                 | Saturday                 |                                    |     |              |                           |                                    |     |  |
|                 | Sunday                   |                                    |     |              |                           |                                    |     |  |
| Heating circuit | Monday                   |                                    |     |              |                           |                                    |     |  |
| auto. 2         | Tuesday                  |                                    |     |              |                           |                                    |     |  |
|                 | Wednesday                |                                    |     |              |                           |                                    |     |  |
|                 | Thursday                 |                                    |     |              |                           |                                    |     |  |
|                 | Friday                   |                                    |     |              |                           |                                    |     |  |
|                 | Saturday                 |                                    |     |              |                           |                                    |     |  |
|                 | Sunday                   |                                    |     |              |                           |                                    |     |  |

Tab. 11-1 Setări individuale pentru programele de timp de comutare încălzire

|                 |                          | Ciclu co                                  | mutare 1 | Ciclu co         | mutare 2                   | Ciclu comutare 3                        |     |  |
|-----------------|--------------------------|-------------------------------------------|----------|------------------|----------------------------|-----------------------------------------|-----|--|
|                 | Reglarea<br>temperaturii | [Hot water temperature target 1]: [<br>°C |          | [Hot water tempo | erature target 2]:<br>_ °C | [Hot water temperature target 3]:<br>°C |     |  |
|                 | Interval de timp         | On                                        | Off      | On               | Off                        | On                                      | Off |  |
| Hot water auto. | Monday                   |                                           |          |                  |                            |                                         |     |  |
| 1               | Tuesday                  |                                           |          |                  |                            |                                         |     |  |
|                 | Wednesday                |                                           |          |                  |                            |                                         |     |  |
|                 | Thursday                 |                                           |          |                  |                            |                                         |     |  |
|                 | Friday                   |                                           |          |                  |                            |                                         |     |  |
|                 | Saturday                 |                                           |          |                  |                            |                                         |     |  |
|                 | Sunday                   |                                           |          |                  |                            |                                         |     |  |
| Hot water auto. | Monday                   |                                           |          |                  |                            |                                         |     |  |
| 2               | Tuesday                  |                                           |          |                  |                            |                                         |     |  |
|                 | Wednesday                |                                           |          |                  |                            |                                         |     |  |
|                 | Thursday                 |                                           |          |                  |                            |                                         |     |  |
|                 | Friday                   |                                           |          |                  |                            |                                         |     |  |
|                 | Saturday                 |                                           |          |                  |                            |                                         |     |  |
|                 | Sunday                   |                                           |          |                  |                            |                                         |     |  |

Tab. 11-2 Setări individuale pentru programele de timp de comutare apă caldă

|             |                  | Ciclu comutare 1 |     | Ciclu co | mutare 2 | Ciclu comutare 3 |     |
|-------------|------------------|------------------|-----|----------|----------|------------------|-----|
|             | Interval de timp | On               | Off | On       | Off      | On               | Off |
| Circulation | Monday           |                  |     |          |          |                  |     |
| program     | Tuesday          |                  |     |          |          |                  |     |
|             | Wednesday        |                  |     |          |          |                  |     |
|             | Thursday         |                  |     |          |          |                  |     |
|             | Friday           |                  |     |          |          |                  |     |
|             | Saturday         |                  |     |          |          |                  |     |
|             | Sunday           |                  |     |          |          |                  |     |

Tab. 11-3 Setări individuale pentru programul de timp de comutare circulare

|               |                  | Ciclu comutare 1 |     |         | Ciclu comutare 2 |     |         | Ciclu comutare 3 |     |         |
|---------------|------------------|------------------|-----|---------|------------------|-----|---------|------------------|-----|---------|
|               | Interval de timp | On               | Off | Treapta | On               | Off | Treapta | On               | Off | Treapta |
| Sound program | Monday           |                  |     |         |                  |     |         |                  |     |         |
|               | Tuesday          |                  |     |         |                  |     |         |                  |     |         |
|               | Wednesday        |                  |     |         |                  |     |         |                  |     |         |
|               | Thursday         |                  |     |         |                  |     |         |                  |     |         |
|               | Friday           |                  |     |         |                  |     |         |                  |     |         |
|               | Saturday         |                  |     |         |                  |     |         |                  |     |         |
|               | Sunday           |                  |     |         |                  |     |         |                  |     |         |

Tab. 11-4 Setări individuale pentru programul Sound

# 11.2 Parametru

Introduceți în tabelul următor și în manualul de utilizare al generatorului de căldură modificările de parametri efectuate de dvs.

| Cale meniu | Parametru | Valoare<br>veche | Valoare nouă | Data | Observații |
|------------|-----------|------------------|--------------|------|------------|
|            |           |                  |              |      |            |
|            |           |                  |              |      |            |
|            |           |                  |              |      |            |
|            |           |                  |              |      |            |
|            |           |                  |              |      |            |
|            |           |                  |              |      |            |
|            |           |                  |              |      |            |
|            |           |                  |              |      |            |
|            |           |                  |              |      |            |
|            |           |                  |              |      |            |

Tab. 11-5 Modificări individuale ale parametrilor

# 11.3 Adrese bus date

| Aparat RoCon | Terminal address | Observații |
|--------------|------------------|------------|
|              |                  |            |
|              |                  |            |
|              |                  |            |
|              |                  |            |
|              |                  |            |
|              |                  |            |
|              |                  |            |
|              |                  |            |
|              |                  |            |
|              |                  |            |

Tab. 11-6 Adrese bus date în sistemul RoCon

| 12 | Notite |
|----|--------|
|    | ,      |

\_

\_

\_

\_

\_

\_

\_

\_\_\_\_\_

| 1 | 2 | No | tite |
|---|---|----|------|
|   |   |    |      |

| <br> |
|------|
|      |
| <br> |
|      |
|      |
|      |
|      |
|      |
|      |
|      |
|      |
|      |
|      |
|      |
| <br> |
|      |
|      |
|      |
|      |
| <br> |
|      |
| <br> |
|      |
|      |
|      |
|      |
| <br> |
|      |
|      |
|      |
|      |
|      |
| <br> |
|      |
| <br> |
|      |
|      |
|      |
|      |
| <br> |
|      |
| <br> |
|      |
|      |
| <br> |
| <br> |
|      |

| <br> |
|------|
|      |
| <br> |
| <br> |
|      |
|      |
| <br> |
|      |
|      |
|      |
|      |
|      |
| <br> |
|      |
|      |
| <br> |
|      |
|      |
|      |
| <br> |
|      |
|      |
|      |
|      |
|      |
| <br> |
|      |
|      |
| <br> |
| <br> |
|      |
|      |
| <br> |
|      |
|      |
|      |
| <br> |
|      |
| <br> |
| <br> |
| <br> |
|      |
| <br> |
| <br> |
|      |
| <br> |
| <br> |
|      |
|      |
| <br> |
|      |
|      |
|      |
| <br> |
|      |
| <br> |
| <br> |

| <br> |
|------|
|      |
| <br> |
|      |
|      |
| <br> |
|      |
|      |
| <br> |
|      |
|      |
| <br> |
|      |
|      |
|      |
|      |
|      |
| <br> |
|      |
|      |
|      |
|      |
|      |
| <br> |
|      |
| <br> |
| <br> |
|      |
| <br> |
| <br> |
|      |
| <br> |
|      |
|      |
| <br> |
|      |
|      |
| <br> |
| <br> |
|      |
| <br> |
|      |
|      |
| <br> |
|      |
|      |
| <br> |
| <br> |
|      |
|      |
|      |
|      |
| <br> |
|      |
|      |
| <br> |

# Glosar

### Α

### С

| Calendar<br>Cod circuit de încălzire<br>Cod de aparat<br>Cod specialist<br>Codurile generatorului de căldură<br>Comfort Heating<br>Configuration Wizard<br>Configurație | 10<br>23<br>24<br>30<br>23<br>19<br>26<br>17 |
|----------------------------------------------------------------------------------------------------|----------------------------------------------|
| Curbă de încălzire                                                                                                    | 19                                           |
|                                                                                                    | 19                                           |

### D

| Display7 | 7 |
|----------|---|
|----------|---|

### Е

| Ecran de start      | 8 |
|---------------------|---|
| Elemente de comandă | 6 |
| Elemente de operare |   |
| Buton rotativ       | 7 |

### F

| Funcția Ajutor                    |    |
|-----------------------------------|----|
| Funcția de susținere a încălzirii | 17 |
| Funcție aerisire                  | 20 |
| Funcție comutare                  | 16 |
| Funcție terminal                  | 23 |
| G                                 |    |

### 

| ľ | v |  |
|---|---|--|
| - |   |  |

| Modul mixer | 18, | 50 |
|-------------|-----|----|
|-------------|-----|----|

### Ν

| Navigare în meniu  | 9 |
|--------------------|---|
| Navigarea în liste | 9 |

### 0

| Operarea externă               | 12  |
|--------------------------------|-----|
| Operarea prin Internet         | 12  |
| Operarea prin stația de cameră | 12  |
| Oprire de siguranță            | . 6 |

### Ρ

| Parameter Reset<br>Parametru          |     | 22<br>53 |
|---------------------------------------|-----|----------|
| Pompă de circulare                    |     | 20       |
| Prepararea apei calde în afara progra | mu  | lui.     |
| 14                                    |     |          |
| Program şapă                          |     |          |
| Încălzire finală                      |     | 22       |
| Încălzire funcțională                 |     | 21       |
| Program timp                          | 11, | 14       |
| Programe permanente                   |     | 14       |
| Programe temporare                    |     | 14       |
| Protecția contra legionella           | 20, | 53       |

### R

| Recunoaștere terminal     | 24 |
|---------------------------|----|
| Regim de funcționare:     | 13 |
| Regimuri de funcționare   |    |
| Automatic 1               | 13 |
| Automatic 2               | 13 |
| Disponibilitate (Standby) | 13 |
| Încălzire, Răcire         | 13 |
| Scădere                   | 13 |
| Vară                      | 13 |
| Reglare zonală            | 18 |

### S

| Set documentație            | 4          |
|-----------------------------|------------|
| Setare temperatură          | 30         |
| Regim apă caldă             | 14         |
| Scădere                     | 14         |
| Setare temperautră          |            |
| Temperatură cameră Absență  | 14         |
| Setarea orei                | 10         |
| Setarea temperaturii        |            |
| Temperatură nominală cameră | 14         |
| Setarea valorilor nominale  | 10         |
| Setări                      | 16         |
| Smart Grid                  | 16         |
| т                           |            |
| -<br>Tabel parametri        | 30         |
| Test sonzor                 | 21         |
| 1 631 3611201               | <u>~  </u> |

#### U

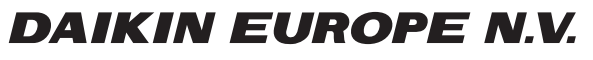

Zandvoordestraat 300, B-8400 Oostende, Belgium